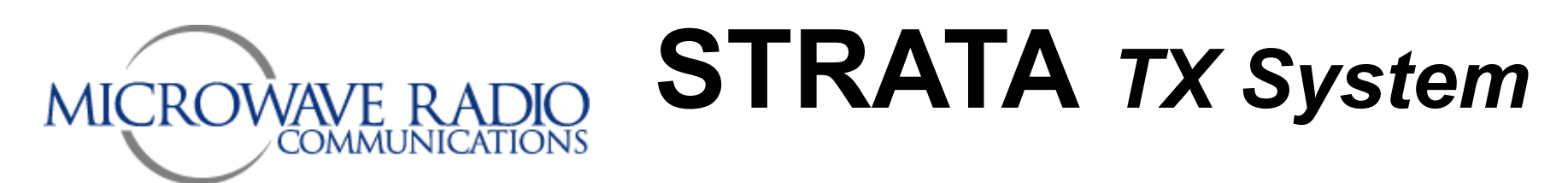

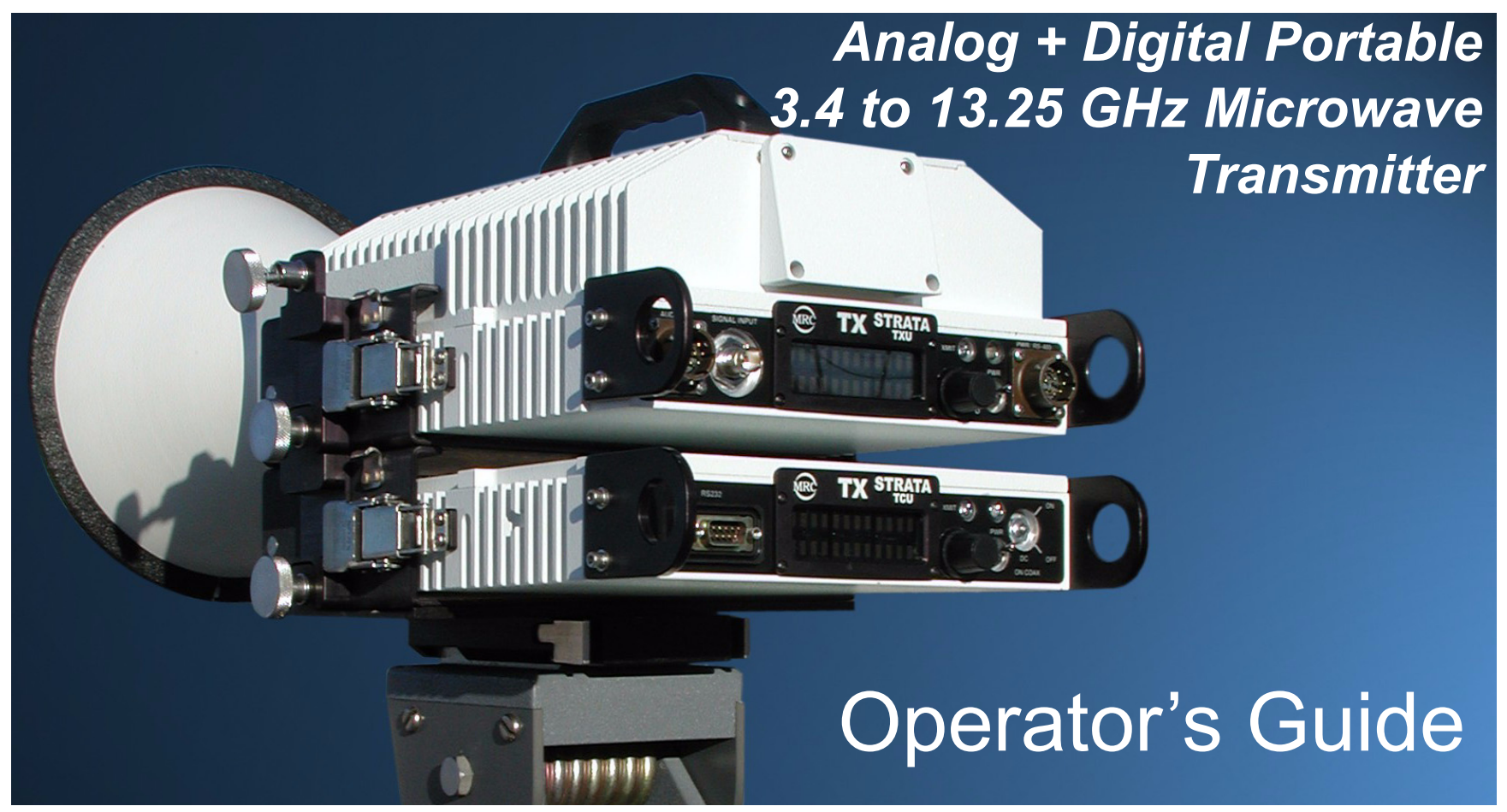

Manual Part No. 400504-1 Rev. C February 2007

# Note To User - RF Exposure

# **MPE Calculation**

### **RF Exposure**

Microwave Radio Communications (MRC) provides this warning for safety purposes with the intent to inform the user of the potential hazard to RF exposure. The following guidelines for safe operation were derived from OET bulletin 65, August 1997, as recommended by the Federal Communications Commission (FCC).

The 6.4 - 7.125 GHz STRATA transmitter is a mobile transmitter designed to provide services to broadcast ENG users under CFR 74 subpart F and 74.601 TV pickup stations. This unit, operated without an antenna, will not create RF energy exceeding 1.0 mW/cm<sup>2</sup>, the FCC limit for exposure. Once connected to an antenna, the potential for harmful exposure will be greatly enhanced.

In this situation, a certain distance from the radiator is to be maintained. Calculations need to be performed to understand what that safe margin for exposure is. This is known as the Maximum Permissible Exposure (MPE) limit.

Calculations provided are for common antennas often utilized in the ENG environment. The following formula used is that suggested by OET 65.

### **Calculating MPE**

S= 
$$\frac{PG \text{ (or EIRP)}}{4\pi R^2}$$

EIRP = P \* (10 ^ (G / 10)) = (antilog of G/10) \* P

P = RF power delivered to the antenna in mW

G = Power gain of the antenna in the direction of interest relative to an isotropic radiator

R = distance to the center of radiation of the antenna in centimeters

S = MPE in mW/cm<sup>2</sup> (milliwatts per square centimeters)

### **Conversions**

dBi to numeric gain = Antilog (dBi/10) Feet to centimeters = Feet \* 30.48 Centimeters to Feet = cm \* .0328  $4 \pi = 12.57$ 

#### <u>User Input</u>

RF power delivered to the antenna = Watts Antenna gain (referenced to isotropic antenna) = dBi Distance from the center of radiation = Feet

#### Calculation steps:

- 1. [P] RF power input. Convert watts to milliwatts = Watts \* 1000
- [G] Antenna gain dBi. Convert to numeric gain = Antilog (dBi/10)
- 3. [EIRP] Multiply P \* G
- 4. [R] Convert centimeters to feet = Centimeters \* .0328
- 5. Square R

6. Multiply  $R^2 * 4\pi$ 

7. [S] Divide ( $R^2 * 4\pi$ ) into EIRP

S = Power Density in milliwatts per square centimeters. Note: At frequencies above 1500 MHz, S must not be greater than 1

#### **Reference**

FCC OET Bulletin 65, August 1997 - Evaluating Compliance with FCC Guidelines for Human Exposure to Radio Frequency Electromagnetic Fields

Figure 1 and Figure 2 show the maximum exposure distance for various antennas. One plot provides the maximum permissible output of the STRATA transmitter for analog modulation, and the other plot for digital modulation.

MRC, in accordance with the requirements set forth by the FCC, provides this information as a guide to the user. It is assumed that the users of this equipment are licensed and qualified to operate the equipment per the guidelines and recommendations contained within the product user guides and in accordance with any FCC rules that may apply.

#### Estimated Permissible Exposure @ 2.7 Watts Digital RF Power for STRAT A 6.425 - 6.525 and 6.8875 - 7.1255 GHz. 2 Power Density (mW/cm^2) 1.5 - 0dBi 5dBi 16dBi 20dBi 35.7dBi 0.5 0 6 8 10 12 14 16 18 20 22 24 26 28 30 32 34 36 38 40 0 2 4 Distance in Feet

#### Figure 2: Digital Modulation

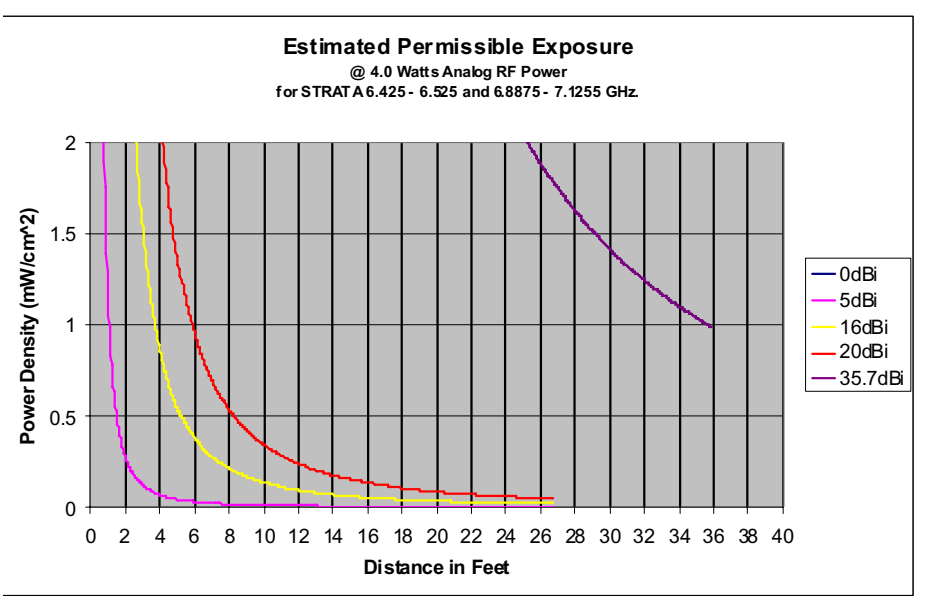

#### Figure 1: Analog Modulation

The following table reflects the graphic representations above.

#### Table 1:

| Antenna<br>Gain (dBi) | Minimum<br>Distance from<br>Antenna (cm) | Minimum Distance<br>from Antenna (inch) |
|-----------------------|------------------------------------------|-----------------------------------------|
| 0                     | 20                                       | 7.87                                    |
| 5                     | 35                                       | 13.7                                    |
| 16                    | 112                                      | 44                                      |
| 20                    | 560                                      | 220.4                                   |
| 37.5                  | 1088                                     | 428.3                                   |

This page intentionally left blank.

# Notices

### **About This Manual**

Part number 400504-1

### Revision C February 2007

The information in the manual applies to the Microwave Radio Communications (MRC) STRATA TX System.

### Copyright

The information in this manual may only be reproduced by the purchaser strictly for its own internal use to the extent required for its use of the product, and shall only be made available to purchaser's employees who need access to this material. No part of this material, nor any copies hereof, shall in any manner be disclosed, disseminated, or made available by purchaser or its employees to any other person, firm, or entity without the express prior written consent of Microwave Radio Communications nor shall the same in any manner be modified or published for resale without the express prior written authorization of Microwave Radio Communications.

© 2007 Microwave Radio Communications

Microwave Radio Communications

101 Billerica Avenue - Bldg. 6

North Billerica, MA 01862-1256USA

TEL: 978.671.5700

FAX: 978.671.5800

Printed in U.S.A.

### **Proprietary Material**

The information and design contained within this manual was originated by and is the property of Microwave Radio Communications. Microwave Radio Communications reserves all patent proprietary design, manufacturing, reproduction use, and sales rights thereto, and to any articles disclosed therein, except to the extent rights are expressly granted to others. The foregoing does not apply to vendor proprietary parts.

Microwave Radio Communications has made every effort to ensure the accuracy of the material contained in this manual at the time of printing. As specifications, equipment, and this manual are subject to change without notice, Microwave Radio Communications assumes no responsibility or liability whatsoever for any errors or inaccuracies that may appear in this manual or for any decisions based on its use. This manual is supplied for information purposes only and should not be construed as a commitment by Microwave Radio Communications.

### **Quality Certification**

Microwave Radio Communications is certified to ISO 9001:2000.

### **Regulatory Status**

This product is certified to conform to CENELEC standards EN 55020, EN 55013, EN 50082-1, and EN 60950 and carries the CE mark.

# CE

Authorized EU representative: Vislink PLC.

# Conventions

Pay special attention to information marked in one of the following ways:

| WARNIN | <b>IG</b> Follow WARNINGS closely to prevent personal injury or death.                     |
|--------|--------------------------------------------------------------------------------------------|
| CAUTIC | <b>N</b> Follow CAUTIONS to prevent damage to the equipment.                               |
| Note   | Notes provide additional information to assist you in using and maintaining the equipment. |

### **On-Line Viewing**

Text displayed as **blue** contains a hypertext link. Click on the **hypertext** to jump to that destination. Click on the **blue destination** to return.

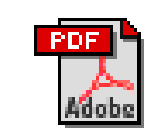

Viewing this manual on-line requires Adobe Acrobat, version 4.0 or above.

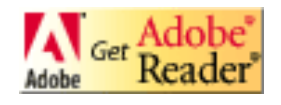

Click on this icon to download your FREE copy of Adobe Acrobat Reader.

# Symbols Used

The following symbols are used on the equipment:

| Symbol        | Meaning                                                                                                    |
|---------------|----------------------------------------------------------------------------------------------------|
|               | WARNING: General Warning. Risk of Danger                                                                                                    |
|               | WARNING: Risk of Electric Shock                                                                                                    |
|               | WARNING: Electrostatic Discharge. Possible<br>Damage to Equipment                                                                                                    |
| - OR -        | Fuse - Identifies fuses or their location.                                                                                                    |
| $\rightarrow$ | Frame or Chassis Ground - Identifies the frame or chassis terminal.                                                                                                    |
| Ŧ             | Earth Ground - Identifies the earth Ground Terminal                                                                                                    |
|               | Protective Earth Ground - Identifies any terminal<br>which is intended for connection to an external<br>conductor for protection against electric shock in<br>case of a fault, or the terminal on a protective earth<br>electrode. |

# **Warranty Information**

### Product Manufactured by MRC:

**a.** Products manufactured by MRC are warranted against defects in material and workmanship for a period of two (2) years from date of delivery as evidenced by MRC's packing slip or other transportation receipt (unless otherwise noted).

**b.** MRC's sole responsibility under this warranty will be to either repair or replace, at its option, any component which fails during the applicable warranty period because of a defect in material or workmanship, provided Buyer has promptly reported same to MRC in writing. All replaced products and parts will become MRC's property.

*c.* MRC will honor the warranty at the repair facility designated by MRC. It is Buyer's responsibility to return, at its expense, the allegedly defective product to MRC. Buyer must obtain a Return Material Authorization (RMA) number and shipping instructions from MRC prior to returning any product under warranty. Transportation charges for the return of the product to Buyer will be paid by MRC within the United States. For all other locations, the warranty excludes all costs of shipping, customs clearance and other related charges. If MRC determines that the product is not defective within the terms of this warranty, Buyer will pay MRC all costs of handling, transportation and repairs at the then prevailing repair rates.

*d.* All the above warranties are contingent upon proper use of the product. These warranties will not apply (1) if adjustment, repair, or product or parts replacement is required because of accident, unusual physical, electrical or electromagnetic stress, neglect, misuse, failure of electric power, environmental controls, transportation, failure to maintained properly or otherwise in accordance with MRC specifications, or abuses other than

ordinary use; (2) if the product has been modified by Buyer or has been repaired or altered outside MRC's repair facility, unless MRC specifically authorizes such repairs or alterations in each instance; or (3) where MRC serial numbers, warranty data or quality assurance decals have been removed or altered.

e. Equipment shipped FOB from Microwave Radio Communications shall become the property of the buyer upon delivery and receipt from the carrier. Any damage in shipment should be handled by the buyer directly with the carrier. Immediately request the carrier's inspection upon evidence of damage during shipment. Do not return any Microwave Radio Communications product to the factory until a Return Material Authorization (RMA) number and shipping instructions have been provided.

*f.* No person, including any dealer, agent or representative of MRC is authorized to assume for MRC any other liability on its behalf except as set forth herein. If any payment is due MRC for services performed hereunder, it will be subject to the same payment terms as the original purchase.

### **Products Manufactured By Others:**

For products not manufactured by MRC, the original manufacturer's or licensor's warranty will be assigned to Buyer to the extent permitted by the manufacturer or licensor and is in lieu of any other warranty, expressed or implied. For warranty information on a specific product, a written request should be made to MRC.

### **All Products:**

THE FOREGOING WARRANTIES AND REMEDIES ARE EXCLUSIVE AND ARE IN LIEU OF ALL OTHER EXPRESS OR IMPLIED WARRANTIES, OBLIGATIONS, AND LIABILITIES ON THE PART OF MRC. EXCEPT FOR THE EXPRESS WARRANTIES STATED HEREIN, MRC DISCLAIMS ALL WARRANTIES ON PRODUCTS FURNISHED HEREUNDER, INCLUDING, WITHOUT LIMITATION, ALL IMPLIED WARRANTIES OF MERCHANTABILITY AND FITNESS FOR A PARTICULAR PURPOSE. MRC WILL HAVE NO RESPONSIBILITY FOR ANY PARTICULAR APPLICATION MADE OF ANY EQUIPMENT.

Any description of equipment, whether in writing or made orally by MRC or its agents, specification sheets, models, bulletins, drawings, or similar materials used in connection with Buyer's order are for the sole purpose of identifying the equipment and will not be construed as an express warranty. Any suggestions by MRC or its agents regarding use, application or suitability of the equipment will not be construed as an express warranty. No warranties may be implied from any course of dealing or usage of trade. Buyer agrees that the exclusion of all warranties, other than those expressly provided herein, is reasonable.

# Contents

| About This Manual                | - 1  |
|----------------------------------|------|
| Copyright                        | -    |
| Proprietary Material             | -    |
| Quality Certification            | -    |
| Regulatory Status                | -    |
| Conventions                      | - i  |
| On-Line Viewing                  | - i  |
| Symbols Used                     | - i  |
| Warranty Information             | - ii |
| Product Manufactured by MRC:     | - ii |
| Products Manufactured By Others: | - ii |
| All Products:                    | - ii |
| Introduction                     | 1-1  |
| Chapter Overview                 | 1-1  |
| What This Manual Covers          | 1-1  |
| How It's Organized               | 1-1  |
| For Whom It's Written            | 1-2  |
| Related Documents                | 1-2  |
| Ordering Documentation           | 1-2  |
| Calling for Service              | 1-2  |
| Supported Repairs                | 1-3  |
| Tell Us What You Think!          | 1-3  |
| Product Description 2            | 2-1  |
| Chapter Overview                 | 2-1  |
| System Description               | 2-1  |
| System Options                   | 2-2  |
| Single Unit Systems              | 2-3  |
| Multi-Unit Systems               | 2-3  |
| Remote Control Options           | 2-3  |
| Antenna and Power Options        | 2-3  |

| Mounting and Deployment Options 2-5                  |
|------------------------------------------------------|
| System Integration 2-5                               |
| System Components 2-7                                |
| STRATA TXU 2-7                                       |
| STRATA TCU 2-7                                       |
| STRATA ACU 2-8                                       |
| STRATA Remote Control Panels 2-8                     |
| TXU and TCU Configurations 2-9                       |
| Typical System Configurations 2-12                   |
| For More Information 2-12                            |
| Routine Operation 3-1                                |
| Chapter Overview 3-1                                 |
| Overview of Controls, Indicators, and Connectors 3-2 |
| TXU Controls, Indicators, and Connectors 3-2         |
| TCU Controls, Indicators, and Connectors 3-5         |
| ACU Controls, Indicators, and Connectors 3-8         |
| STRATA Standard Remote Control Panel Controls,       |
| Indicators, and Connectors                           |
| STRATA Aircraft Remote Control Panel Controls,       |
| Indicators, and Connectors                           |
| Preparing for Operation 3-10                         |
| Mobile Installation 3-10                             |
| Portable Deployment 3-10                             |
| Powering the STRATA TX System 3-12                   |
| Single TCU Power Up and Power Down 3-13              |
| Single TXU Power up and Power Down 3-14              |
| TXU and TCU Power Up and Power Down -                |
| Co-Located 3-15                                      |
| TXU and TCU Power Up and Power Down - Separate       |
| Locations                                            |
| Using the STRATA TX Screens 3-19                     |
| TXU and/or TCU Monitoring Operations 3-20            |
| Using the Monitor Screens in MPEG Output Mode 3-20   |

| Using the Monitor Screens in Ext IF Input Mode 3-22    |
|--------------------------------------------------------|
| Using the Monitor Screens in COFDM - IF Mode 3-23      |
| Using the Monitor Screens in COFDM ASI In Mode 3-24    |
| Using the Monitor Screens in Analog - IF Mode- 3-25    |
| Using the Monitor Screens in DVB-S Mode 3-26           |
| TXU and/or TCU Control Operations 3-27                 |
| Changing a Preset 3-29                                 |
| Setting a Channel 3-30                                 |
| Setting Power Output 3-31                              |
| Controlling TCU to TXU DC Power on Coax 3-32           |
| Front Panel vs. STRATA TX Configurator Settings - 3-34 |
| Troubleshooting 4-1                                    |
| Chapter Overview 4-1                                   |
| Status LED 4-1                                         |
| Messages on Display 4-1                                |
| Error Codes 4-3                                        |
| Primary Error Code 4-3                                 |
| Error Status 4-8                                       |
| Unit ID 4-8                                            |
| Operational Problems 4-8                               |
| Channels & Frequencies A-1                             |
| Appendix Overview A-1                                  |
| Initial Factory Presets A-1                            |
| 3.4 to 3.8 GHz Channel Plan A-1                        |
| 4.4 to 5.0 GHz Channel Plan A-2                        |
| 6.4 to 7.1 GHz Channel Plan A-2                        |
| 6.9 to 7.5 GHz Channel Plan A-3                        |
| 7.4 to 8.0 GHz Channel Plan A-3                        |
| 7.8 to 8.5 GHz Channel Plan A-4                        |
| 8.2 to 8.9 GHz Channel Plan A-4                        |
| 10.0 to 10.7 GHz Channel Plan A-5                      |
| 10.5 to 11.2 GHz Channel Plan A-5                      |
| 10.8 to 11.5 GHz Channel Plan A-6                      |

| 12.7 to 13.25 GHz Channel Plan | - A-6 |
|--------------------------------|-------|
| Glossary                       | B-1   |

# **1** Introduction

## 1.1 Chapter Overview

This chapter will introduce you to the Operator's Guide: what it covers, how it's organized, and for whom it's written.

## 1.2 How to Use This Manual

This manual was prepared to be viewed on a Windows-based PC. A pdf file for this manual is provided on the CD ROM delivered with each STRATA Transmitter (TX) System. The CD ROM contains pdf files for the Operator's Guide, the Technical Reference Manual, and the Quick Reference Cards. Hardcopies of the Operator's Guide, the Technical Reference Manual, and the Quick Reference Cards are also delivered with each STRATA TX System.

Viewing of this manual on-line requires Adobe Acrobat, Version 4.0 or above. Click on the following icon to download your FREE copy of Adobe Acrobat Reader.

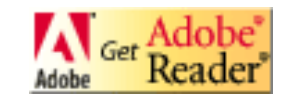

When viewing this manual on-line, text displayed as **blue** contains a hypertext link. Click on the **blue hypertext** link to jump to that destination. If the destination link is also blue, click on the **blue destination** link to return.

# 1.3 What This Manual Covers

This manual describes how to operate the STRATA TX Transmitter System.

For information on Installation, Repair, Replacement Parts, and Theory of Operation, refer to the STRATA TX Technical Reference Manual.

This manual also covers various configurations of the STRATA TX System. Your STRATA TX System will consist of one of the following configurations:

- A Standalone Transmitter Control Unit (TCU)
- A Standalone Transmitter Unit (TXU)
- A TCU and TXU.

Your TX System may be mounted on a tripod or may be mounted in a vehicle or in an aircraft. Your TX System may also include an optional MRC AC to DC Converter Unit (ACU).

If your system is mounted in a vehicle or in an aircraft, it may include an optional MRC Remote Control Panel or Aircraft Remote Control Panel. This manual provides coverage for all of these various configurations.

## 1.4 How It's Organized

The manuals for the STRATA TX System are organized as follows:

| Chapter                                | Operator's<br>Guide | Technical<br>Reference<br>Manual |
|----------------------------------------|---------------------|----------------------------------|
| Introduction                           | V                   | $\square$                        |
| Product Description                    |                     | Z                                |
| Routine Operation                      |                     | $\square$                        |
| Troubleshooting                        |                     | $\checkmark$                     |
| Advanced Operation                     |                     | $\square$                        |
| Installation                           |                     | V                                |
| Repair                                 |                     | $\checkmark$                     |
| Replacement Parts                      |                     | $\square$                        |
| Theory of Operation                    |                     | V                                |
| Appendix A - Channels<br>& Frequencies |                     | V                                |
| Appendix B - Glossary                  |                     | V                                |
| Appendix C -<br>Configurator Reference |                     | V                                |
| Appendix D -<br>Specifications         |                     | V                                |

Note The Technical Reference Manual contains everything in the Operator's Guide, plus additional technical content.

### **1.5** For Whom It's Written

This manual is intended for use by personnel assigned to operate the STRATA TX System. Users of this manual should already be familiar with basic concepts of radio, video, and audio.

### **1.6 Related Documents**

- STRATA TX System Technical Reference Manual (part no. 400505-1)
- STRATA TX System Quick Reference Card (part no. 400506-1)
- STRATA Aircraft Remote Control Panel Operator's Guide (part no. 400490)
- STRATA Remote Control Panel Operator's Guide (part no. 400489)

### 1.7 Ordering Documentation

Any of the above manuals may be ordered by contacting MRC Customer Service:

Business Hours: Monday - Thursday

8:00 AM - 7:00 PM Eastern Time (US)

(0800 - 1900 hrs US ET)

#### Friday

8:00 AM - 5:00 PM Eastern Time (US)

(0800 - 1700 hrs US ET)

**Telephone:** 800-490-5700 (Press 3)

978-671-5700 (Press 3)

Fax: 978-671-5800

#### E-mail <u>customerservice@mrcbroadcast.com</u>

When contacting Customer Service, please have the following information available:

- Model number and serial number of the unit. This is located on a label on the bottom of each unit.
- Approximate purchase date.
- Radio version, which appears on the TXU or TCU alphanumeric display at startup.

#### or

• Firmware versions displayed on the **Main** page of the STRATA TX Configuration Utility, when the STRATA TX Configuration Utility is connected to the TXU or TCU.

## 1.8 Calling for Service

MRC Technical Support is available 24 hours a day, 7 days a week. During regular business hours you can reach our expert staff directly.

#### Business Hours: Monday - Friday

8:00 AM - 7:00PM Eastern Time (US)

(0800 - 1900 hrs US ET)

Telephone: 800-490-5700 (Press 4)

978-671-5700 (Press 4)

Fax: 978-671-5800

E-mail: technicalsupport@mrcbroadcast.com

After regular business hours and on weekends and holidays, you can also reach our expert staff as follows:

Telephone: 978-671-5929

Your call will be automatically forwarded to the on-call Technical Support specialist.

When contacting Technical Support, please have the following information available:

- Model number and serial number of the unit. This is located on a label on the bottom of each unit.
- Approximate purchase date.
- Radio version, which appears on the TXU or TCU alphanumeric display at startup.

or

• Firmware versions displayed on the **Main** page of the STRATA TX Configuration Utility, when the STRATA TX Configuration Utility is connected to the TXU or TCU.

### 1.9 Supported Repairs

The STRATA TX System, including the TXU, TCU, and optional ACU, is designed to be compact, rugged and reliable.

The TXU and TCU require specialized test equipment to calibrate amplitude and frequency characteristics after repair. In addition, sealing the TXU, TCU, or optional ACU enclosures after repair requires exacting techniques and special fixtures to ensure weather resistance of the units.

# Therefore, there are NO supported field repairs to either the TXU, TCU, or ACU.

Return the entire unit for factory repair.

*If you attempt field repair, you risk damaging your equipment.* If your equipment is under warranty, you may also affect your warranty coverage.

# 1.10 Tell Us What You Think!

We'd appreciate any comments or suggestions you have about this manual. The more feedback we get, the better the manuals get!

If you're viewing this manual electronically, it's easy - just click on the link below send us an E-mail.

## <u>Feedback</u>

Or, you can E-mail our Technical Support team at:

technicalsupport@mrcbroadcast.com

Be sure to tell us what product you're writing about, and which manual - the Operator's Guide, the Quick Reference Card, or the Technical Reference Manual.

# **2** *Product Description*

### 2.1 Chapter Overview

This chapter provides an overall description of the STRATA TX System, its components, and its capabilities.

Here are the topics covered:

| Торіс                           | Page |
|---------------------------------|------|
| System Description              | 2-1  |
| System Options                  | 2-2  |
| Single Unit Systems             | 2-3  |
| Multi-Unit Systems              | 2-3  |
| Remote Control Options          | 2-3  |
| Antenna and Power Options       | 2-3  |
| Mounting and Deployment Options | 2-5  |
| System Integration              | 2-5  |
| System Components               | 2-7  |
| STRATA TXU                      | 2-7  |
| STRATA TCU                      | 2-7  |
| STRATA ACU                      | 2-8  |
| STRATA Remote Control Panels    | 2-8  |
| TXU and TCU Configurations      | 2-9  |
| Typical System Configurations   | 2-12 |
| For More Information            | 2-12 |

# 2.2 System Description

The STRATA TX System is a highly reliable, flexible, and compact portable microwave transmitter system ideal for tripod, airborne, or mobile installations. A typical STRATA TX System is composed of the Transmitter Unit (TXU) and the Transmitter Control Unit (TCU), as shown in Figure 2-1 on page 2-2. This modular architecture allows you the maximum flexibility in configuration, siting, and operation.

The STRATA TX System key features are:

- Analog, Digital, or Analog/Digital Switchable
- MPEG Encoding (4:2:0, 4:2:2)
- COFDM Modulation with Forward Error Correction and Selectable Guard Band Interval
- Digital Modulation for QPSK, 16 QAM, and 64 QAM
- NTSC or PAL Modulation with Audio (4 mono or 2 stereo)
- Tripod, Half Rack, or Full Rack Mounts
- Front Panel Local Control
- Remote Control
- Bands from 3.4 to 13.25 GHz

#### Figure 2-1: STRATA TX System Block Diagram

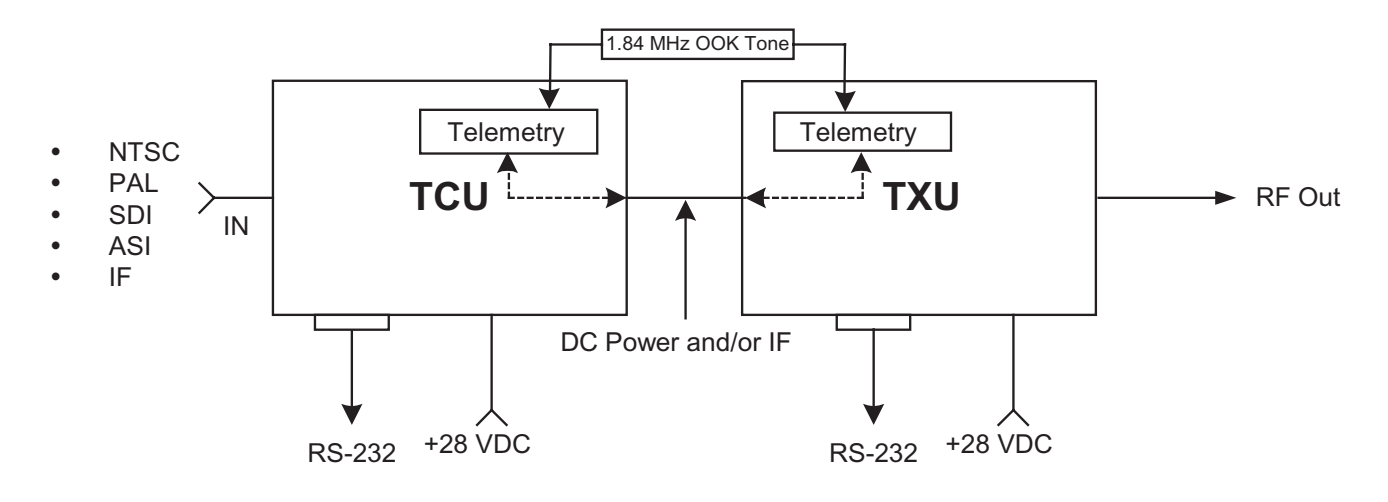

The STRATA TX System TXU and the TCU may be operated in stand-alone configurations depending upon specific video applications.

### 2.2.1 System Options

The STRATA TX System can be ordered configured for 1 of 11 specific RF bands as follows:

- 3.4 to 3.9 GHz
- 4.4 to 5.0 GHz
- 6.4 to 7.1 GHz
- 6.9 to 7.5 GHz
- 7.4 to 8.1 GHz
- 7.8 to 8.5 GHz
- 8.2 to 8.9 GHz

- 10.0 to 10.7 GHz
- 10.5 to 11.2 GHz
- 10.8 to 11.5 GHz
- 12.7 to 13.25 GHz

MRC is constantly working to expand and upgrade the capabilities of the STRATA TX System. Consult your Sales Representative or contact the factory for the latest band availability.

The STRATA TX System (typically) consists of the following components:

**TXU** The Transmitter Unit (TXU) can be equipped with either an FM Modulator or COFDM/MPEG module, but not both. A High Power Unit (HPU) is also contained within the TXU housing to increase RF power output.

*TCU* The Transmitter Control Unit (TCU) can be equipped with either an FM Modulator or COFDM/MPEG module, or both.

**ACU** The optional AC to DC Power Converter (ACU) provides +28 VDC power from an AC power source to power one or more units in a system.

**Remote Control Panels** Optional Remote Control Panels are available to allow remote control of the STRATA TX System from an instrument panel during airborne or mobile operations.

### 2.2.2 Single Unit Systems

The TXU or TCU may be used independently in single-unit applications as follows:

- The TXU may be used as a stand-alone transmitter accepting an IF input.
- The TXU may be used as a stand-alone transmitter featuring FMT modulation or MPEG and COFDM.
- The TCU may be used as a stand-alone unit used for FMT modulation or MPEG and COFDM, or both FMT modulation and MPEG and COFDM.

### 2.2.3 Multi-Unit Systems

The TXU and TCU can be configured as part of an integrated system as follows:

- The TCU may contain the FMT modulator and MPEG/ COFDM module supplying an IF signal to a TXU containing only the RF transmitter.
- The TXU may contain the RF modulator or MPEG/ COFDM module supplying an RF signal directly to the transmitter antenna.

• The TCU can be separated from the TXU in applications where the transmitter needs to be placed in another location.

### 2.2.4 Remote Control Options

For portable mobile or airborne operations, the STRATA TX System may be controlled by one of two models of Remote Control Panels. The Remote Control Panels are mounted in mobile racks or aircraft instrument panels and are connected via an RS-232 cable between the Remote Control Panel and the STRATA TX System.

### 2.2.5 Antenna and Power Options

The flexible architecture of the STRATA TX System allows a number of options for both the transmit antenna and the power.

*Antenna Options* The STRATA TX System is fully compatible with the MRC family of transmit antennas, including:

- OmniPole omnidirectional
- Megahorn compact horn
- SectorScan flat panel
- MicroScan parabolic
- Ellipse parabolic

Contact your Sales Representative to explore the wide array of antenna choices available.

**CAUTION** To prevent damage to your STRATA TX System, MRC recommends using a +28 VDC power supply. Do not exceed +36 VDC input power or damage will occur. **Power Options** The STRATA TX System configurations operate on +28 VDC power, supplied externally. This DC power can be supplied by the optional STRATA ACU, or from another DC power source. Contact your Sales Representative for the latest details.

Note A TCU and TXU are defined as being "co-located" when the TXU and TCU are physically separated by not greater than 6 feet.

If the TXU and TCU are co-located, power must be supplied to each unit through their individual power connectors from the same power source. See Figure 2-2. Do not use DC on coax to power the TXU or TCU when the units are co-located.

### Figure 2-2: Powering the TXU and TCU Independently

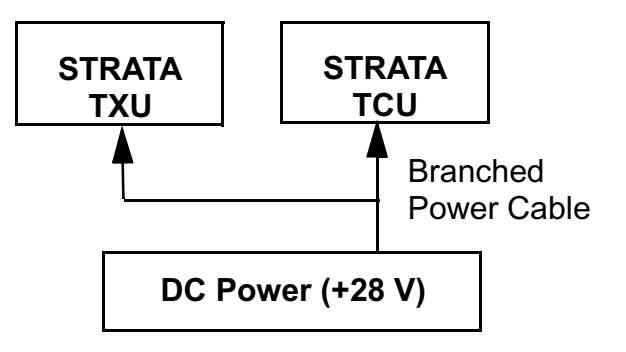

If your installation calls for separating the TXU and TCU, the TXU is powered by DC supplied by the TCU or the TCU is powered by DC supplied by the TXU. The DC power is superimposed on the coaxial cable connected between the units. See Figure 2-3 and Figure 2-4.

The DC input voltage to the unit co-located with the DC power supply must be greater than +24 VDC.

Refer to the "Installation" Chapter on page 6-1 (part of the STRATA TX Technical Reference Manual only) for additional information.

For those applications that use a TCU in a standalone mode, i.e., to generate ASI or DVB-S signals, DC power from the TCU to the TXU or from the TXU to the TCU cannot be used.

### Figure 2-3: Powering the TXU from the TCU

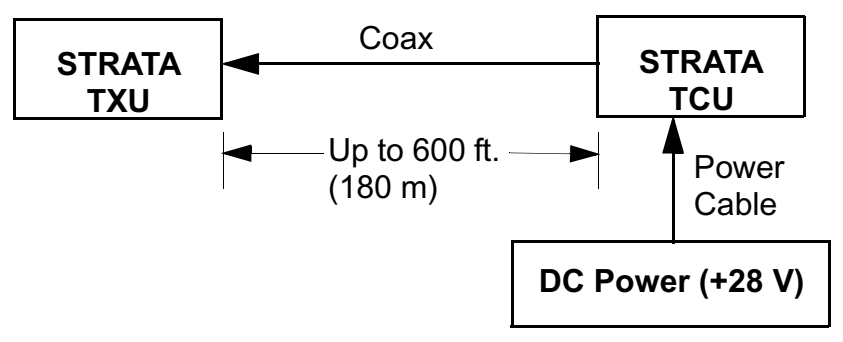

### Figure 2-4: Powering the TCU from the TXU

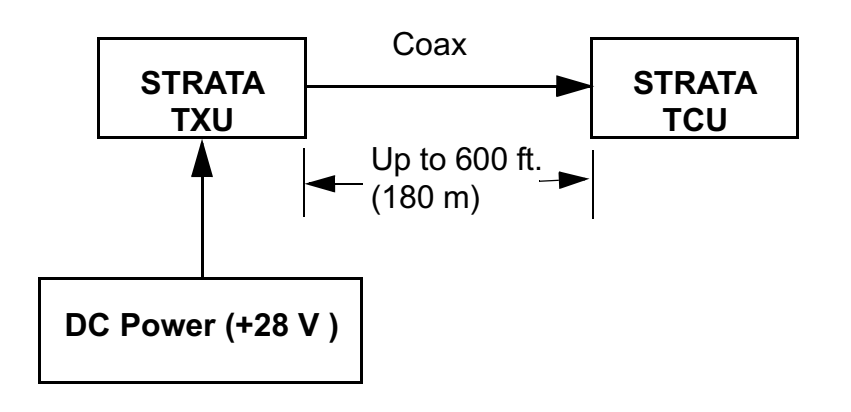

DC power superimposed on the coaxial cable between a TCU and a TXU can be supplied from either the TCU or TXU, depending upon the location of the DC power supply. Coaxial cable length/voltage limitations exist when powering from either the TXU or TCU. These limitations are based on cable size, DC voltage input, cable resistance, and cable length. A maximum length of 600 feet (180 meters) between the TXU and TCU is supported. Contact MRC Technical Support for more information on cable requirements.

DC power required for a STRATA TX System depends upon the TX System configuration, i.e., if the TXU or TCU are operated in a standalone mode, if the TXU and TCU are co-located, or if the TXU and TCU are mounted in separate locations. See Figure 2-5 on page 2-6 for the various STRATA TX System configurations available.

For TX Systems that use DC power sources other than a STRATA ACU, contact MRC Technical Support for additional power information.

### 2.2.6 Mounting and Deployment Options

The STRATA TX offers a number of options for either mobile or portable applications.

For more details on installation of the STRATA TX in various applications, see the "Installation" Chapter on page 6-1 (part of the STRATA TX Technical Reference Manual only).

**Mobile Installation** For mobile applications such as in a vehicle or in an aircraft, the STRATA TX System is usually mounted in an MRC fixed mounting bracket and is installed in a bulkhead or compartment. The cabling is permanently installed and power comes from aircraft or vehicle power.

**Portable Deployment** In portable applications, the STRATA TX System will be moved from place to place and set up each time.

The TXU and TCU will usually be mounted in a MRC universal mounting bracket. The bracket is attached to a tripod using a mounting plate and quick release.

The cabling between the TXU and TCU is typically left in place and the power, antenna, and audio/video connections are removed at the end of each deployment.

### 2.2.7 System Integration

**System Communication** When the TXU and TCU are connected, they automatically communicate via signals superimposed on the coaxial cable between the two units. This allows them to share information on installed hardware, preset configurations, current status, and alarms.

**System Operation** Once the TXU and TCU are connected and communicating, the units work seamlessly together. System settings can be selected and modified from the front panel of either unit, regardless of which unit holds the hardware being configured.

**System Configuration** The STRATA TX System offers two levels of system configuration, designed to match the needs of different personnel.

For the field operator, the STRATA TX System has up to 9 Presets that can be selected from the front panel. Each Preset controls key parameters such as modulation, frequency, and audio and video settings. Additional settings that are front panelcontrolled include band, channel, offset, and filtering.

For the advanced operator and technical staff, the STRATA TX Configurator software allows complete control of all parameters in the STRATA TX System. The STRATA TX Configurator software runs on a Windows-based PC and connects to either the TXU or the TCU via an RS-232 serial interface cable. Interfacing a PC to either the TXU or TCU in a connected system gives you complete control of both units. You can read the current settings, program new settings, or return the units to their factory default settings. The STRATA TX Configurator software automatically detects what hardware is installed in the system and assigns the appropriate configuration to the correct hardware, regardless of which unit holds the hardware being configured.

#### Figure 2-5: STRATA TX System Options

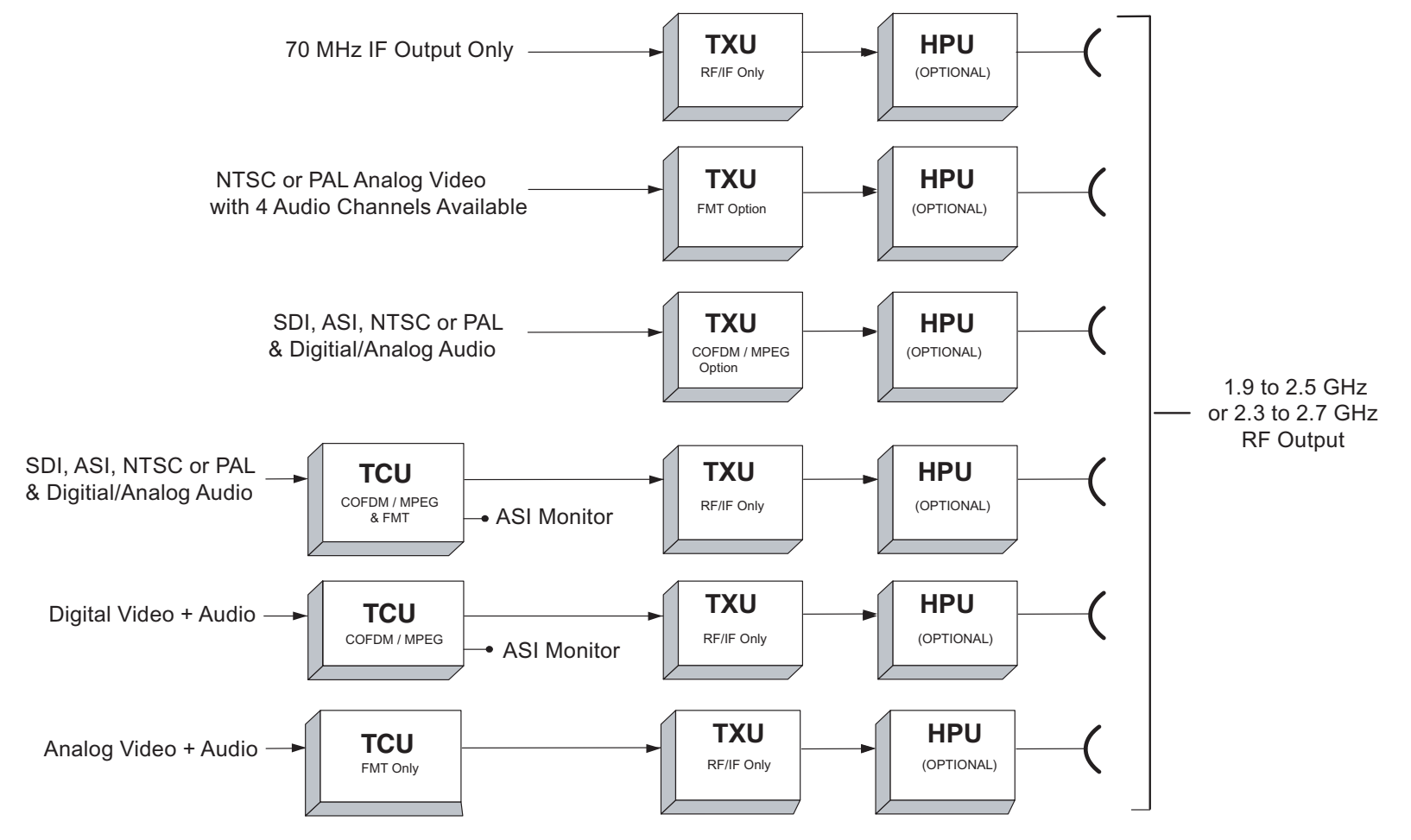

## 2.3 System Components

This section will provide more details about each the components of a STRATA TX System:

- STRATA TXU
- STRATA TCU
- STRATA ACU
- STRATA Remote Control Panels

For details on connections between the STRATA TX System components, refer to the "Installation" chapter (part of the STRATA TX Technical Reference Manual only).

### 2.3.1 STRATA TXU

The TXU (See Figure 2-6) always contains an IF/RF module that accepts either a 70 MHz COFDM, FMT IF, or external 70 MHz input signal and up-converts these signals to the required RF band. The RF frequency synthesizer circuit included in the IF/RF unit, in conjunction with the command and control power supply module, provides the means to channelize RF video and audio signals in the TX System RF band.

The TXU, with either an analog (FMT) or digital (MPEG/COFDM) module, is integrated in the same housing as the HPU components. This provides the ability to incorporate high RF power output (12 watts of saturated RF power) into a single analog or digital transmitter assembly.

Standard U.S. FCC band plans, as well as customer-created channel plans, may be customized using the STRATA TX Configurator software.

### Figure 2-6: STRATA TXU

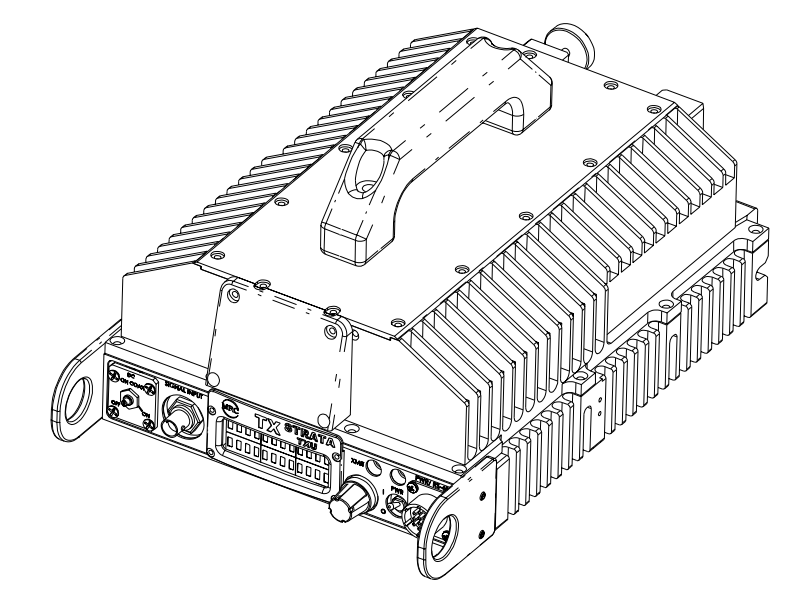

As noted previously, the TXU may also include either an MPEG/ CODFM or FMT module (but not both), in which case the TXU serves as a stand-alone digital or analog video microwave transmission system.

### 2.3.2 STRATA TCU

The TCU (See Figure 2-7 on page 2-8) may contain either analog or digital or both analog and digital video modulation modules. Where an application might initially employ only analog video transmission but expects to migrate to dual, switchable, analog and digital operation, the TCU may be upgraded to add the MPEG/COFDM module to add this capability.

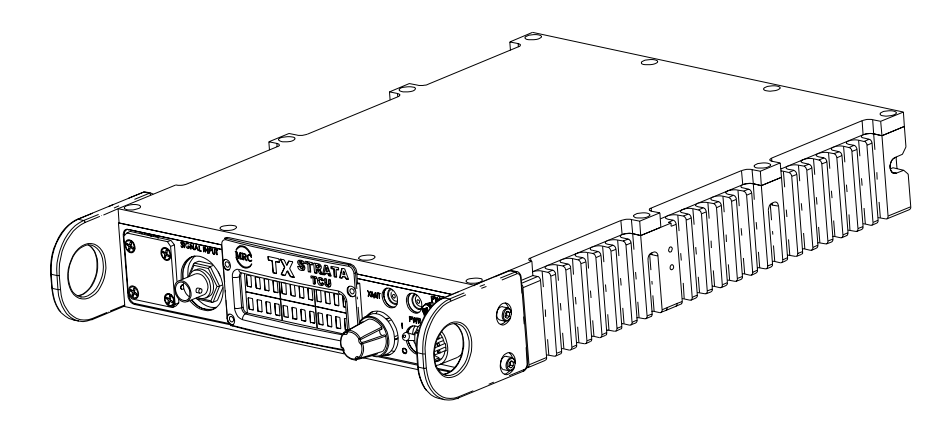

Where only digital or analog video transmission is desired, the MPEG/COFDM or FMT modules may be installed in a TXU, thereby eliminating the need for a TCU. The STRATA TX design does not permit splitting digital and analog video modulator modules between a TXU and a TCU.

A TCU may also consist of a stand-alone configuration whereby either or both MPEG/COFDM and FMT modules may be used independent of the TXU. This configuration permits use of a TCU equipped with analog and/or digital video modulation modules for a variety of signal input and output configurations, including a digital option using NTSC or PAL composite video input and ASI (digital) signal output.

### 2.3.3 STRATA ACU

For fixed or portable deployment applications, the STRATA TX System may be powered by the optional AC to DC Converter (ACU). See Figure 2-8. Figure 2-8: AC to DC Converter

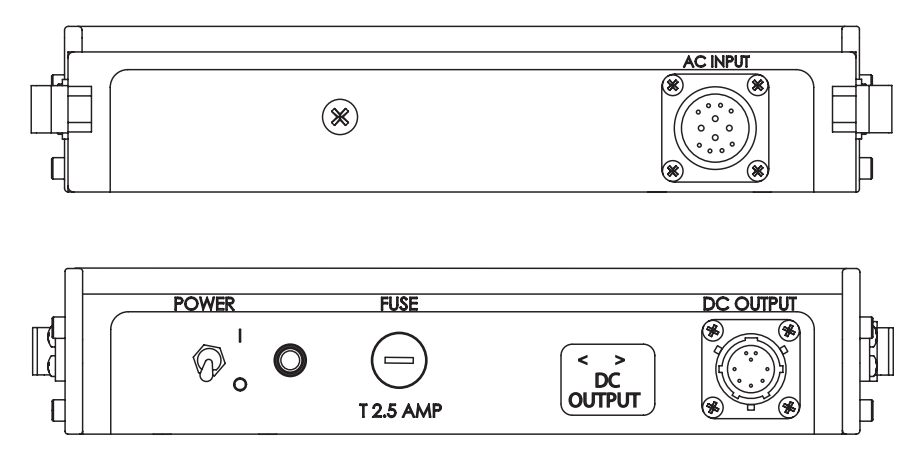

The ACU installs as part of an integrated stack for either tripod or fixed applications. The ACU may also be used to power the TXU or TCU only when a TXU and TCU are not co-located. In this case, the TXU would receive DC power from the TCU or the TCU would receive DC power from the TXU superimposed on the coaxial cable connected between the units.

In standalone TXU or TCU operations, the optional ACU may be used to supply DC power directly to the applicable unit. In the case where a TXU and a TCU are co-located, it is recommended that both the TXU and TCU be powered directly from the ACU in lieu of supplying DC power from the TCU to the TXU or from the TXU to the TCU via the coaxial cable connected between the units.

### 2.3.4 STRATA Remote Control Panels

For mobile or airborne operations, two Remote Control Panel models are currently available. Contact your Sales Representative for the latest information. Both Remote Control Panel models provide simplified transmit operations by allowing the operator or pilot to select either analog or digital pre-configured Presets, Channels, and Offsets, depending upon the required operating mode.

**Standard Remote Control Panel** The standard STRATA Remote Control Panel (See Figure 2-9) provides instrument panel remote control of the STRATA TX System for mobile operations and features 9 selectable Presets.

For additional information, refer to the STRATA Remote Control Panel Operator's Guide (part no. 400489).

#### Figure 2-9: Standard Remote Control Panel

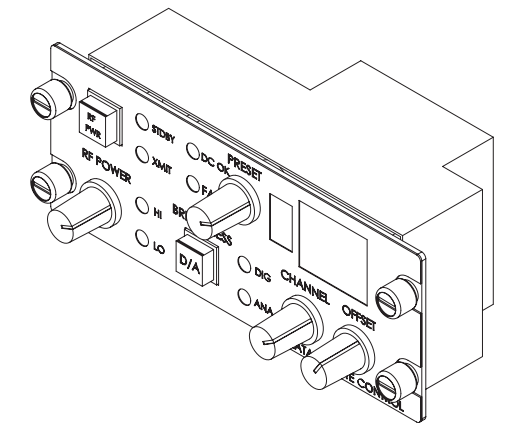

*Aircraft Remote Control Panel* The STRATA Aircraft Remote Control Panel (See Figure 2-10) is a simplified version of the standard STRATA Remote Control Panel. This panel provides instrument panel remote control of the STRATA TX System for airborne operations. This model features only two Presets for ease of operation.

The unit is designed to fit a standard aircraft instrument panel and provides user-friendly controls, combined with well placed and easy to read LED displays and color indicators. For additional information, refer to the STRATA Aircraft Remote Control Panel Operator's Guide (part no. 400490).

### Figure 2-10: Aircraft Remote Control Panel

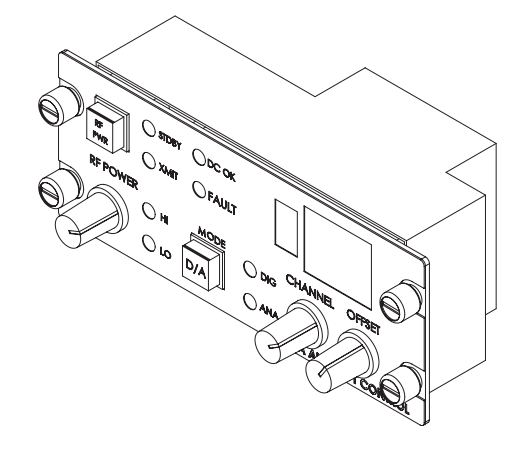

## 2.4 TXU and TCU Configurations

**TXU** Different configurations of the TXU are available, depending upon if your TX System contains a standalone TXU or if your TX System contains both a TXU and TCU. The different configurations are described below.

If your TXU is equipped with either an analog (FMT) module or a digital (MPEG/COFDM) module and was ordered to operate in a standalone mode without a TCU, the front panel will contain an **AUDIO** connector. See Figure 2-11 on page 2-10.

#### Figure 2-11: Standalone TXU Configuration

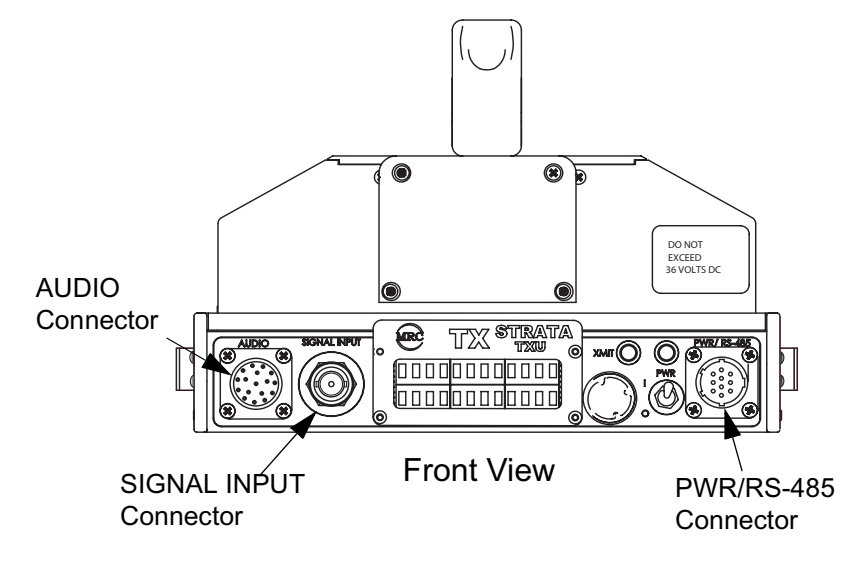

If your TXU was ordered to operate with a TCU, it will not contain either analog or digital modules and will therefore not contain an **AUDIO** connector. The **AUDIO** connector is replaced by a **DC ON COAX** switch. See Figure 2-12.

The **DC ON COAX** switch allows manual control of DC power to the TXU from the TCU or from the TCU to the TXU via DC power superimposed on the coaxial cable connected between the two units.

The rear of the TXU is identical on both configurations of the TXU. See Figure 2-12.

Figure 2-12: TXU - TXU with TCU Configuration

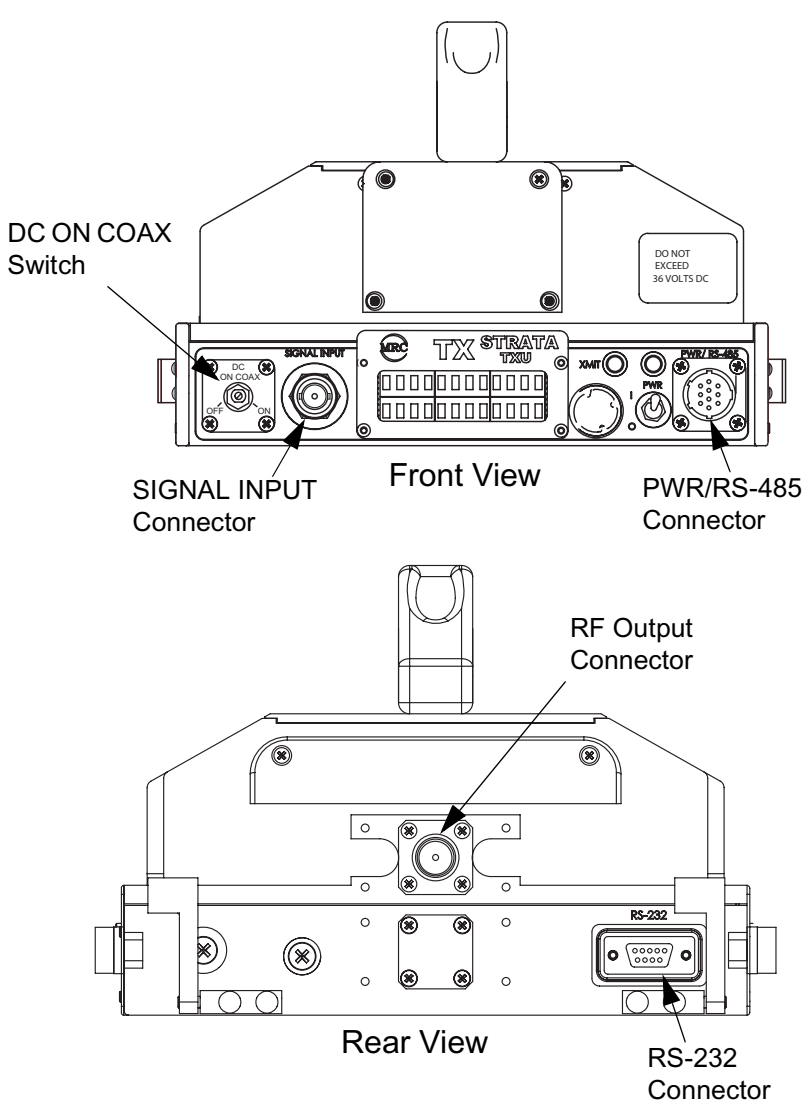

*TCU* Several different configurations of the TCU also exist as the result of technical updates. Configuration differences are described below.

**TCU - Older Configuration** If your TCU is an older configuration, the controls and connectors contained on the TCU are similar to those shown in Figure 2-13. Older configurations do not contain the front panel **DC ON COAX** override switch to provide manual control of DC power to a TXU.

### Figure 2-13: TCU - Older Configuration

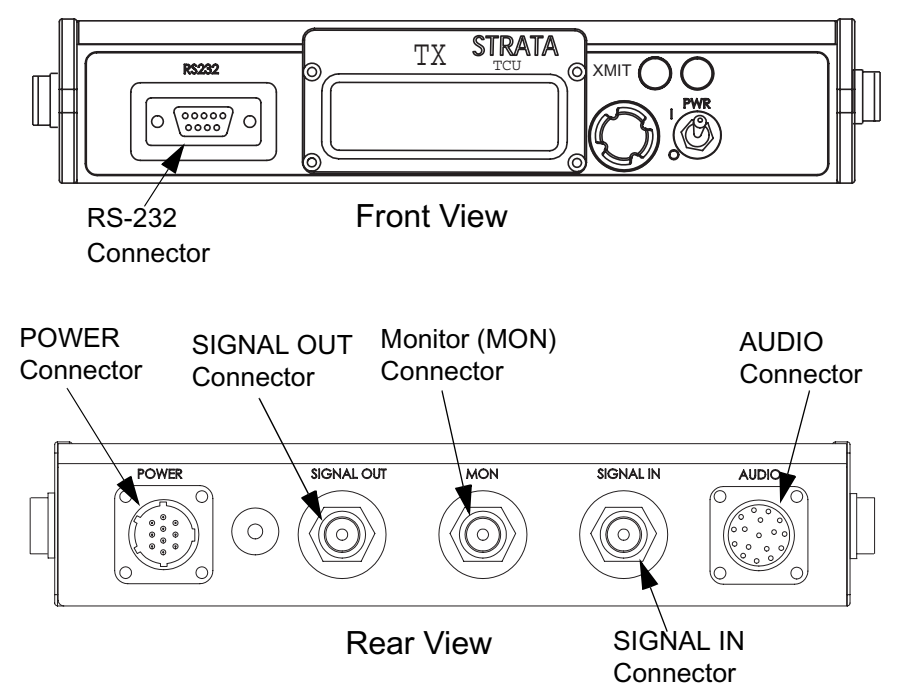

*TCU - Newer Configuration* If your TCU is the newer configuration, the controls and connectors contained on the TCU are similar to those shown in Figure 2-14. A **DC ON COAX** 

switch is located on the front panel to provide manual control of DC power to a TXU.

### Figure 2-14: TCU - Newer Configuration

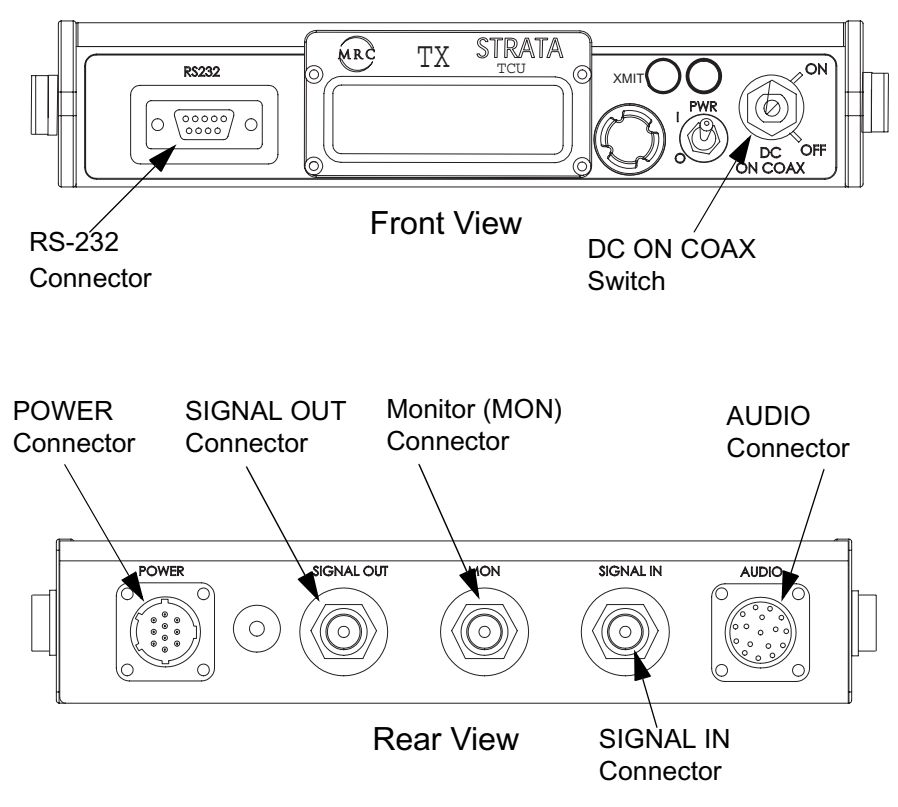

## 2.5 Typical System Configurations

Typical STRATA TX System configurations are shown in Figure 2-15.

### Figure 2-15: STRATA TX System Configurations

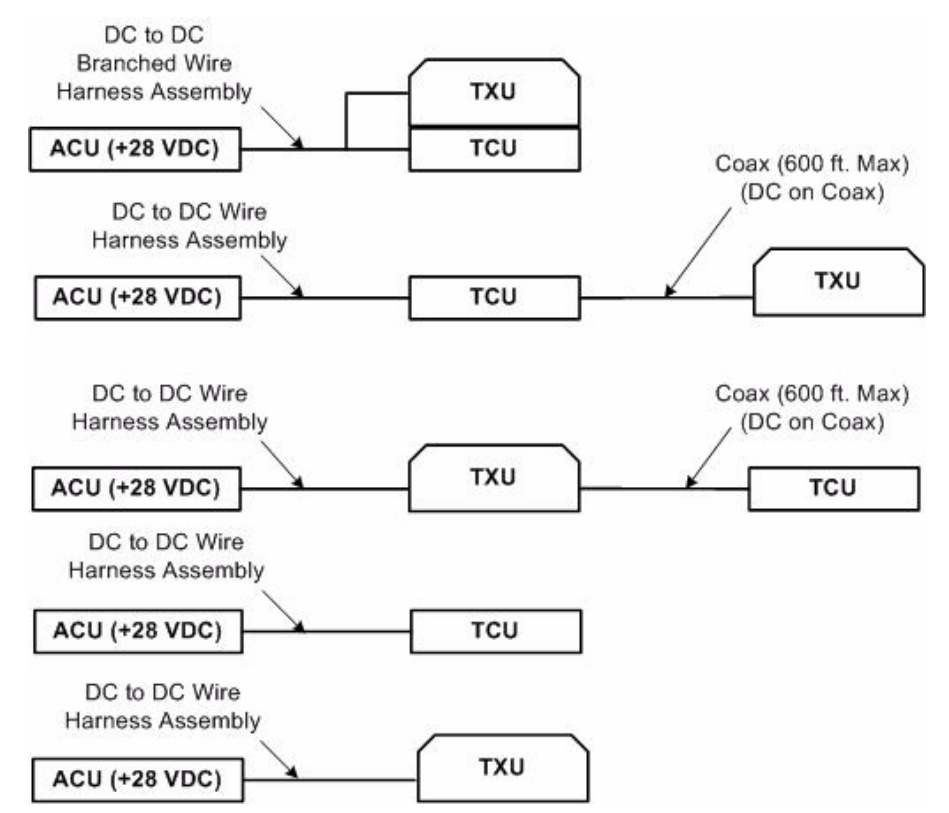

## 2.6 For More Information

Additional detailed technical information about the STRATA TX System is contained in the STRATA TX Technical Reference Manual. Specific topics contained in the Technical Reference Manual are listed below:

| Торіс                                             | Chapter                                 |
|---------------------------------------------------|-----------------------------------------|
| Changing settings using the Configurator software | See Chapter 5, "Advanced<br>Operation"  |
| Installation                                      | See Chapter 6, "Installation"           |
| Connections to other<br>equipment                 | See Chapter 6, "Installation"           |
| Supported Repairs                                 | See Chapter 7, "Repair"                 |
| Repair Parts                                      | See Chapter 8, "Replacement<br>Parts"   |
| Block Diagram                                     | See Chapter 9, "Theory of<br>Operation" |

# **3** Routine Operation

### 3.1 Chapter Overview

This chapter provides basic information that will enable you to operate your STRATA TX System.

Here are the topics covered:

| Торіс                                                                           | Page |
|---------------------------------------------------------------------------------|------|
| Overview of Controls, Indicators, and Connectors                                | 3-2  |
| TXU Controls, Indicators, and<br>Connectors                                     | 3-2  |
| TCU Controls, Indicators, and<br>Connectors                                     | 3-5  |
| ACU Controls, Indicators, and<br>Connectors                                     | 3-8  |
| STRATA Standard Remote Control<br>Panel Controls, Indicators, and<br>Connectors | 3-9  |
| STRATA Aircraft Remote Control Panel<br>Controls, Indicators, and Connectors    | 3-9  |
| Preparing for Operation                                                         | 3-10 |
| Mobile Installation                                                             | 3-10 |
| Portable Deployment                                                             | 3-10 |
| Powering the STRATA TX System                                                   | 3-12 |
| Single TCU Power Up and Power Down                                              | 3-13 |
| Single TXU Power up and Power Down                                              | 3-14 |
| TXU and TCU Power Up and Power<br>Down - Co-Located                             | 3-15 |
| TXU and TCU Power Up and Power<br>Down - Separate Locations                     | 3-17 |

| Using the STRATA TX Screens                       | 3-20 |
|---------------------------------------------------|------|
| TXU and/or TCU Monitoring Operations              | 3-20 |
| Using the Monitor Screens in MPEG<br>Output Mode  | 3-21 |
| Using the Monitor Screens in Ext IF<br>Input Mode | 3-23 |
| Using the Monitor Screens in COFDM -<br>IF Mode   | 3-24 |
| Using the Monitor Screens in COFDM<br>ASI In Mode | 3-25 |
| Using the Monitor Screens in Analog -<br>IF Mode  | 3-26 |
| Using the Monitor Screens in DVB-S<br>Mode        | 3-27 |
| TXU and/or TCU Control Operations                 | 3-28 |
| Changing a Preset                                 | 3-30 |
| Setting a Channel                                 | 3-31 |
| Setting Power Output                              | 3-32 |
| Controlling TCU to TXU DC Power on<br>Coax        | 3-33 |
| Front Panel vs. STRATA TX Configurator Settings   | 3-35 |

Information on settings made with the STRATA TX Configuration Utility software can be found in the "Advanced Operation" Chapter on page 5-1 (part of the STRATA TX System Technical Reference Manual only).

For a summary of settings that can be made with the TXU and TCU front panel control switches and which settings are made using the STRATA TX Configuration Utility, see Section 3.7 on page 3-35.

# 3.2 Overview of Controls, Indicators, and Connectors

This section describes the controls, indicators, and connectors used on the STRATA TX System.

### 3.2.1 TXU Controls, Indicators, and Connectors

Controls, indicators, and connectors contained on the TXU are identified and described below. Topics covered are as follows:

| Торіс                                | Page |
|--------------------------------------|------|
| TXU Front Panel DC ON COAX<br>Switch | 3-2  |
| TXU SIGNAL INPUT Connector           | 3-3  |
| TXU AUDIO Connector                  | 3-3  |
| TXU Alphanumeric Display             | 3-3  |
| TXU XMIT LED                         | 3-3  |
| TXU Status LED                       | 3-4  |
| TXU PWR/RS-485 Connector             | 3-4  |
| TXU PWR Switch                       | 3-4  |
| TXU Control Switch                   | 3-4  |
| TXU RF Output Connector              | 3-5  |
| TXU RS-232 Connector                 | 3-5  |

Each of these controls, indicators, and connectors are described in more detail in the following paragraphs.

Controls, indicators, and connectors contained on the TXU front panel are shown in Figure 3-1. Connectors contained on the TXU rear panel are shown in Figure 3-2 on page 3-3. For configuration differences in the TXU, see "TXU and TCU Configurations" on page 2-9.

# Figure 3-1: TXU Controls, Indicators, and Connectors - Front View

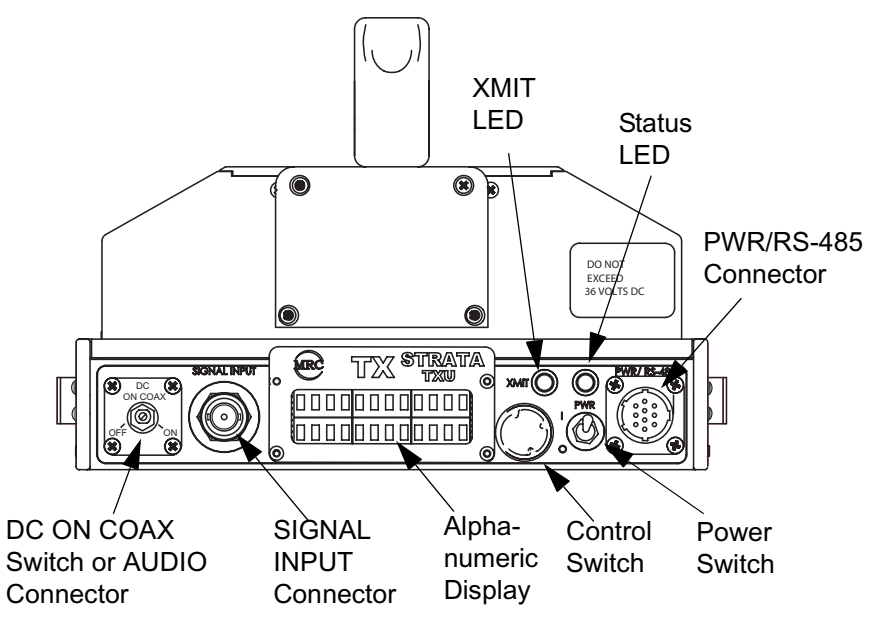

The TXU is configured using Windows PC-based STRATA TX Configuration Utility software. For details, see the "Advanced Operation" Chapter on page 5-1 (part of the STRATA TX System Technical Reference Manual only).

#### TXU Front Panel DC ON COAX Switch DC ON COAX

switches are not contained on all configurations of the TXU. For configuration differences, see "TXU and TCU Configurations" Chapter on page 2-9.

If your STRATA TX System contains both a TXU and a TCU, the System allows you to power the TXU using DC power supplied from the TCU or allows you to power the TCU using DC power from the TXU. This DC power is superimposed on the coaxial cable between the TCU and the TXU. This DC power option is used when the TCU and the TXU must be deployed in two separate locations.

Figure 3-2: TXU Controls, Indicators, and Connectors - Rear View

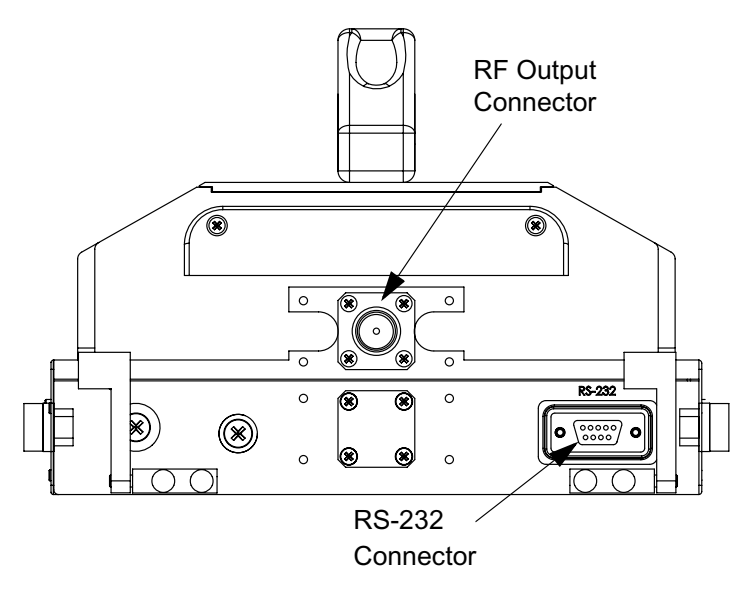

When the TCU and TXU are co-located, MRC recommends both units be powered from the same DC power source.

If your STRATA TX System does not contain a TCU, the **DC ON COAX** switch will not be present and an **AUDIO** connector will be mounted in place of the switch.

If your STRATA TX System contains both a TXU and a TCU, the System gives you several ways to control DC power on the coaxial cable from the TCU to the TXU, depending on the configurations of your TCU and TXU:

• The **DC ON COAX** switch on the front panel of the TCU (See Figure 3-3 on page 3-6) and the **DC ON COAX** 

switch on the front panel of the TXU (See Figure 3-1 on page 3-2).

• The **75 Ohm Coax** option on the Command Screen.

Both control methods must be enabled for DC power to be operational if your TCU and TXU configurations both contain the **DC ON COAX** switches. If the **DC ON COAX** switch is not present on your TCU, DC power can only be applied using the **75 Ohm Coax** option on the command screen. The TXU **DC ON COAX** switch must be set to **ON** in either situation.

**TXU SIGNAL INPUT Connector** The BNC **INPUT** connector provides the IF or video input to the TXU.

**TXU AUDIO Connector AUDIO** connectors are not contained on all configurations of the TXU. For configuration differences, see "TXU and TCU Configurations" Chapter on page 2-9.

If your TXU contains an **AUDIO** connector, all audio inputs are applied to the front panel mounted 10-pin connector.

**TXU Alphanumeric Display** The TXU contains a two-line by 12-character alphanumeric display. The display works in conjunction with the control switch to allow you to monitor system status and to control system settings.

**TXU XMIT LED** When the TXU control switch is pressed for one second, the transmitter changes from the standby mode to the transmit mode or changes from the transmit mode to the standby mode. When the transmitter is in the transmit mode, the **XMIT** LED illuminates blue. When the transmitter is in the standby mode, the **XMIT** LED is off.

If your STRATA TX System contains both a TXU and a TCU, pressing the control switch on either the TXU or TCU will change the transmitter to the transmit mode or to the standby mode. The

**XMIT** LED on both units will be on or off, depending on the operating mode.

**TXU Status LED** Above the **PWR** switch on both the TXU and TCU is a multi-color Status LED. The LED indications are as follows:

| LED Color | Meaning                                                                                                    |
|-----------|----------------------------------------------------------------------------------------------------|
|           | Power is not on in that unit.                                                                                            |
| Green     | Power is on and no errors are detected.                                                                                  |
| Amber     | Minor Alarm - Power is on but some part<br>of the system reports an abnormal<br>condition that might impair performance. |
| Red       | Major Alarm - Power is on but there is a failure or error that prevents normal operation.                                |

WARNING A Major Alarm may also indicate a potential safety hazard. Shut down the STRATA TX System and disconnect power.

TXU PWR/RS-485 Connector The TXU PWR/RS-485

connector mounted on the front panel of the unit allows the TXU to operate on external +28 VDC power sources.

*TXU PWR Switch* The front panel **PWR** (power) switch controls application of DC power to the TXU. If your STRATA TX System contains both a TXU and an TCU, both **PWR** switches must be turned on for the system to function.

*TXU Control Switch* Routine operating settings are controlled by the control switch. Turning the control switch right (cw) or left (ccw) displays status and settings and pressing it in makes selections, as described below:

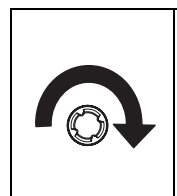

Turning the control switch to the right (cw) displays the Monitor options. The Monitor options provide current status of the STRATA TX System, including:

- Frequency Settings
- Mode Analog or Digital
- Audio Settings
- Video Settings
- System Errors.

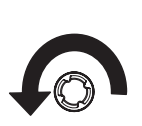

Turning the control switch to the left (ccw) displays the Command options. The Command options allow control of the STRATA TX System, including:

- Changing the Preset
- Setting the RF Channel
- Set Power Output
- Select 75 Ohm Coax Power On or Power Off (Turns power from TCU to TXU or TXU to TCU on or off if DC power is superimposed on the coaxial cable between the TCU and the TXU).

Pressing the control switch causes an action to occur.

#### **Command Options**

• If the displayed setting is **Chng Preset**, **Set Channel**, or **Set PowerOut**, pressing the control switch causes the displayed setting to blink.

Turning the control switch cw or ccw then displays the other options for that setting. When the desired option is displayed, pressing the control switch selects that option.

 If the displayed setting is 75 Ohm Coax, pressing the control switch causes the setting to switch to the other choice (i.e., if 75 Ohm Coax Power Off is displayed, pressing the control switch will select 75 Ohm Coax Power On).

#### Transmit

- Pressing the control switch for one second changes the transmitter to the transmit mode from the standby mode.
- Pressing the control switch for one second changes the transmitter from the transmit mode to the standby mode.

*TXU RF Output Connector* The RF output connector is a type N connector that allows connection to an antenna.

*TXU RS-232 Connector* The **RS-232** connector provides connection to a Windows-based PC when using the STRATA TX Configuration Utility software.

This connector also provides connection to the STRATA Standard or Aircraft Remote Control Panel when used in mobile or aircraft operations.

### 3.2.2 TCU Controls, Indicators, and Connectors

Controls, indicators, and connectors contained on the TCU are identified and described below. Topics covered are as follows:

| Торіс                       | Page |
|-----------------------------|------|
| TCU Alphanumeric Display    | 3-6  |
| TCU XMIT LED                | 3-6  |
| TCU Status LED              | 3-6  |
| TCU PWR Switch              | 3-6  |
| TCU DC ON COAX Switch       | 3-6  |
| TCU Control Switch          | 3-7  |
| TCU RS-232 Connector        | 3-8  |
| TCU POWER Connector         | 3-8  |
| TCU SIGNAL OUT Connector    | 3-8  |
| TCU Monitor (MON) Connector | 3-8  |
| TCU SIGNAL IN Connector     | 3-8  |
| TCU AUDIO Connector         | 3-8  |

Each of these controls, indicators, and connectors are described in the following paragraphs. Controls, indicators, and connectors contained on the TCU are shown in Figure 3-3 on page 3-6. For configuration differences in the TCU, see "TXU and TCU Configurations" on page 2-9.

The TCU is configured using Windows PC-based STRATA TX Configuration Utility software. For details, see the "Advanced Operation" Chapter on page 5-1 chapter (part of the STRATA TX System Technical Reference Manual only).

**TCU Alphanumeric Display** The TCU contains a two-line by 12-character alphanumeric display. The display works in conjunction with the control switch to allow you to monitor system status and to control system settings.

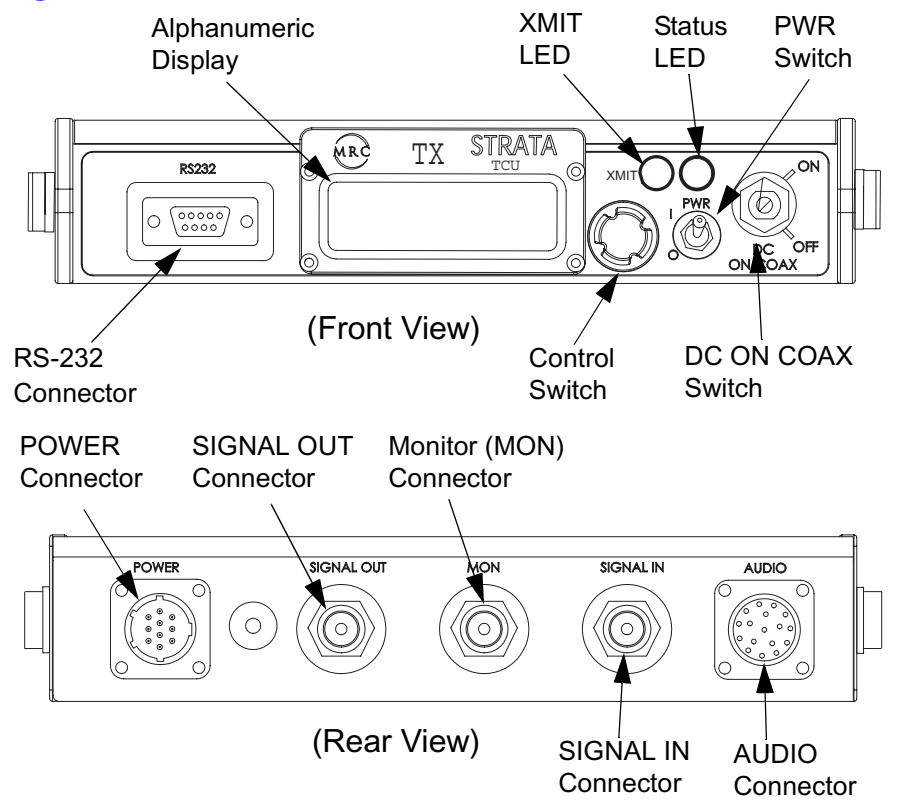

Figure 3-3: TCU Controls, Indicators, and Connectors

**TCU XMIT LED** When the TCU control switch is pressed for one second, the transmitter changes from the standby mode to the transmit mode or from the transmit mode to the standby mode. When the transmitter is in the transmit mode, the **XMIT** LED illuminates blue. When the transmitter is in the standby mode, the **XMIT** LED is off.

If your STRATA TX System contains both a TXU and a TCU, pressing the Control switch on either the TXU or TCU will change the transmitter to the transmit mode or to the standby

mode. The **XMIT** LED on both units will be on or off, depending on the operating mode.

*TCU Status LED* Above the **PWR** switch on both the TXU and TCU is a multi-color Status LED. The LED indications are as follows:

| LED Color | Meaning                                                                                                    |
|-----------|----------------------------------------------------------------------------------------------------|
|           | Power is not on in that unit.                                                                                            |
| Green     | Power is on and no errors are detected.                                                                                  |
| Amber     | Minor Alarm - Power is on but some part<br>of the system reports an abnormal<br>condition that might impair performance. |
| Red       | Major Alarm - Power is on but there is a failure or error that prevents normal operation.                                |
|           |                                                                                                    |

WARNING A Major Alarm may also indicate a potential safety hazard. Shut down the STRATA TX System and disconnect power.

*TCU PWR Switch* The front panel **PWR** (power) switch controls application of DC power to the TCU. If your STRATA TX System contains both a TXU and an TCU, both **PWR** switches must be turned on for the system to function.

**TCU DC ON COAX Switch DC ON COAX** switches are not contained on all configurations of the TCU. For configuration differences, see "TXU and TCU Configurations" on page 2-9.

If your STRATA TX System contains both a TXU and a TCU, the System allows you to power the TXU using DC power supplied from the TCU or to power the TCU using DC power from the TXU. This DC power is superimposed on the coaxial cable between the TCU and the TXU. This DC power option is used when the TCU and the TXU must be deployed in two separate locations.

When the TCU and TXU are co-located, MRC recommends both units be powered from the same DC power source.

If your STRATA TX System does not contain a TXU, the **DC ON COAX** switch may not be present. If the switch is present, it should be set to the **OFF** position.

If your STRATA TX System contains both a TXU and a TCU, the System gives you several ways to control DC power on the coaxial cable between the TCU and the TXU, depending on the configurations of your TCU and TXU:

- The DC ON COAX switch on the front panel of the TCU (See Figure 3-3 on page 3-6) and the DC ON COAX switch on the front panel of the TXU (See Figure 3-1 on page 3-2).
- The **75 Ohm Coax** option on the Command Screen.

Both control methods must be enabled for DC power to be operational if your TCU and TXU configurations contain the **DC ON COAX** switches. If the **DC ON COAX** switch is not present on your TCU, DC power can only be applied using the **75 Ohm Coax** option on the command screen. The TXU **DC ON COAX** switch must be set to **ON** in either situation.

**TCU Control Switch** Routine operating settings are controlled by the control switch. Turning the control switch right (cw) or left (ccw) displays status and settings and pressing it in makes selections, as described below:

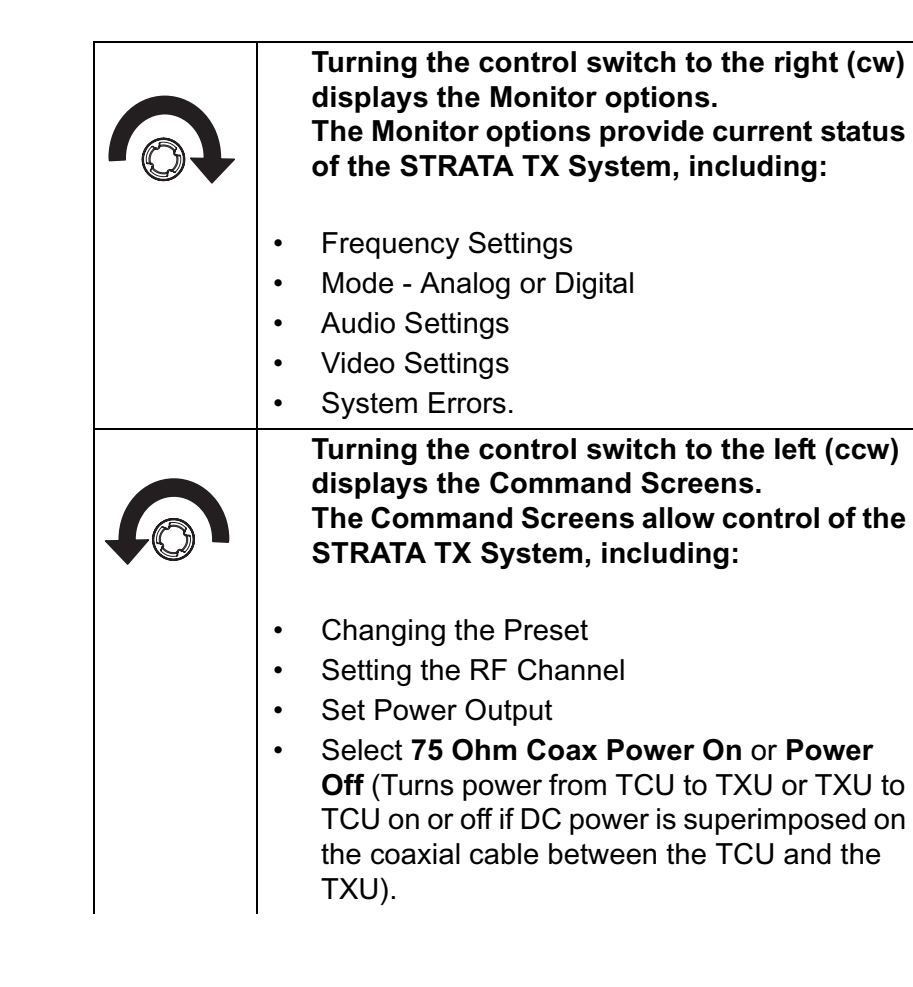

| L. |  |
|----|--|

Pressing the control switch causes an action to occur.

#### **Command Options**

• If the displayed setting is **Chng Preset**, **Set Channel**, or **Set PowerOut**, pressing the control switch causes the displayed setting to blink.

Turning the control switch cw or ccw then displays the other options for that setting. When the desired option is displayed, pressing the control switch selects that option.

 If the displayed setting is 75 Ohm Coax, pressing the control switch causes the setting to switch to the other choice (i.e., if 75 Ohm Coax Power Off is displayed, pressing the control switch will select 75 Ohm Coax Power On).

#### Transmit

- Pressing the control switch for one second changes the transmitter to the transmit mode from the standby mode.
- Pressing the control switch for one second changes the transmitter from the transmit mode to the standby mode.

**TCU RS-232 Connector** The **RS-232** connector provides connection to a Windows-based PC when using the STRATA TX Configuration Utility software.

This connector also provides connection to the STRATA Standard or Aircraft Remote Control Panel when used in mobile or aircraft operations. *TCU POWER Connector* The TCU **POWER** connector mounted on the rear panel of the unit allows the TCU to operate on external +28 VDC power sources.

*TCU SIGNAL OUT Connector* The TNC type **SIGNAL OUT** connector provides ASI, CODFM - IF, IF, or IF composite video output signals, depending upon the options contained in the unit. In addition, if the TCU is used in conjunction with a separately located TXU, DC power to or from the TXU is superimposed on the output signal coaxial cable between the TXU and TCU.

*TCU Monitor (MON) Connector* If your TCU has COFDM/ MPEG installed, this rear panel output connector can be configured (when operating in the digital mode) to provide either:

- 70 MHz IF
- ASI (output of COFDM modulator, before decoding)

If your TCU is equipped with an analog modulator, this connector provides only the 70 MHz IF signal output.

**TCU SIGNAL IN Connector** Video connections are made to the BNC **SIGNAL IN** connector. Video input selections are made by selecting Presets from the front panel control switch. Presets are created using the STRATA TX Configuration Utility software. For more information, see the "Advanced Operation" Chapter on page 5-1 (part of the STRATA TX System Technical Reference Manual only).

*TCU AUDIO Connector* Audio connections are made to the rear panel **AUDIO** connector.

### 3.2.3 ACU Controls, Indicators, and Connectors

Controls, indicators, and connectors contained on the optional ACU are identified and described below. Topics covered are as follows:
| Торіс                   | Page |
|-------------------------|------|
| ACU AC INPUT Connector  | 3-9  |
| ACU Power LED           | 3-9  |
| ACU Power LED           | 3-9  |
| ACU DC OUTPUT Connector | 3-9  |
| ACU FUSE                | 3-9  |

Each of the controls, indicators, and connectors are described in more detail in the following paragraphs. Controls, indicators, and connectors contained on the ACU are shown in Figure 3-4.

**ACU AC INPUT Connector** The **AC INPUT** connector mounted on the rear panel of the unit provides external AC power to the unit.

**ACU POWER Switch** The front panel **POWER** switch controls application of DC power to the **DC OUTPUT** connector. When the switch is set to I (on), DC power is present at the **DC OUTPUT** connector. When set to **0** (off), no output DC power is present at the **DC OUTPUT** connector.

**ACU Power LED** The power LED is on when the **POWER** switch is set to I (on), indicating DC power is available at the **DC OUTPUT** connector. The indicator is off when the **POWER** switch is set to **0** (off).

**ACU DC OUTPUT Connector** The **DC OUTPUT** connector mounted on the front panel of the unit provides +28 VDC power to the TCU and/or TXU.

**ACU FUSE** The fuse provides overload protection for AC input power.

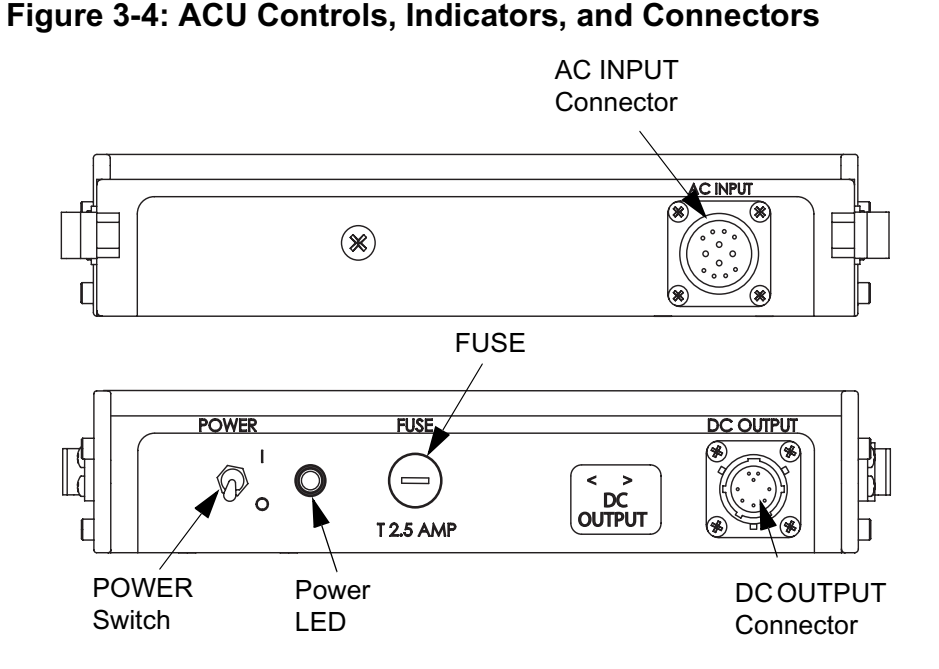

## 3.2.4 STRATA Standard Remote Control Panel Controls, Indicators, and Connectors

For controls, indicators, and connectors contained on the optional Standard Remote Control Panel, refer to the STRATA Remote Control Panel Operator's Guide, Document number 400489.

#### 3.2.5 STRATA Aircraft Remote Control Panel Controls, Indicators, and Connectors

For controls, indicators, and connectors contained on the optional STRATA Aircraft Remote Control Panel, refer to the STRATA Aircraft Remote Control Panel Operator's Guide, Document number 400490.

### 3.3 **Preparing for Operation**

Each installation or deployment will have its own specific tasks according to the application and the installed hardware.

#### 3.3.1 Mobile Installation

For mobile applications such as aircraft or vehicle, the STRATA TX System is usually mounted in a bulkhead or compartment using an MRC Fixed Mounting Bracket. See Figure 3-5. Mounting brackets are available to mount from one to three units.

#### Figure 3-5: Fixed Mounting Bracket

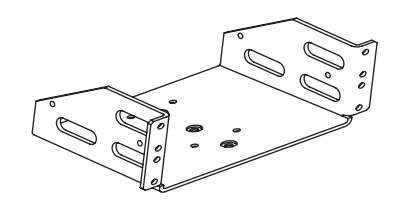

The cabling is permanently installed and power comes from aircraft (or vehicle) power.

### 3.3.2 Portable Deployment

For situations where you need to mount a STRATA TX System and its Fixed Mounting Bracket to an MRC tripod, MRC also offers a Quick Release. See Figure 3-6.

For situations where you are mounting to another type of tripod that doesn't directly accept the Quick Release, consult with MRC or your tripod manufacturer. MRC has Dovetail Adapter Plates that will convert some types of tripods to accept the Quick Release.

#### Figure 3-6: Fixed Mounting Bracket on Tripod

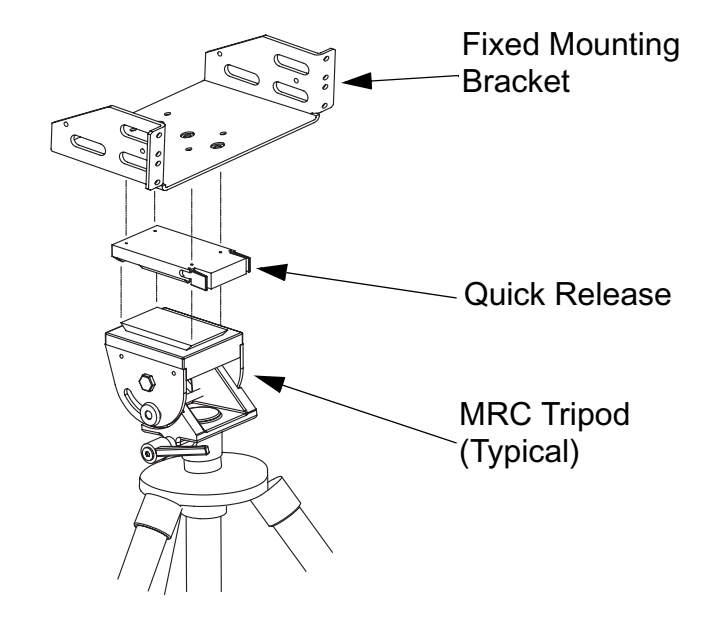

Note The versatility of the Quick Release Mount and mating Dovetail Adapter Plate allows the Dovetail Adapter Plate to be attached to the bottom of the Universal Mounting Bracket and the Quick Release Mount to be attached to a non-MRC tripod, or vice versa.

For optional methods of attaching your STRATA TX System to a non-MRC tripod, refer to the "Installation" Chapter on page 6-1 (part of the STRATA TX System Technical Reference Manual only)

For portable applications where the STRATA TX System will be moved from place to place and set up each time, the system will usually be mounted in an MRC Universal Mounting Bracket. The Universal Mounting Bracket will then be attached to a Quick Release for easy mounting on an MRC tripod. See Figure 3-7.

Universal Mounting Brackets are required for each unit in the STRATA TX System, i.e., TXU, TCU, and an optional ACU.

For applications using multiple units such as a TXU, TCU, and an ACU, a Mounting Plate is also used to provide additional stiffness. The Mounting Plate typically remains attached between the Universal Mounting Bracket and the Quick Release.

The cabling between TX System units is also typically left in place. The power, antenna and audio/video connections are usually removed at the end of each deployment.

For portable deployment situations where you are mounting to another type of tripod that doesn't directly accept the Quick Release, consult with MRC or your tripod manufacturer. MRC has Dovetail Adapter Plates that will convert some types of tripods to accept the Quick Release.

| Note | The procedures and illustrations contained in the     |
|------|-------------------------------------------------------|
|      | following paragraph are typical, reflecting use of an |
|      | MRC tripod.                                           |

*Mounting to the Tripod* Following are the general steps to mount a STRATA TX System to an MRC Tripod. These steps assume the TX System is already assembled into its Universal Mounting Bracket(s), and that the Mounting Plate and Quick Release are attached. Figure 3-7: Universal Mounting Bracket on Tripod

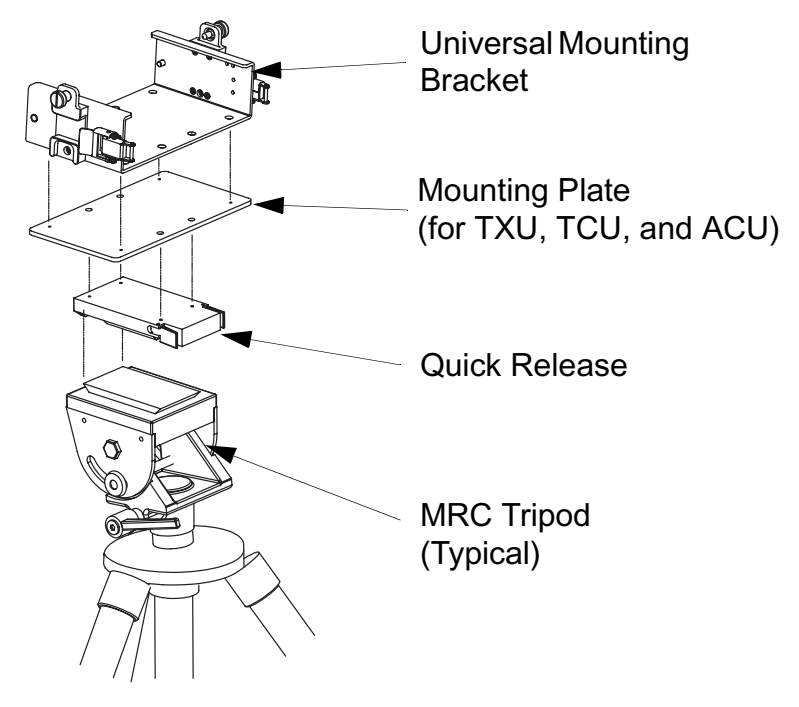

- 1. Attach the TX System to the Tripod using the Quick Release as shown in Figure 3-8 on page 3-12.
- 2. Attach the antenna to the TXU using the Antenna Lock Plate, or connect a coaxial cable from the TXU to the antenna. See Figure 3-9 on page 3-12.

#### Figure 3-8: Attaching Quick Release to Tripod

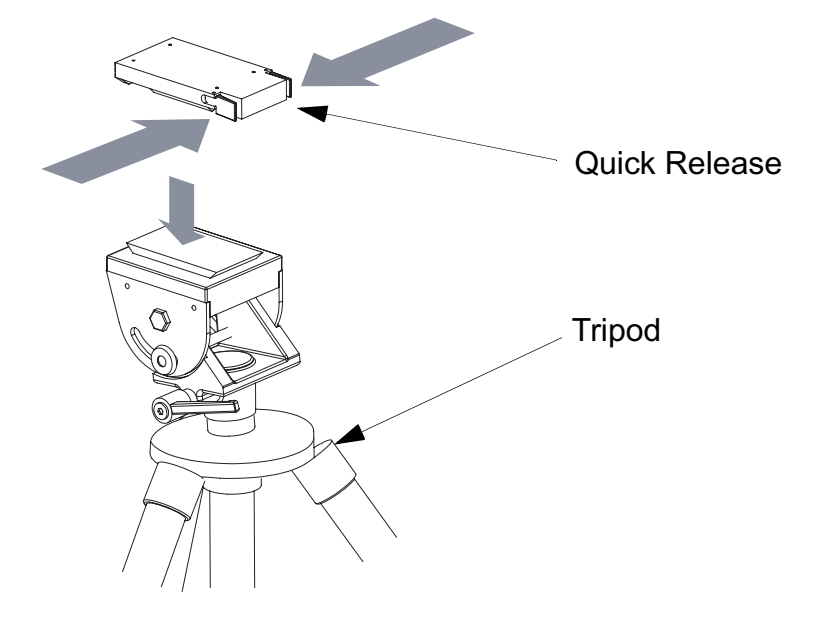

3. If you have both an TXU and a TCU, be sure they are connected to each other via coaxial cable.

If you are unsure of the connections, refer to the "Installation" Chapter on page 6-1 (part of the STRATA TX System Technical Reference Manual only).

4. Connect the STRATA TXU (and TCU, if present) to DC power of the correct voltage and polarity.

If you're using a STRATA ACU, connect the AC input to AC power and connect the DC output to the TXU and TCU.

If you are unsure of the power requirements or the connections, refer to the "Installation" Chapter on

page 6-1 (part of the STRATA TX System Technical Reference Manual only).

5. Connect the TXU (or TCU) inputs to your audio and video equipment.

#### Figure 3-9: Complete Tripod Installation

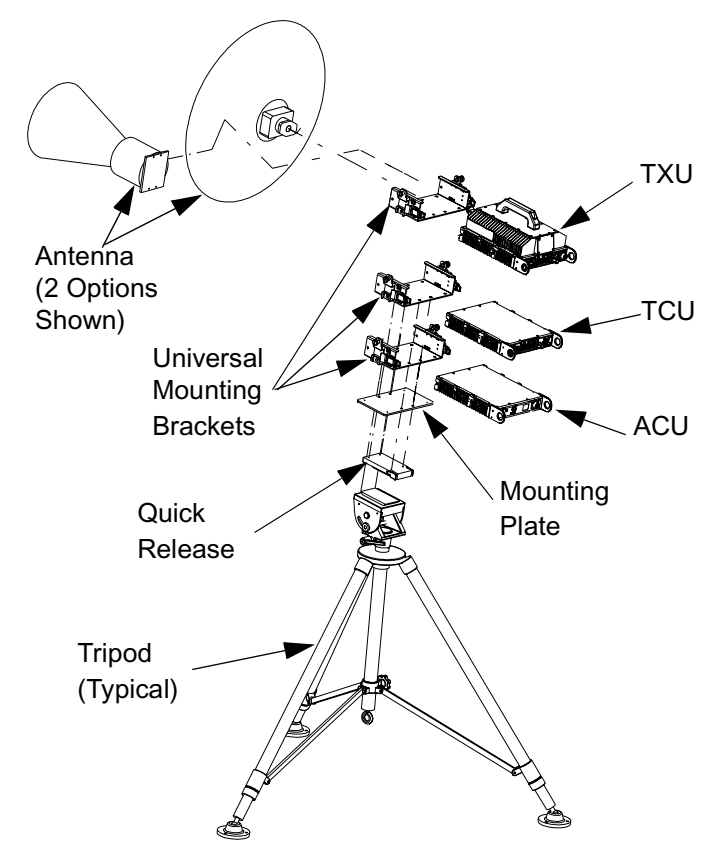

#### 3.3.3 Powering the STRATA TX System

The STRATA TX System will be in one of two configurations which provide different options for controlling application of DC power between units. Model variations are as follows: **Superimposing DC Power** In this configuration, DC power is superimposed with the IF signals between units and there is no manual control of DC power from the TCU. The DC power is superimposed on the coaxial cable between the TCU and the TXU.

To turn DC power on and off, the operator uses the TCU and TXU front panel **PWR** switches and either the TCU or TXU control switch and alphanumeric display menus. The TXU **DC ON COAX** switch must be set to **ON**.

**Superimposing DC Power with Manual Control** In this configuration, DC power superimposed on the IF signals between the units is manually controlled. The operator can manually turn DC power on or off to the TXU from the TCU or to the TCU from the TXU using **DC ON COAX** switches and TCU or TXU front panel control switches and alphanumeric display menus.

The **DC ON COAX** switches provide the manual control and must be set to **ON** to allow application of DC power to the TXU , and TCU using the control switches and alphanumeric display menus.

**Powering STRATA TX Systems** The method you use to power up your STRATA TX System will vary, depending upon the following:

- The model of your STRATA TX System, whether or not you have DC power manual override control.
- The transmitter configuration, whether you are using a single TCU, a single TXU, or a TCU and TXU
- Whether the TCU and TXU are to be co-located or physically separated over some distance.
- Whether your STRATA TX System contains the optional AC to DC Power Converter (ACU).

### 3.3.4 Single TCU Power Up and Power Down

If your STRATA TX System consists of a single TCU, perform the following steps:

| CAUTION | To avoid possible damage, turn off DC   |
|---------|-----------------------------------------|
|         | Power on the coax before connecting any |
|         | test equipment.                         |

#### Power Up

- 1. Verify the power cable is properly connected to the TCU rear panel **POWER** connector.
- 2. Verify all coaxial cables and connectors have been properly connected.
- 3. Connect the TCU to DC power of the correct voltage and polarity.

If you are unsure of the power requirements or the connections, refer to the "Installation" Chapter on page 6-1 (Part of the STRATA TX System Technical Reference Manual only).

If the TCU is powered from the optional STRATA ACU, connect the ACU input to AC power and verify the TCU power cable is connected to the ACU **DC OUTPUT** connector. Set the ACU power switch to I (on) and verify the ACU power LED is on.

If the TCU is powered from a source other than an ACU, turn that power source on.

4. Set the TCU **PWR** switch to **I** (on).

- 5. The normal power-up sequence is as follows:
  - The Status LED above the **PWR** switch should illuminate and should change colors from red, to green, to amber, and finally remain green.
  - The alphanumeric display should light up and quickly display a self-test screen, then the version of the installed firmware, and finally the Main Screen. Some typical screens are shown in Figure 3-10. The exact screens will vary depending on installed hardware.
  - The TCU will typically power up using the last settings in use when power was turned off.
  - If the TCU does not power up normally, refer to the "Troubleshooting" Chapter on page 4-1.

#### Figure 3-10: Typical TCU Power Up Screens - Single TCU

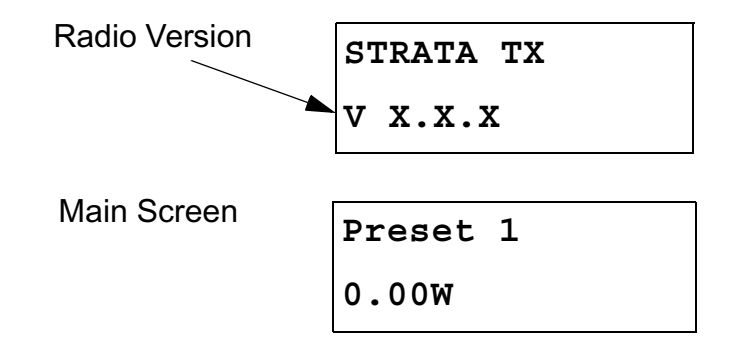

#### Power Down

- 1. Set the TCU **PWR** switch to **0** (off).
- 2. If the TCU is powered from the optional ACU, set the ACU power switch to **0** (off).

If the TCU is powered from a source other than an ACU, turn that power source off.

### 3.3.5 Single TXU Power up and Power Down

If your STRATA TX System consists of a single TXU, perform the following steps:

**CAUTION** To avoid possible damage, turn off DC Power on the coax before connecting any test equipment.

#### Power Up

- 1. Verify the power cable is properly connected to the TXU front panel **POWER** connector.
- 2. Verify all coaxial cables and connectors have been properly connected.
- 3. Connect the TXU to DC power of the correct voltage and polarity.

If you are unsure of the power requirements or the connections, refer to the "Installation" Chapter on page 6-1 (Part of the STRATA TX System Technical Reference Manual only).

If the TXU is powered from the optional STRATA ACU, connect the ACU input to AC power and verify the TXU power cable is connected to the ACU **DC OUTPUT** connector. Set the ACU power switch to I (on) and verify the ACU power LED is on. If the TXU is powered from a source other than an ACU, turn that power source on.

- 4. Set the TXU **PWR** switch to **I** (on).
- 5. The normal power-up sequence is as follows:
  - The Status LED above the **PWR** switch should illuminate and should change colors from red, to green, to amber, and finally remain green.
  - The alphanumeric display should light up and quickly display a self-test screen, then the version of the installed firmware, and finally the Main Screen.

Some typical screens are shown in Figure 3-11. The exact screens will vary depending on installed hardware.

- The TXU will typically power up using the last settings in use when power was turned off.
- If the TXU does not power up normally, refer to the "Troubleshooting" Chapter on page 4-1.

#### Figure 3-11: Typical TXU Power Up Screens - Single TXU

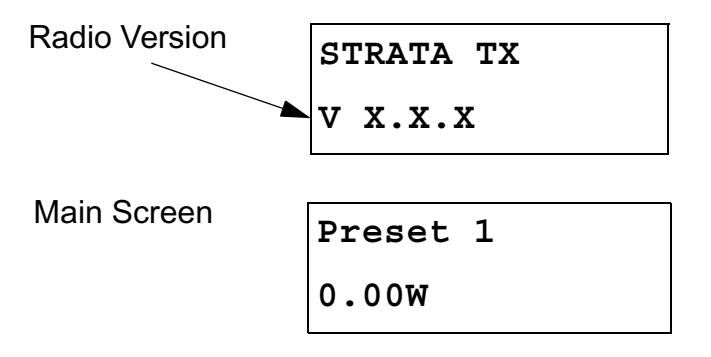

#### Power Down

- 1. Set the TXU **PWR** switch to **0** (off).
- 2. If the TXU is powered from the optional ACU, set the ACU power switch to **0** (off).

If the TXU is powered from a source other than an ACU, turn that power source off.

## 3.3.6 TXU and TCU Power Up and Power Down - Co-Located

If your STRATA TX System consists of a co-located TXU and a TCU, it is recommended that both the TCU and TXU be powered from the same DC power supply in lieu of using superimposed DC power on the coaxial cable between the TCU and the TXU.

Note The following procedure reflects use of a single DC power source for both the TXU and TCU in lieu of using superimposed DC power on the coaxial cable between the TCU and the TXU.

Perform the following steps to power up or power down a colocated TX System:

**CAUTION** To avoid possible damage, turn off DC Power on the coax before connecting any test equipment.

#### Power Up

- 1. Verify the power cable is properly connected to the TCU rear panel **POWER** connector.
- 2. Verify the power cable is properly connected to the TXU front panel **POWER** connector.

**Note** If your TCU does not have a **DC ON COAX** switch, go to step 4.

- 3. Turn the recessed **DC ON COAX** switch on the front panel of the TCU until the screw slot of the switch points to **OFF**.
- 4. Turn the recessed **DC ON COAX** switch on the front panel of the TXU until the screw slot of the switch points to **OFF**.
- 5. Verify all coaxial cables and connectors have been properly connected.
- 6. Connect the TCU and TXU to DC power of the correct voltage and polarity.

If you are unsure of the power requirements or the connections, refer to the "Installation" Chapter on page 6-1 (Part of the STRATA TX System Technical Reference Manual only).

If the TCU and TXU are both powered from the optional STRATA ACU, connect the ACU input to AC power and verify the TCU and TXU branched power cable is connected to the ACU **DC OUTPUT** connector. Set the ACU power switch to I (on) and verify the ACU power LED is on.

If the TCU and TXU are powered from a source other than an ACU, turn that power source on.

- 7. Set the TCU **PWR** switch to **I** (on).
- 8. The normal power-up sequence is as follows:
  - The Status LED above the **PWR** switch should illuminate and should change colors from red, to green, to amber, and finally remain green.
  - The alphanumeric display should light up and quickly display a self-test screen, then the version of the installed firmware, and finally the Main Screen. Some typical screens are shown in Figure 3-12. The exact screens will vary depending on installed hardware.
  - The TCU will typically power up using the last settings in use when power was turned off.
  - If the TCU does not power up normally, refer to the "Troubleshooting" Chapter on page 4-1.

## Figure 3-12: Typical TCU Power Up Screens - Co-Located TXU and TCU

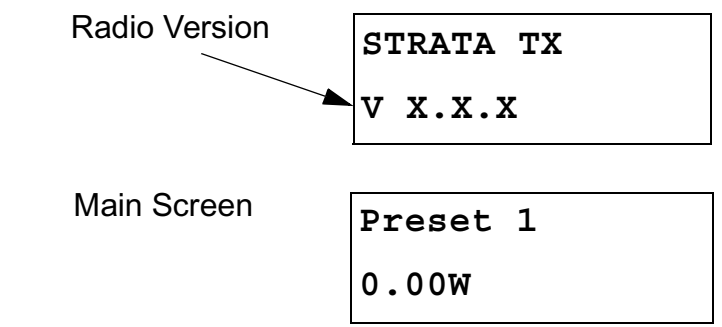

- 9. Set the TXU **PWR** switch to **I** (on).
- 10. The normal power-up sequence is as follows:
  - The Status LED above the **PWR** switch should illuminate and should change colors from red, to green, to amber, and finally remain green.
  - The alphanumeric display should light up and quickly display a self-test screen, then the version of the installed firmware, and finally the Main Screen.
     Some typical screens are shown in Figure 3-13. The exact screens will vary depending on installed hardware.
  - The TXU will typically power up using the last settings in use when power was turned off.
     If the TXU does not power up normally, refer to the "Troubleshooting" Chapter on page 4-1.

### Figure 3-13: Typical TXU Power Up Screens - Co-Located TXU and TCU

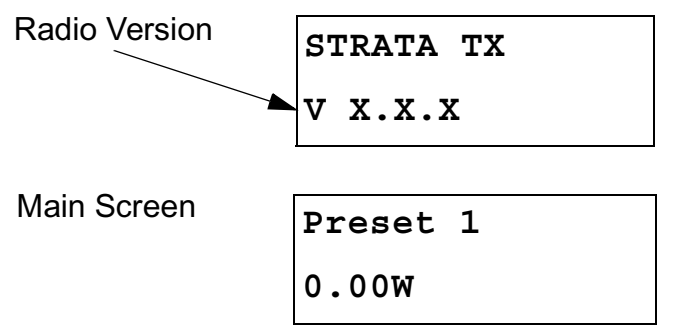

#### Power Down

- 1. Set the TXU **PWR** switch to **0** (off).
- 2. Set the TCU **PWR** switch to **0** (off).

3. If the TXU and TCU are powered from the optional ACU, set the ACU power switch to **0** (off).

If the TCU and TXU are powered from a source other than an ACU, turn that power source off.

### 3.3.7 TXU and TCU Power Up and Power Down -Separate Locations

If your STRATA TX System consists of a TXU and a TCU and the TCU is located in a separate location from the TXU, the TXU will be powered using the superimposed DC power on the coaxial cable between the TCU and the TXU or the TCU will be powered using DC power superimposed on the coaxial cable from the TXU.

Perform the following steps to power up or power down a separately located TXU and TCU TX System:

| CAUTION | To avoid possible damage, turn off DC   |
|---------|-----------------------------------------|
|         | Power on the coax before connecting any |
|         | test equipment.                         |

#### Power Up

1. Verify the power cable is properly connected to the TCU rear panel **POWER** connector.

**Note** If your TCU does not have a **DC ON COAX** switch, go to step 3.

2. Turn the recessed **DC ON COAX** switch on the front panel of the TCU until the screw slot of the switch points to **ON**.

- 3. Turn the recessed **DC ON COAX** switch on the front panel of the TXU until the screw slot of the switch points to **ON**.
- 4. Verify all coaxial cables and connectors have been properly connected.
- Note When the TCU and TXU are mounted in separate locations, it is recommended that DC input power be connected to the TXU.

Since either unit may be powered from the other unit via DC power superimposed on the coaxial cable between the units, DC input power may therefore be applied to either the TXU or the TCU.

5. Connect the TCU or TXU to DC power of the correct voltage and polarity.

If you are unsure of the power requirements or the connections, refer to the "Installation" Chapter on page 6-1 chapter (Part of the STRATA TX System Technical Reference Manual only).

If the TCU/TXU is powered from the optional STRATA ACU, connect the ACU input to AC power and verify the TCU/TXU power cable is connected to the ACU **DC OUTPUT** connector. Set the ACU power switch to I (on) and verify the ACU power LED is on.

If the TCU is powered from a source other than an ACU, turn that power source on.

6. Set the TCU **PWR** switch to **I** (on).

- 7. The normal power-up sequence is as follows:
  - The Status LED above the **PWR** switch should illuminate and should change colors from red, to green, to amber, and finally remain green.
  - The alphanumeric display should light up and quickly display a self-test screen, then the version of the installed firmware, and finally the Main Screen. Some typical screens are shown in Figure 3-14. The exact screens will vary depending on installed hardware.
  - The TCU will typically power up using the last settings in use when power was turned off.
  - If the TCU does not power up normally, refer to the "Troubleshooting" Chapter on page 4-1.

## Figure 3-14: Typical TCU Power Up Screens - Separately Located TXU and TCU

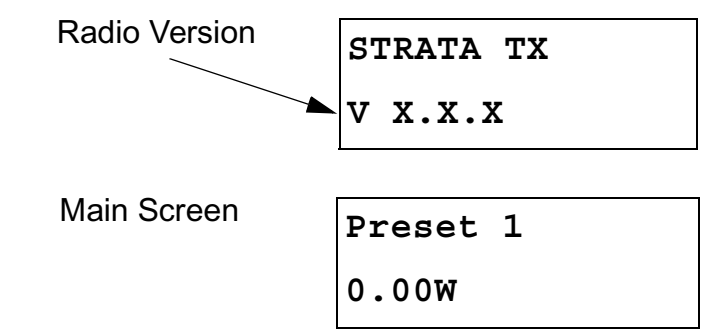

 Rotate the TCU control switch ccw until the 75 Ohm Coax option (Figure 3-15 on page 3-19) is displayed on the alphanumeric display.

Figure 3-15: 75 Ohm Coax Option

9. Press control switch to change **Power Off** to read **Power On**, as required.

75 Ohm Coax

Power Off

- 10. Set the TXU **PWR** switch to **I** (on).
- 11. The normal power-up sequence is as follows:
  - The Status LED above the **PWR** switch should illuminate and should change colors from red, to green, to amber, and finally remain green.
  - The alphanumeric display should light up and quickly display a self-test screen, then the version of the installed firmware, and finally the Main Screen. Some typical screens are shown in Figure 3-16. The exact screens will vary depending on installed hardware.
  - The TXU will typically power up using the last settings in use when power was turned off.
  - If the TXU does not power up normally, refer to the "Troubleshooting" Chapter on page 4-1.

### Figure 3-16: Typical TXU Power Up Screens - Co-Located TXU and TCU

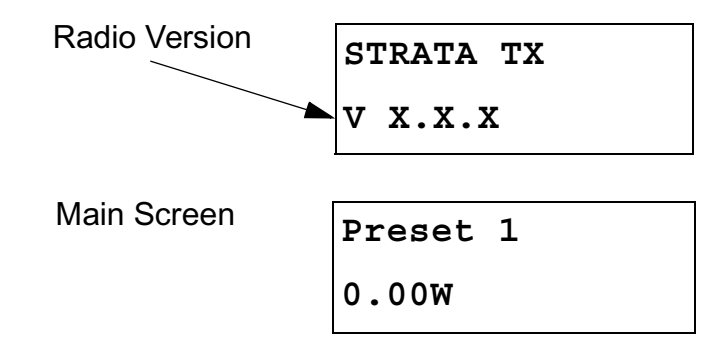

#### Power Down

- 1. Set the TXU **PWR** switch to **0** (off).
- 2. Set the TCU **PWR** switch to **0** (off).
- 3. If the TCU/TXU is powered from the optional ACU, set the ACU power switch to **0** (off).

If the TCU/TXU is powered from a source other than an ACU, turn that power source off.

### 3.4 Using the STRATA TX Screens

As you use the STRATA TX System, you will interact extensively with the TXU and/or TCU screens. Following are some points to make this easier.

*Main Screen* The Main Screen is your starting point for navigating through the Monitor and Control option screens. The Main screen provides the current values of the Preset selected and the selected Preset output power level.

When the STRATA TX System completes its power-up sequence, it will display the Main Screen. A typical Main screen is shown in Figure 3-17.

#### Figure 3-17: Typical STRATA TX Main Screen

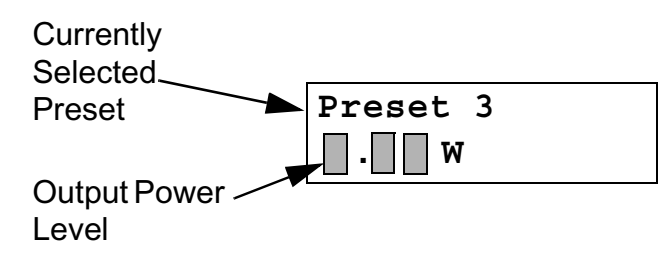

**Accessing the Main Screen** You can access the Main screen at any time by scrolling to the end of the screens you are viewing (either Monitor or Control). Your next click of the control switch will bring up the Main screen.

Accessing the Monitor Screen You can access the Monitor option screens at any time by turning the control switch clockwise (cw).

*Accessing the Control Screen* You can access the Control option screens at any time by turning the control switch counter-clockwise (ccw).

**Default to Main Screen** If you do not turn or push the control switch for a period of about 7 seconds, the display will default to the Main screen.

If you turn the control switch within those 7 seconds, you will continue scrolling within that set of screens (Monitor or Control).

**Unit vs.System Control** If you're using a standalone TXU or TCU, the menus and options that appear on the display will be based on the hardware option(s) installed in that individual unit.

When you connect your TCU and TXU, the two units automatically detect what hardware is installed in each unit, and automatically configure the menus and options to match the installed hardware. The connected STRATA TX System then allows you to control the entire system from either the TXU or the TCU front panel.

## 3.5 TXU and/or TCU Monitoring Operations

The STRATA TX System Presets are set to six possible modes of operation, based on the options contained in your TXU and/or TCU. These operating modes are established using the STRATA TX Configuration Utility software. The operating mode options available via the Configuration Utility software are as follows:

- MPEG Only ASI Out (**MPEG Output** mode) (Standalone TCU Operation Only)
- External 70MHz IF In (Ext IF Input mode)
- MPEG/COFDM IF Out (COFDM IF mode)
- COFDM Only ASI In (COFDM ASI In mode)
- Analog IF Output (Analog IF mode)
- DVB-S (Satellite) (DVB-S mode) (Standalone TCU

#### Operation Only)

The options displayed on the Monitor Screens are in **bold** fonts.

Once the STRATA TX System is set up and powered up, you will be able to check its configuration and monitor its operation.

The following sections describe how to use the Monitor Screens and how to monitor the quality of the microwave link.

Here are the tasks described:

| Торіс                                             | Page |
|---------------------------------------------------|------|
| Using the Monitor Screens in<br>MPEG Output Mode  | 3-21 |
| Using the Monitor Screens in Ext<br>IF Input Mode | 3-23 |
| Using the Monitor Screens in<br>COFDM - IF Mode   | 3-24 |
| Using the Monitor Screens in<br>COFDM ASI In Mode | 3-25 |
| Using the Monitor Screens in<br>Analog - IF Mode  | 3-26 |
| Using the Monitor Screens in DVB-<br>S Mode       | 3-27 |

## 3.5.1 Using the Monitor Screens in MPEG Output Mode

When the STRATA TX System Preset selected is operating in the **MPEG Output** mode, a DVB ASI transport stream is supplied to the signal output connector and the monitor output connector. The **MPEG Output** mode is only available when the TCU is operated in a standalone configuration.

See Figure 3-18 on page 3-22 for the MPEG Output Monitor Menu Map.

#### Figure 3-18: MPEG Output Monitor Menu Map

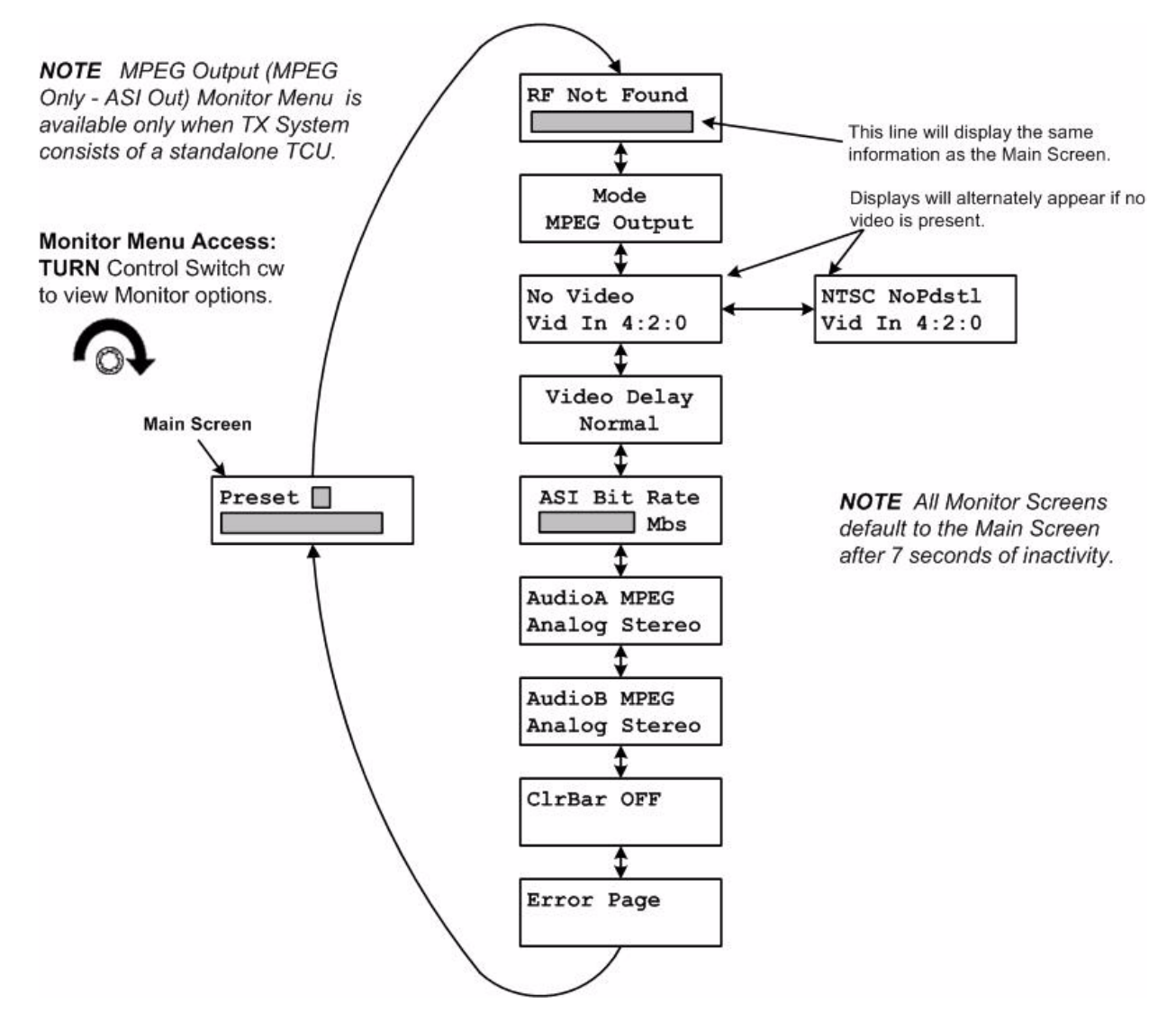

## 3.5.2 Using the Monitor Screens in Ext IF Input Mode

When the STRATA TX System is operating in the Ext IF Input

Figure 3-19: Ext IF Input Monitor Map

mode, the 70 MHz IF input signal from the input connector is routed through the TCU to the TXU (if present).

See Figure 3-19 for the Ext IF Monitor Map.

#### Monitor Menu Access: TURN Control Switch cw to view Monitor options. This line will display Frequency for Preset selected when RF is present. This line will display the same information as the Main Screen. Main Screen **NOTE** All Monitor Screens Preset Mode default to the Main Screen Ext IF Input after 7 seconds of inactivity. If TXU is present, displays power level and channel Error Page number.

## 3.5.3 Using the Monitor Screens in COFDM - IF Mode

When the STRATA TX System is operating in the **COFDM - IF** mode, 70 MHz COFDM IF output from the internal COFDM/

MPEG board is supplied to the output and monitor ports and to the TXU, if present.

See Figure 3-20 for the COFDM - IF Monitor Menu Map.

#### Figure 3-20: COFDM - IF Monitor Menu Map

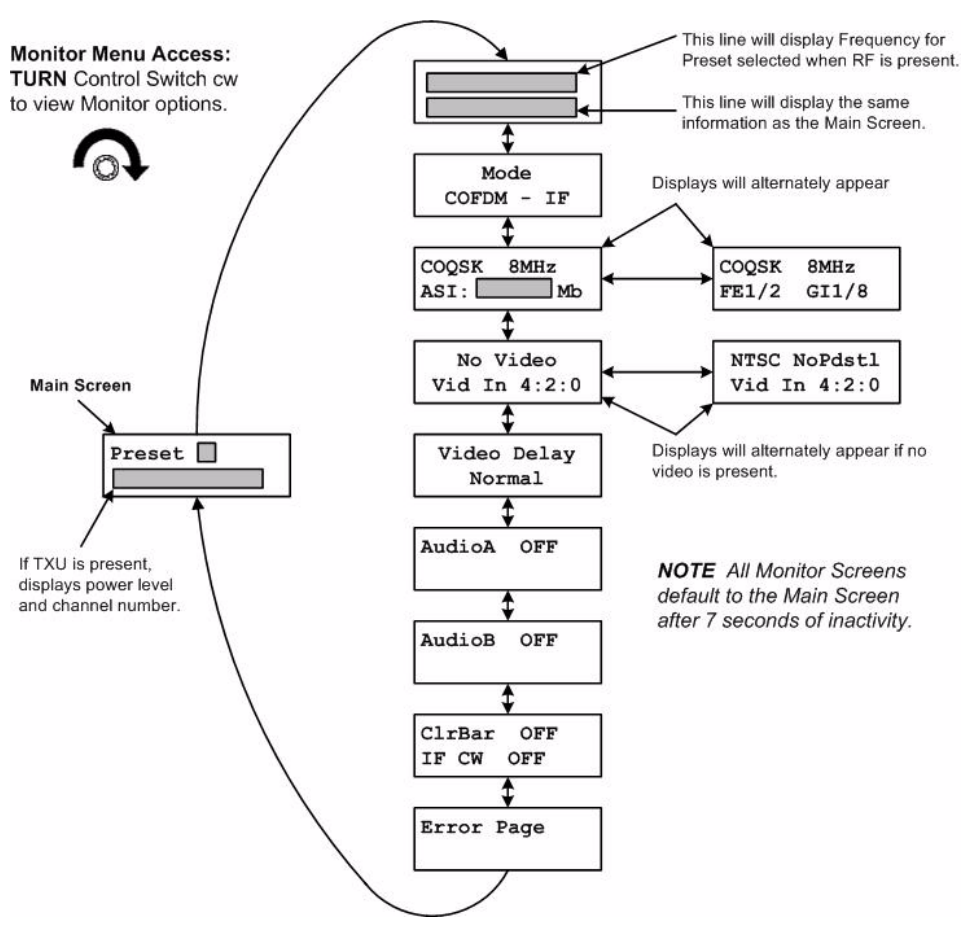

## 3.5.4 Using the Monitor Screens in COFDM ASI In Mode

When the STRATA TX System is operating in the COFDM ASI In

#### Figure 3-21: COFDM ASI In Monitor Map

Monitor Menu Access: TURN Control Switch cw to view Monitor options. mode, the internal MPEG encoder is bypassed and an externally supplied ASI stream is routed to the monitor and output connectors and then to the TXU, if present.

See Figure 3-21 for the COFDM ASI In Menu Map.

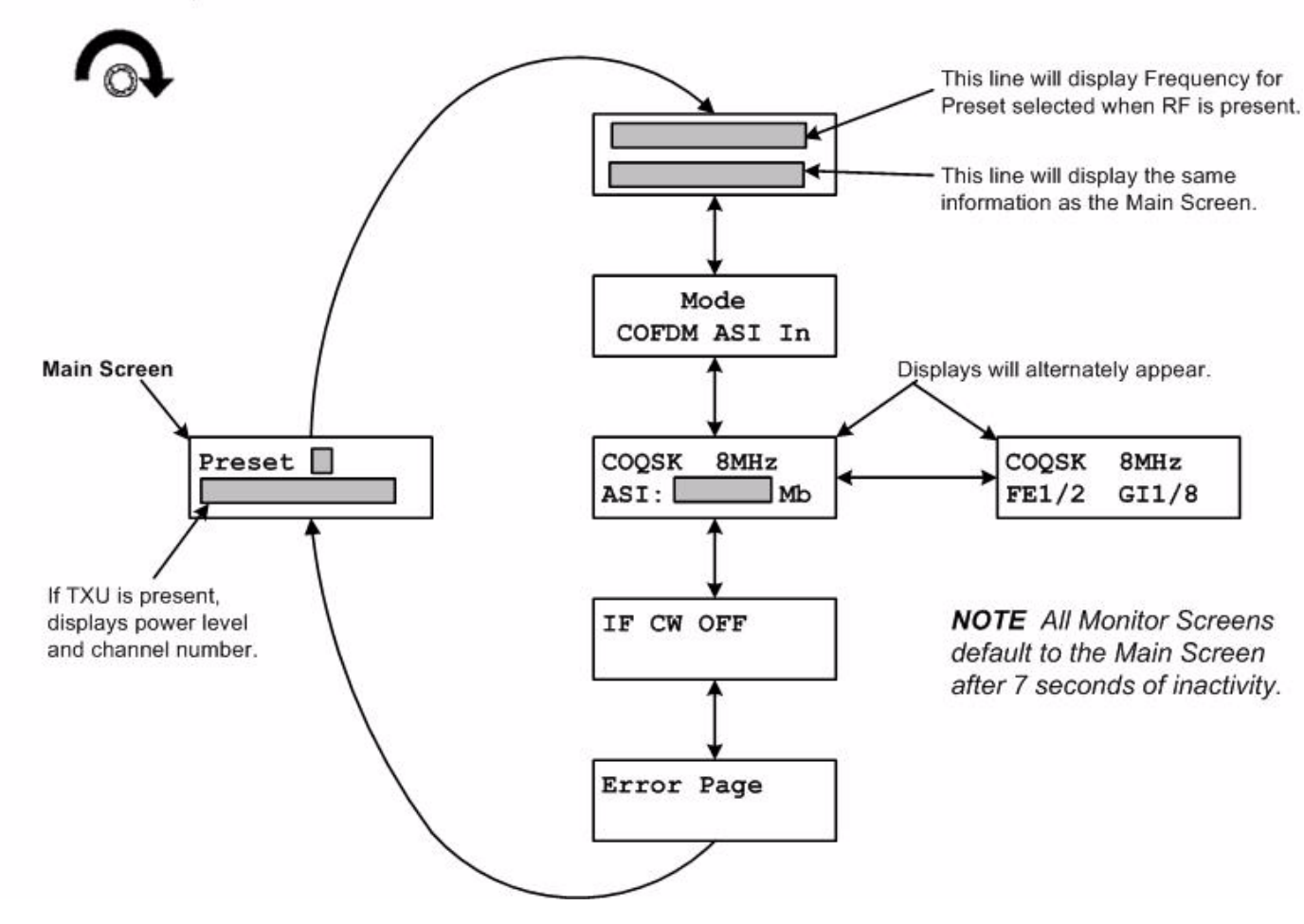

## 3.5.5 Using the Monitor Screens in Analog - IF Mode

mode, 70 MHz FM output is routed to the TXU, if present. This option is only available if the FMT option is installed.

When the STRATA TX System is operating in the Analog - IF

See Figure 3-22 for the Analog - IF Monitor Menu Map.

Figure 3-22: Analog - IF Monitor Menu Map

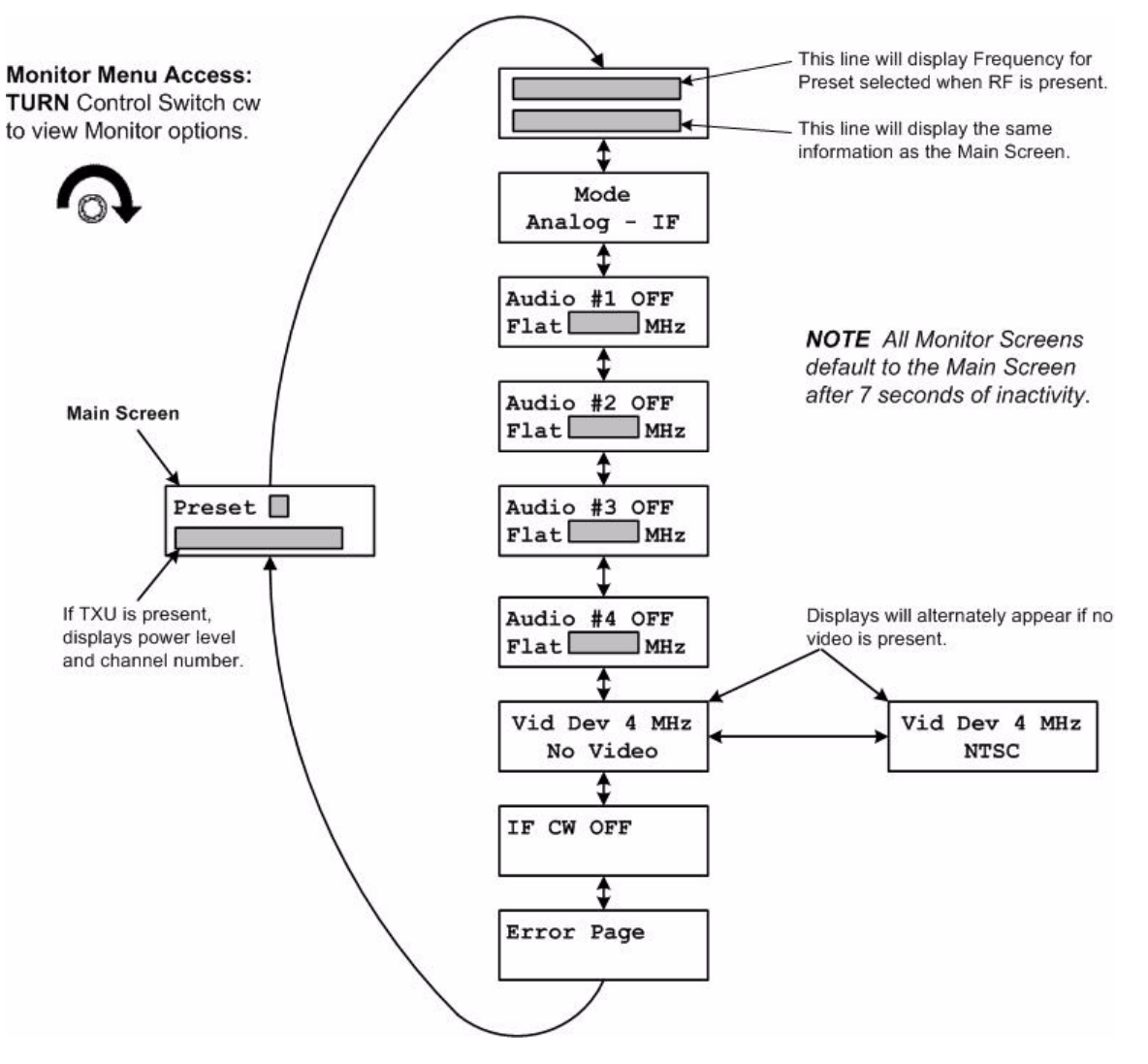

### 3.5.6 Using the Monitor Screens in DVB-S Mode

When the STRATA TX System is operating in the **DVB-S** mode, this mode utilizes a single carrier modulator and supplies a configurable DVB-S signal to the TCU signal output and monitor

connectors. This mode is operational for QPSK, 16 QAM, and 8 PSK modulation formats. This mode is used for standalone TCU operations only.

See Figure 3-23 for the DVB-S Monitor Menu Map.

#### Figure 3-23: DVB-S Monitor Menu Map

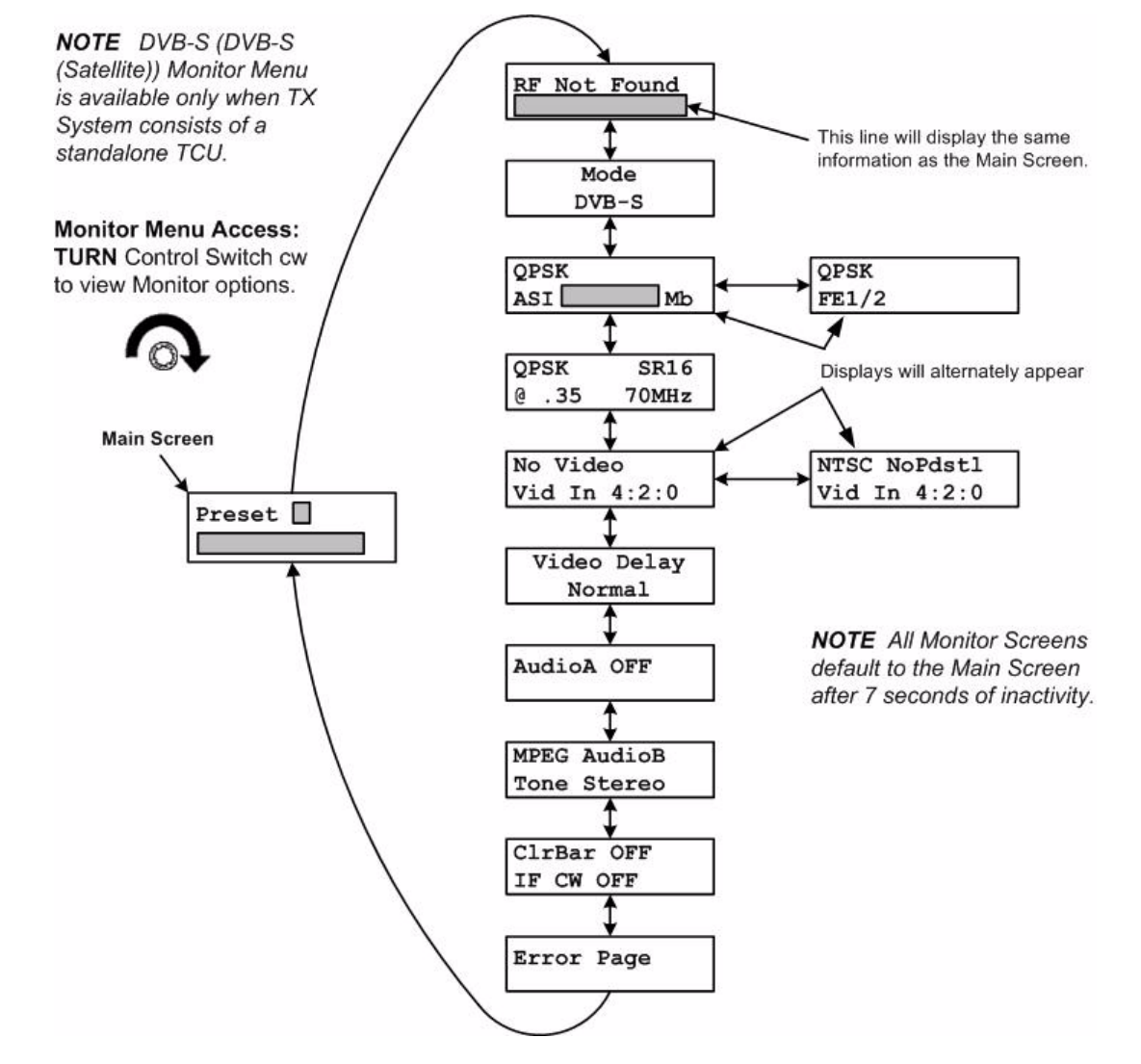

STRATA TX Operator's Guide/Tech Ref Manual

# 3.6 TXU and/or TCU Control Operations

This section describes how to configure your STRATA TX System using the front panel control switch. Turning the front panel control switch counterclockwise on either the TXU or TCU controls transmitter functions including changing Presets, changing RF channel assignments, setting RF attenuation levels, and activation of DC power from a TCU to a separately located TXU, or from a TXU to a separately located TCU.

Settings may be changed on a standalone TCU, a standalone TXU, or a TXU and TCU TX System.

For a summary of settings that can be changed using the front panel control switch and which are made using the STRATA TX Configuration Utility software, see "Front Panel vs. STRATA TX Configurator Settings" on page 3-35.

Here are the tasks described:

| Торіс                                      | Page |
|--------------------------------------------|------|
| Changing a Preset                          | 3-30 |
| Setting a Channel                          | 3-31 |
| Setting Power Output                       | 3-32 |
| Controlling TCU to TXU<br>DC Power on Coax | 3-33 |

Refer to Figure 3-24 on page 3-29 for the Control Menu Map.

#### Figure 3-24: Control Menu Map Changing a Preset

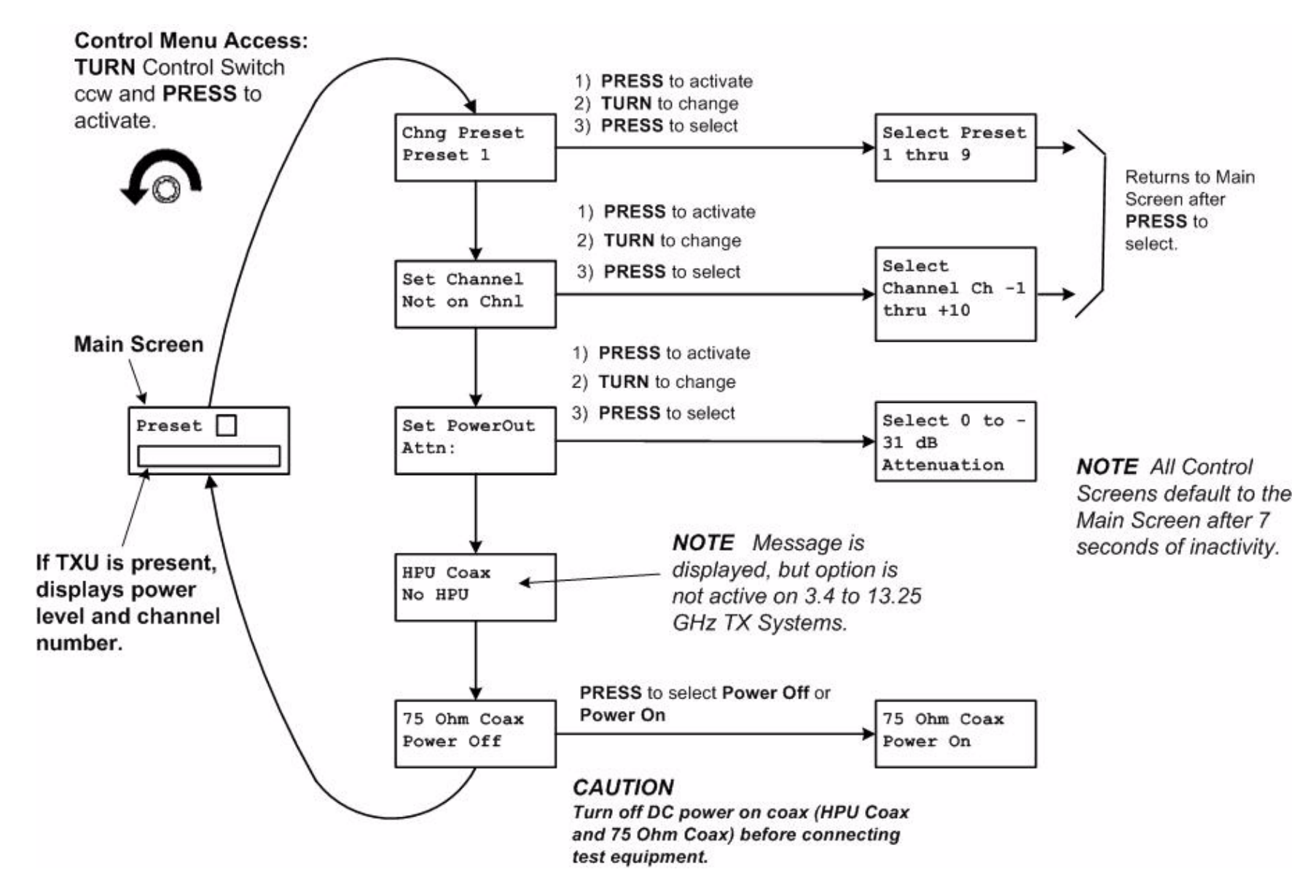

#### 3.6.1 Changing a Preset

The STRATA TX is designed to enable you to control operating settings through Presets stored in the transmitter. The STRATA TCU and TXU are shipped with factory Presets and can be customized for the user.

Your STRATA TX System can be pre-configured with up to 9 Presets. Each Preset contains most of the operating settings needed to control the STRATA TX System. System Presets can only be defined and changed using the STRATA TX Configuration Utility software. Presets cannot be changed from the TXU or TCU front panels.

For information on configuring Presets, see the "Configurator Reference" Appendix on page C-1 (part of the STRATA TX Technical Reference Manual only).

Notes When you change a Preset, the new Preset remains in effect. When the TX System is powered down, that Preset is active when the TX System is powered up again.

When a Preset is changed, the channel does not change.

When a channel is changed, the Preset does not change.

To change Presets, perform the following steps:

- 1. Verify the STRATA TX System is connected and powered up. See "Powering the STRATA TX System" on page 3-12.
- 2. Observe the Main Screen is displayed. See Figure 3-25.

#### Figure 3-25: Main Screen - Changing a Preset

| Preset    | 3 |  |
|-----------|---|--|
| <b>.w</b> |   |  |

- 3. Turn the control switch ccw until the display reads **Chng Preset**.
- Note Changing Presets when the TX System is in the transmit mode will place the transmitter in the standby mode when the control switch is pressed.
- 4. Press the control switch to select **Chng Preset**. See Figure 3-26.

#### Figure 3-26: Change Preset Screen (Typical)

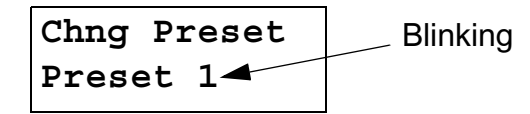

- 5. Observe the current Preset setting begins to blink.
- 6. Turn the control switch cw or ccw until the desired Preset is displayed.
- 7. Press the control switch once to select that Preset.
- 8. Observe display changes back to the Main Screen after a short delay.
- 9. Observe newly selected Preset is displayed on Main screen. See Figure 3-27 on page 3-31.

#### Figure 3-27: Main Screen (Typical) - Preset Changed

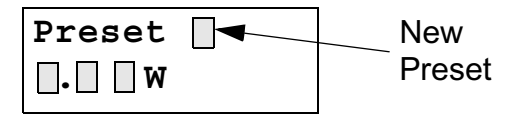

10. Press the control switch for one second to place the TX System in the transmit mode, as required.

#### 3.6.2 Setting a Channel

The STRATA TX channel and offset, other than the Preset channel pre-programmed using the STRATA TX Configuration Utility software, can be selected from the TXU or TCU front panel and can be configured for operation on any of up to 10 channels, with (+) and (-) offsets. For more information, see the "Channels & Frequencies" Appendix on page A-1.

The frequencies assigned to each channel must be configured using the STRATA TX Configuration Utility software. The frequencies cannot be changed from either the TXU or TCU front panels.

For information on configuring channels, see the "Configurator Reference" Appendix on page C-1 (part of the STRATA TX System Technical Reference Manual only).

Notes The Preset will retain the new channel until the TX System is powered off. When the TX System is powered up again, the new channel setting will be retained.

When a Preset is changed, the channel does not change.

When a channel is changed, the Preset does not change.

To select which channel to modify, perform the following steps:

- 1. Verify the STRATA TX System is connected and powered up. See "Powering the STRATA TX System" on page 3-12.
- 2. Observe the Main screen is displayed. See Figure 3-28.

#### Figure 3-28: Main Screen

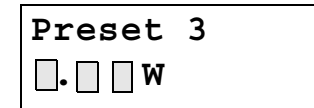

3. Turn the control switch ccw until the display reads **Set Channel**. See Figure 3-29.

#### Figure 3-29: Change a Channel (Typical)

Set Channel Not On Chnl

- Note Changing Channels when the TX System is in the transmit mode will place the transmitter in the standby mode when the control switch is pressed.
- 4. Press the control switch once to select **Set Channel** and observe the channel selected begins to blink.
- 5. Turn the control switch cw or ccw until the desired channel and offset are displayed.
- 6. Press the control switch once to select that channel and offset.
- 7. Observe the display changes back to the Main screen after a short delay.
- 8. Press the control switch for one second to place the TX System in the transmit mode, as required.

#### 3.6.3 Setting Power Output

The power output of your STRATA TX System can be set by controlling the attenuation, in dB, from either the TXU or TCU front panel.

Note Maximum power output occurs with 0 dB of attenuation selected. Attenuation levels from 0 dB to -31 dB may be selected in 1 dB increments.

To select power output attenuation, perform the following steps:

- 1. Verify the STRATA TX System is connected and powered up. See "Powering the STRATA TX System" on page 3-12.
- Observe the Main screen is displayed. See Figure 3-30.

Figure 3-30: Main Screen (Typical) - Power Output

| Preset     | 3 |  |
|------------|---|--|
| <b>W _</b> |   |  |

3. Turn the control switch ccw until the display reads **Set PowerOut**. See Figure 3-31.

#### Figure 3-31: Change Power Output (Typical)

| Set PowerOut | 2 |
|--------------|---|
| Attn: 🗌 dB   |   |

Notes Changing power output attenuation when the TX System is in the transmit mode will place the transmitter in the standby mode when the control switch is pressed.

Output power attenuation level must be reset or verified whenever Presets are changed .

- 4. Press the control switch once and observe the **ATTN: dB** line begins to blink.
- 5. Turn the control switch cw or ccw until the desired attenuation level is displayed.
- 6. Press the control switch to select the power output attenuation level.
- 7. Observe the new attenuation level is displayed.
- 8. After a short delay, observe the Main screen is displayed.

9. Press the control switch for one second to place the TX System in the transmit mode, as required.

#### 3.6.4 Controlling TCU to TXU DC Power on Coax

If your STRATA TX System requires the TXU and TCU to be mounted in separate locations, MRC recommends powering the TCU via the coaxial cable from the TXU.

Note When the TCU and TXU are mounted in separate locations, it is recommended that DC input power be connected to the TXU.

Since either unit may be powered from the other unit via DC power superimposed on the coaxial cable between the units, DC input power may therefore be applied to either the TXU or the TCU.

If your TXU and TCU configurations contain **DC ON COAX** switches mounted on the units, these switches must be set to **ON** in addition to controlling DC power superimposed on the coaxial cable from the TXU to the TCU or from the TCU to the TXU.

To apply DC power from the TXU to the TCU superimposed on the coaxial cable between the two units, perform the following steps. Notes This procedure must only be performed on STRATA TX Systems where the TXU and TCU are physically mounted in separate locations.

This procedure may be performed using either the TXU or TCU control switch and display.

#### Apply DC Power on Coax

- 1. Verify the STRATA TX System is connected and powered up. See "Powering the STRATA TX System" on page 3-12.
- 2. Observe the Main screen is displayed. See Figure 3-32.

#### Figure 3-32: Main Screen

Preset 3

- Note If your TCU does not contain a **DC ON COAX** switch, go to step 4.
- 3. Turn the recessed **DC ON COAX** switch on the front panel of the TCU until the screw slot points to **OFF**.
- 4. Turn the recessed **DC ON COAX** switch on the front panel of the TXU until the screw slot points to **OFF**.
- 5. Turn the control switch ccw until the display reads **75 Ohm Coax**. See Figure 3-33.

#### Figure 3-33: 75 Ohm Coax

75 Ohm Coax

Power Off

- Note Pressing the control switch to select application of DC power on the coaxial cable from the TXU to the TCU or from the TCU to the TXU when the TX System is in the transmit mode will place the transmitter in the standby mode.
- 6. Press the control switch one time to change **Power Off** to **Power On**.
- 7. After a short delay, observe the Main screen is displayed.
- 8. Press the control switch for one second to place the TX System in the transmit mode, as required.

#### Remove DC Power on Coax

| Note | This procedure may be performed using either the |
|------|--------------------------------------------------|
|      | TXU or TCU control switch and display.           |

- 1. Observe the Main Screen is displayed.
- 2. Turn the control switch ccw until the display reads **75 Ohm Coax**.
- 3. Press the control switch one time to change the display from **Power On** to **Power Off**.
- 4. After a short delay, observe the Main screen is displayed.

- Note If your TCU does not contain a **DC ON COAX** switch, go to step 6.
- 5. Turn the recessed **DC ON COAX** switch on the front panel of the TCU until the screw slot points to **ON**.
- 6. Turn the recessed **DC ON COAX** switch on the front panel of the TXU until the screw slot points to **ON**.

### 3.7 Front Panel vs. STRATA TX Configurator Settings

The design of the STRATA TX System and STRATA TX Configuration Utility software makes commonly available settings accessible from the TXU and/or TCU front panel and more advanced settings accessible through the STRATA TX Configuration Utility.

A summary of settings that can be controlled by each method is shown in Table 3-1.

#### Table 3-1: Front Panel vs. Configurator Settings

| Parameter      | Available<br>Settings                | Set<br>Using<br>Control<br>Switch | Set Using TX<br>Configurator |
|----------------|--------------------------------------|-----------------------------------|------------------------------|
| Presets        |                                      |                                   |                              |
| Preset in use  | 1, 2, 9                              | ~                                 | <b>v</b>                     |
| Preset text    | Any 12<br>alphanumeric<br>characters |                                   | ~                            |
| Operation Mode | MPEG IF Out                          |                                   | <b>v</b>                     |
|                | MPEG ASI     Out                     |                                   | <b>v</b>                     |
|                | COFDM-ASI     In                     |                                   | >                            |
|                | Ext IF In                            |                                   | ~                            |
|                | Analog IF Out                        |                                   | ~                            |
|                | DVB-Satellite                        |                                   | ~                            |

Table 3-1: Front Panel vs. Configurator Settings (Continued)

| Parameter                                                 | Available<br>Settings | Set<br>Using<br>Control<br>Switch | Set Using TX<br>Configurator |
|-----------------------------------------------------------|-----------------------|-----------------------------------|------------------------------|
| Color Bars                                                | • PAL                 |                                   | ~                            |
|                                                           | NTSC                  |                                   | ~                            |
|                                                           | OFF                   |                                   | ~                            |
|                                                           | Auto                  |                                   | <ul> <li>✓</li> </ul>        |
| IF CW Tone                                                | • ON                  |                                   | ~                            |
|                                                           | OFF                   |                                   | ~                            |
| Channels                                                  |                       |                                   |                              |
| Channel &                                                 | • 1 thru 10           | ✓                                 |                              |
| Offset in use                                             | -, Center, +          | ✓                                 |                              |
| Channel &<br>Offset<br>frequencies                        | Depends on band       |                                   | ~                            |
| DC Power                                                  |                       |                                   |                              |
| DC On Coax (75                                            | Power Off             | ~                                 |                              |
| Ohm Coax)                                                 | Power On              | ~                                 |                              |
| COFDM                                                     |                       |                                   |                              |
| COFDM                                                     | • 6 MHz               |                                   | ~                            |
| Bandwidth                                                 | • 7 MHz               |                                   | ~                            |
|                                                           | • 8 MHz               |                                   | ~                            |
| COFDM                                                     | • QSPK                |                                   | ~                            |
| Modulation<br>(MPEG IF Out<br>and COFDM-<br>ASI In Modes) | • 16 QAM              |                                   | ~                            |
|                                                           | • 64 QAM              |                                   | ~                            |

 Table 3-1: Front Panel vs. Configurator Settings (Continued)

| Parameter     | Available<br>Settings | Set<br>Using<br>Control<br>Switch | Set Using TX<br>Configurator |
|---------------|-----------------------|-----------------------------------|------------------------------|
| COFDM Guard   | • 1/32                |                                   | ~                            |
| Interval      | • 1/16                |                                   | <b>v</b>                     |
|               | • 1/8                 |                                   | <ul> <li>✓</li> </ul>        |
|               | • 1/4                 |                                   | <ul> <li>✓</li> </ul>        |
| MPEG          | ·                     |                                   |                              |
| Audio A Type  | OFF                   |                                   | ~                            |
|               | • MPEG                |                                   | ✓                            |
|               | Linear                |                                   | ✓                            |
| Audio B Type  | OFF                   |                                   | <ul> <li>✓</li> </ul>        |
|               | • MPEG                |                                   | <ul> <li>✓</li> </ul>        |
|               | Linear                |                                   | <ul> <li>✓</li> </ul>        |
| Audio A Mode  | Stereo                |                                   | <ul> <li>✓</li> </ul>        |
|               | Dual Mono             |                                   | <ul> <li>✓</li> </ul>        |
| Audio B Mode  | Stereo                |                                   | <ul> <li>✓</li> </ul>        |
|               | Dual Mono             |                                   | ~                            |
| Audio A Input | Test Tone             |                                   | <ul> <li>✓</li> </ul>        |
|               | Analog                |                                   | ~                            |
|               | SDI EMB               |                                   | <ul> <li>✓</li> </ul>        |
|               | AES EBU               |                                   | <ul> <li>✓</li> </ul>        |

 Table 3-1: Front Panel vs. Configurator Settings (Continued)

| Parameter       | Available<br>Settings | Set<br>Using<br>Control<br>Switch | Set Using TX<br>Configurator |  |
|-----------------|-----------------------|-----------------------------------|------------------------------|--|
| Audio B Input   | Test Tone             |                                   | <b>v</b>                     |  |
|                 | Analog                |                                   | <ul> <li>✓</li> </ul>        |  |
|                 | SDI EMB               |                                   | <b>v</b>                     |  |
|                 | AES EBU               |                                   | ~                            |  |
| BISS            | OFF                   |                                   | ~                            |  |
|                 | BISS-1                |                                   | ~                            |  |
|                 | • BISS-E              |                                   | <ul> <li>✓</li> </ul>        |  |
| Video Input     | • SDI 625 In          |                                   | <ul> <li>✓</li> </ul>        |  |
|                 | PAL In                |                                   | ~                            |  |
|                 | PAL M In              |                                   | ~                            |  |
|                 | PAL N In              |                                   | ~                            |  |
| Chroma Format   | • 4:2:0               |                                   | ~                            |  |
|                 | • 4:2:2               |                                   | ~                            |  |
| Delay Mode      | Standard              |                                   | ~                            |  |
|                 | Low                   |                                   | ~                            |  |
| Wayside         | • OFF                 |                                   | ~                            |  |
| Channel State   | IRD<br>Compatible     |                                   | ~                            |  |
|                 | STRATA<br>Compatible  |                                   | ~                            |  |
| FMT             |                       |                                   |                              |  |
| Video Deviation | • 3 MHz               |                                   | ~                            |  |
|                 | • 4 MHz               |                                   | ~                            |  |

| Parameter            |   | Available<br>Settings | Set<br>Using<br>Control<br>Switch | Set Using TX<br>Configurator |
|----------------------|---|-----------------------|-----------------------------------|------------------------------|
| Audio Channel 1      | • | 4830 kHz              |                                   | ~                            |
| thru 4               | • | 5200 kHz              |                                   | ~                            |
| Frequency            | • | 5800 kHz              |                                   | ~                            |
|                      | • | 6200 kHz              |                                   | ~                            |
|                      | • | 6800 kHz              |                                   | ✓                            |
|                      | • | 7020 kHz              |                                   | ✓                            |
|                      | • | 7500 kHz              |                                   | ✓                            |
|                      | • | 8065 kHz              |                                   | ✓                            |
|                      | • | 8300 kHz              |                                   | <ul> <li>✓</li> </ul>        |
|                      | • | 8590 kHz              |                                   | <ul> <li>✓</li> </ul>        |
| Audio Channel        | • | Selected              |                                   | ✓                            |
| Frequency<br>Enabled | • | Not selected          |                                   | ~                            |
| Pre-emphasis         | • | Selected              |                                   | ~                            |
|                      | • | Not selected          |                                   | <ul> <li>✓</li> </ul>        |
| DVB-Satellite        |   |                       |                                   |                              |
| Modulation           | • | QSPK                  |                                   | ~                            |
|                      | • | 16 QAM                |                                   | <ul> <li>✓</li> </ul>        |
|                      | • | 8 PSK                 |                                   | <ul> <li>✓</li> </ul>        |
| Symbol Rate          | • | (Variable)            |                                   | <ul> <li>✓</li> </ul>        |

 Table 3-1: Front Panel vs. Configurator Settings (Continued)

 Table 3-1: Front Panel vs. Configurator Settings (Continued)

| Parameter                   | Available<br>Settings | Set<br>Using<br>Control<br>Switch | Set Using TX<br>Configurator |
|-----------------------------|-----------------------|-----------------------------------|------------------------------|
| Forward Error<br>Correction | • 1/2                 |                                   | ~                            |
|                             | • 2/3                 |                                   | ~                            |
|                             | • 3/4                 |                                   | ~                            |
|                             | • 5/6                 |                                   | ~                            |
|                             | • 7/8                 |                                   | ~                            |
| Roll Off Factor             | • 0.25                |                                   | ~                            |
|                             | • 0.35                |                                   | ~                            |
| IF Frequency                | (Variable)            |                                   | ~                            |

This page intentionally left blank.

## 4 Troubleshooting

### 4.1 Chapter Overview

This chapter describes how to troubleshoot your STRATA TX System.

Here are the topics covered:

| Торіс                | Page |
|----------------------|------|
| Status LED           | 4-1  |
| Messages on Display  | 4-1  |
| Error Codes          | 4-3  |
| Operational Problems | 4-8  |

### 4.2 Status LED

Above the **PWR** switch on both the TXU and TCU is a multicolor Status LED. The LED indications are listed in Table 4-1.

#### Table 4-1: Status LED Indications

| LED<br>Color | Meaning                                                                                                    | Suggested Action                                                                                             |
|--------------|----------------------------------------------------------------------------------------------------|----------------------------------------------------------------------------------------------------|
|              | Power is not on in that unit.                                                                                                    | Turn on power, as required.                                                                                  |
| Green        | Power is on and no errors are detected.                                                                                                    | None.                                                                                                    |
| Amber        | Minor Alarm - Power is on<br>but some part of the system<br>reports an abnormal<br>condition that requires<br>attention. Condition might<br>impair performance.      | Check Monitor Screens for<br>error messages or Error<br>Codes. Troubleshoot using<br>tables in this chapter. |
| Red          | <b>Major Alarm</b> - Power is on<br>but there is a serious failure<br>or error that will prevent<br>normal operation. The<br>internal processors are not<br>running. | <i>Turn off unit and disconnect power.</i>                                                                   |

WARNING A Major Alarm may also indicate a potential safety hazard. Shut down the STRATA TX System and disconnect power.

### 4.3 Messages on Display

One of the ways the STRATA TX System will alert you to problems is by error messages on the TXU and/or TCU front panel displays. These are displayed on the Monitor Screens.

See Table 4-2 on page 4-2 for descriptions of the messages and what to do when they appear.

### Table 4-2: Display Messages

| Message     | Meaning                                                                                          | Suggested Operator Action                                 | Suggested Technical Staff Action                                                                                                    |
|-------------|--------------------------------------------------------------------------------------------------|-----------------------------------------------------------|----------------------------------------------------------------------------------------------------|
| Not On Chnl | Channel frequencies<br>defined in the Channel<br>Plan for that band are not<br>being recognized. | Contact technical staff.                                  | Use STRATA TX Configuration Utility to<br>check settings. Check the Channel<br>Plan to be sure it is correct. Verify<br>Channel Plan matches the transmitter<br>settings.                      |
|             |                                                                                                  |                                                           | <ul> <li>If message persists even when<br/>operating on a frequency that matches<br/>the channel plan, unit may have<br/>suffered internal failure. Call MRC<br/>Technical Support.</li> </ul> |
| No Video    | The TX is unable to lock on video signal.                                                        | Check cable connection between     antenna and TX System. | Use STRATA TX Configuration Utility to check settings.                                                                                                    |
|             |                                                                                                  | Check cable connection between TXU and TCU.               | If message persists, unit may have<br>suffered internal failure. Call MRC                                                                                                    |
|             |                                                                                                  | Contact technical staff.                                  | Technical Support.                                                                                                    |

### 4.4 Error Codes

The STRATA TX has an extensive library of diagnostic Error Codes to help you pinpoint any problems.

These Error Codes:

- Are displayed on the front panel display, on the Error Code Screen.
- Cause the Status LED to glow amber, alerting you to investigate the problem.

The Error Codes are formatted into 2 groups of characters, as described in Figure 4-1.

### 4.4.1 **Primary Error Code**

The first group of characters is the Primary Error Code. In most cases this portion of the Error Code will uniquely identify the problem.

See Table 4-3 on page 4-4 for descriptions of the error codes and what to do when they appear.

#### Figure 4-1: Error Code Format

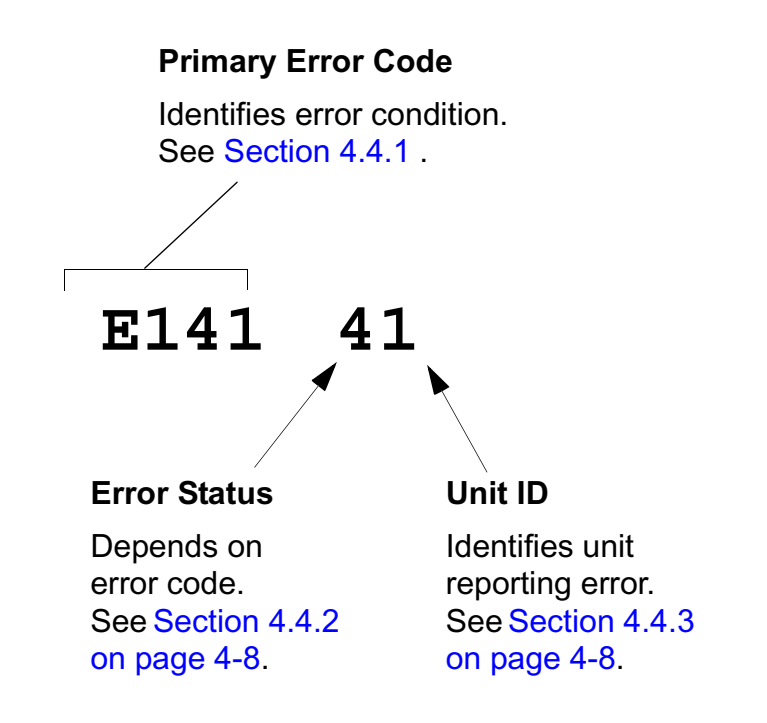

### Table 4-3: Primary Error Codes

| Error Code                                   | Meaning                                | Suggested Operator Action                                                                                                    | Suggested Technical Staff Action                                                  |                                    |
|----------------------------------------------|----------------------------------------|----------------------------------------------------------------------------------------------------|-----------------------------------------------------------------------------------|------------------------------------|
| <b>Status Errors</b><br>(Some part of System | n is reporting an abnormal condition.) |                                                                                                    | ·                                                                                 |                                    |
| E020                                         | TXU IF Fault                           | Verify condition of all cable connections.                                                                                                    | Call MRC Technical Support.                                                       |                                    |
| E021                                         | TXU RF Fault                           | <ul> <li>Contact technical staff.</li> <li>Verify condition of all cable connections.</li> </ul>                                                                                                    | Call MRC Technical Support.                                                       |                                    |
| E0E0                                         | FMT Video PLL Unlocked                 | Contact technical staff.     Note - This error will appear only if the TX     System contains the FMT option.                                                                                                    | Verify video input is at the correct level.                                       |                                    |
|                                              |                                        | Contact technical staff.                                                                                                    | Call MRC Technical Support.                                                       |                                    |
| E0E1                                         | FMT Audio 1 PLL Unlocked               | Note - These errors will appear only if the                                                                                                    | Use STRATA TX Configuration Utility                                               |                                    |
| E0E2                                         | FMT Audio 2 PLL Unlocked               | <ul> <li>TX System contains the FMT option.</li> <li>Check FMT settings using Monitor<br/>Screens and Command Screens.<br/>Settings must match transmitter<br/>settings.</li> <li>Contact technical staff.</li> </ul> |                                                                                   | to check FMT settings. Be sure all |
| E0E3                                         | FMT Audio 3 PLL Unlocked               |                                                                                                    |                                                                                   | settings.                          |
| E0E4                                         | FMT Audio 4 PLL Unlocked               |                                                                                                    | Use STRATA TX Configuration Utility to reprogram all the settings in the radio.   |                                    |
|                                              |                                        |                                                                                                    | If problem persists, possible<br>hardware failure. Call MRC Technical<br>Support. |                                    |

#### Table 4-3: Primary Error Codes (Continued)

| Error Code           | Meaning                                        | Suggested Operator Action                                                                                                    | Suggested Technical Staff Action                                                                                                    |
|----------------------|------------------------------------------------|----------------------------------------------------------------------------------------------------|----------------------------------------------------------------------------------------------------|
| E080                 | Communication Failure with the COFDM/MPEG Unit | <ul> <li>Note - This error will appear only if the TX<br/>System contains the COFDM/MPEG<br/>option.</li> <li>If the TX System contains a<br/>standalone TXU or TCU, contact<br/>technical staff.</li> </ul>                                                                                                    | If problem persists, possible hardware failure. Call MRC Technical Support.                                                                                 |
|                      |                                                | <ul> <li>If the TX System contains both a TXU<br/>and a TCU, verify condition of cable<br/>connections. Contact technical staff.</li> </ul>                                                                                                    |                                                                                                    |
| Parameter Errors     |                                                |                                                                                                    |                                                                                                    |
| (Some internal paran | neter is outside of allowable limits.)         |                                                                                                    | Γ                                                                                                    |
| E030                 | TXU 2.048 Volt Reference Error                 | Check for Error Codes related to                                                                                                    | If errors persist with correct power                                                                                                    |
| E031                 | TXU 5.5 Volt Reference Error                   | power - E035 thru E039 and E03A                                                                                                    | connected, unit has suffered internal failure. Call MRC Technical Support.                                                                                  |
| E032                 | TXU 7 Volt Line Error                          | and Eose. Correct power problem.                                                                                                    |                                                                                                    |
| E033                 | TXU 11 Volt Line Error                         | • Contact technical staff.                                                                                                    |                                                                                                    |
| E034                 | TXU Temperature Error                          | <ul> <li>Note - TXU internal fans operate only<br/>when TX System is transmitting. Fan<br/>operation can be determined by listening<br/>for audible fan noise or by feeling for<br/>airflow at rear of TXU when TX System is<br/>in transmit mode.</li> <li>Verify TXU internal fans are operating<br/>when TX System is transmitting.</li> </ul> | If errors persist with proper location and<br>airflow and correct power is connected,<br>unit has suffered internal failure. Call<br>MRC Technical Support. |
|                      |                                                | <ul> <li>Check TXU to be sure it is not too<br/>close to sources of heat. Relocate<br/>TXU, if possible.</li> </ul>                                                                                                    |                                                                                                    |
|                      |                                                | <ul> <li>Verify TXU has room around it for air<br/>circulation. Move objects preventing<br/>air flow.</li> </ul>                                                                                                    |                                                                                                    |
|                      |                                                | Contact technical staff.                                                                                                    |                                                                                                    |

#### Table 4-3: Primary Error Codes (Continued)

| Error Code | Meaning                                 | Suggested Operator Action                                                                                                    | Suggested Technical Staff Action                                           |
|------------|-----------------------------------------|----------------------------------------------------------------------------------------------------|----------------------------------------------------------------------------|
| E035       | TXU 75 Ohm Coax Current Error           | Note - these errors can only appear in a                                                                                                    | If errors persist with correct coax                                        |
| E036       | TXU 75 Ohm Coax Voltage error           | TX System with TXU and a TCU, when                                                                                                    | connections and correct power                                              |
| E037       | TXU 75 Ohm Coax Power Error             | the TCU to the TXU via DC power                                                                                                    | failure. Call MRC Technical Support.                                       |
| E038       | TXU 50 Ohm Coax Current Error           | superimposed on the coax cable                                                                                                    | ······································                                     |
| E039       | TXU 50 Ohm Coax Voltage error           | between the TCU and the TXU.                                                                                                    |                                                                            |
| E03A       | TXU 50 Ohm Coax Power Error             | <ul> <li>Check connection of coax cable<br/>between TCU and TXU. Verify<br/>connectors are fully mated and verify<br/>cable and connectors are<br/>undamaged.</li> </ul> |                                                                            |
|            |                                         | <ul> <li>Make sure all power cables are<br/>connected properly.</li> </ul>                                                                                               |                                                                            |
|            |                                         | Contact technical staff.                                                                                                    |                                                                            |
| E03B       | TXU Circular Connector Current<br>Error | <ul> <li>Verify all power cables are properly<br/>connected and are not damaged.</li> </ul>                                                                              | If errors persist with correct power connected, unit has suffered internal |
| E03C       | TXU Circular Connector Voltage<br>Error | Verify correct DC input power is being applied to the TXU.                                                                                                    | failure. Call MRC Technical Support.                                       |
| E03D       | TXU Circular Connector Power<br>Error   | Contact technical staff.                                                                                                    |                                                                            |
| E03E       | TXU DC Bus Error                        | Contact technical staff.                                                                                                    | Call MRC Technical Support.                                                |
| E040       | TCU 2.048 Volt Reference Error          | Check for error codes related to                                                                                                    | If errors persist with correct power                                       |
| E041       | TCU 5.5 Volt Reference Error            | power - E043 thru E048. Correct<br>power problem                                                                                                    | connected, unit has suffered internal failure. Call MRC Technical Support. |
|            |                                         | Contact technical staff.                                                                                                    |                                                                            |
## Table 4-3: Primary Error Codes (Continued)

| Error Code | Meaning                                 | Suggested Operator Action                                                                                                    | Suggested Technical Staff Action                                                                                                    |
|------------|-----------------------------------------|----------------------------------------------------------------------------------------------------|----------------------------------------------------------------------------------------------------|
| E042       | TCU Temperature error                   | <ul> <li>Check TCU to be sure it is not too close to sources of heat. Relocate TCU, if possible.</li> <li>Verify TCU has room around it for air circulation. Move objects preventing air flow.</li> <li>Contact technical staff.</li> </ul>                                                                                                    | If errors persist with proper location and<br>airflow and correct power is connected,<br>unit has suffered internal failure. Call<br>MRC Technical Support. |
| E043       | TCU 75 Ohm Coax Current Error           | Note - these errors can only appear in a                                                                                                    | If errors persist with correct coax                                                                                                    |
| E044       | TCU 75 Ohm Coax Voltage Error           | powering the TXU from the TCU or from                                                                                                    | connections and correct power                                                                                                    |
| E045       | TCU 75 Ohm Coax Power Error             | <ul> <li>the TCU to the TXU via DC power<br/>superimposed on the coax cable<br/>between the TCU and the TXU.</li> <li>Check connection of coax cable<br/>between TCU and TXU. Verify<br/>connectors are fully mated and verify<br/>cable and connectors are<br/>undamaged.</li> <li>Make sure all power cables are<br/>connected properly.</li> </ul> | failure. Call MRC Technical Support.                                                                                                    |
|            |                                         | Contact technical staff.                                                                                                    |                                                                                                    |
| E046       | TCU Circular Connector Current<br>Error | <ul> <li>Make sure all power cables are<br/>connected properly and are not</li> </ul>                                                                                                    | If errors persist with correct power<br>connected, unit has suffered internal                                                                               |
| E047       | TCU Circular Connector Voltage<br>Error | <ul><li>damaged.</li><li>Verify correct DC input power is being</li></ul>                                                                                                    | Tallure. Call MKC Technical Support.                                                                                                    |
| E048       | TCU Circular Connector Power<br>Error   | <ul> <li>applied to the TCU.</li> <li>Contact technical staff.</li> </ul>                                                                                                    |                                                                                                    |
| E049       | TCU DC Bus Error                        | Contact technical staff.                                                                                                    | Call MRC Technical Support.                                                                                                    |

## 4.4.2 Error Status

The significance of the Error Status digit depends on what Primary Error Code is being reported. See Table 4-4.

#### Table 4-4: Error Status Digit

| Status Digit                                                                                                    | Meaning                     |  |
|----------------------------------------------------------------------------------------------------|-----------------------------|--|
| <b>Status Error</b> (Error E021, and E080)                                                                       | Codes E0E0 thru E0E4, E020, |  |
| 8                                                                                                    | There is an error.          |  |
| <b>Parameter Error</b> (Error Codes E030 thru E039, E03 thru E03E, and E042 thru E049, E060 thru E069, and E06A) |                             |  |
| 4 Value is too low.                                                                                              |                             |  |
| 8                                                                                                    | Value is too high.          |  |

## 4.5 **Operational Problems**

Information provided on the following pages will assist you in troubleshooting problems that arise in the operation of your STRATA TX System.

For video problems, See Table 4-6 on page 4-9; for general system problems, See Table 4-7 on page 4-10.

## 4.4.3 Unit ID

The Unit ID digit identifies which part of the STRATA TX System is reporting a problem. See Table 4-5.

#### Table 4-5: STRATA Unit ID Digit

| Unit ID |                                |
|---------|--------------------------------|
| 1       | Transmitter Unit (TXU)         |
| 2       | Transmitter Control Unit (TCU) |

#### Table 4-6: Video Problems

| Problem        | Possible Cause Suggested Operator Action        |                                                                                                    | Suggested Technical Staff Action                                                                                                 |
|----------------|-------------------------------------------------|----------------------------------------------------------------------------------------------------|----------------------------------------------------------------------------------------------------|
| Video Problems |                                                 |                                                                                                    |                                                                                                    |
| No video.      | Problem with video source<br>or cabling         | <ul><li>Check video source and cabling.</li><li>Contact technical staff.</li></ul>                                                                                                    | <ul><li>Check video source and cabling.</li><li>Call MRC Technical Support.</li></ul>                                            |
|                | Transmitter and Receiver compatibility problems | <ul> <li>Verify Transmitter and<br/>Receiver are both operating in<br/>the same digital or analog<br/>modes.</li> </ul>                                                                                             | Call MRC Technical Support                                                                                                    |
|                |                                                 | <ul> <li>Verify Transmitter and<br/>Receiver are both operating on<br/>the same frequency. If<br/>frequency offsets are used,<br/>verify offsets are identical<br/>between Transmitter and<br/>Receiver.</li> </ul> |                                                                                                    |
|                |                                                 | Contact technical staff.                                                                                                    |                                                                                                    |
|                | Video source configuration problem              | <ul> <li>Verify TXU/TCU front panel<br/>settings match video source<br/>inputs.</li> </ul>                                                                                                    | <ul> <li>Verify video inputs match STRATA TX<br/>Configuration Utility settings.</li> <li>Call MRC Technical Support.</li> </ul> |
|                |                                                 | Contact technical staff.                                                                                                    |                                                                                                    |

## Table 4-7: General System Problems

| Problem                                                                                                    | Possible Cause                                 | Suggested Operator Action                                                                                                    | Suggested Technical Staff Action                                                                                                    |
|----------------------------------------------------------------------------------------------------|------------------------------------------------|----------------------------------------------------------------------------------------------------|----------------------------------------------------------------------------------------------------|
| General System Proble                                                                                             | ems                                            | ·                                                                                                    |                                                                                                    |
| Status LED on TXU/<br>TCU is yellow.                                                                              | TX System is indicating a <b>Minor Alarm</b> . | <ul> <li>Check all Monitor Screens on<br/>TXU/TCU display.<br/>Troubleshoot per Section 4.3<br/>on page 4-1.</li> <li>Check Error Code Screen on<br/>TXU/TCU display.<br/>Troubleshoot per Section 4.4<br/>on page 4-3.</li> </ul> | <ul> <li>Error messages: Troubleshoot per<br/>Section 4.3 on page 4-1.</li> <li>Error Codes: Troubleshoot per Section 4.4 on<br/>page 4-3.</li> </ul> |
| Status LED on TXU or TCU is red.                                                                                  | TX is indicating a <b>Major Alarm</b> .        | TURN OFF POWER and call for service.                                                                                                    | Call MRC Technical Support.                                                                                                    |
| Changing settings on<br>one unit doesn't<br>change settings on the<br>other in a connected<br>TXU and TCU system. | TXU and TCU are not communicating.             | <ul> <li>Check connection between<br/>TXU and TCU.</li> <li>Turn power off in both TXU<br/>and TCU. Then turn power on<br/>in both TXU and TCU.</li> </ul>                                                                         | If problem persists with correct coax connections,<br>one or both units have suffered internal failure.<br>Call MRC Technical Support.                |

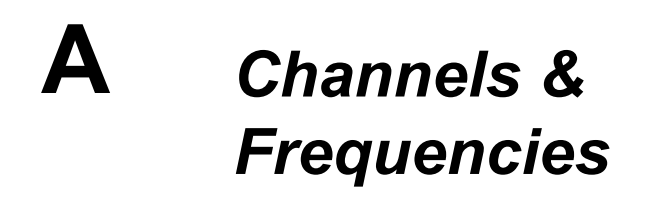

## A.1 Appendix Overview

This Appendix presents the channels and frequencies that can be programmed into your STRATA TX System at the factory.

Here are the topics covered:

| Торіс                          | Page |
|--------------------------------|------|
| Initial Factory Presets        | A-1  |
| 3.4 to 3.8 GHz Channel Plan    | A-1  |
| 4.4 to 5.0 GHz Channel Plan    | A-2  |
| 6.4 to 7.1 GHz Channel Plan    | A-2  |
| 6.9 to 7.5 GHz Channel Plan    | A-3  |
| 7.4 to 8.0 GHz Channel Plan    | A-3  |
| 7.8 to 8.5 GHz Channel Plan    | A-4  |
| 8.2 to 8.9 GHz Channel Plan    | A-4  |
| 10.0 to 10.7 GHz Channel Plan  | A-5  |
| 10.5 to 11.2 GHz Channel Plan  | A-5  |
| 10.8 to 11.5 GHz Channel Plan  | A-6  |
| 12.7 to 13.25 GHz Channel Plan | A-6  |

## A.2 Initial Factory Presets

This section lists the channels and frequencies for each RF band covered by the STRATA TX System. These frequencies are

preset at the factory, but can be modified using the STRATA TX Configurator software.

Note These frequency settings should only be changed by qualified technical personnel.

Contact the Society of Broadcast Engineers (SBE) coordinator for up-to-date information on local frequency plans for Electronic News Gathering (ENG) and Remote Pickup (RPU) operations.

## A.2.1 3.4 to 3.8 GHz Channel Plan

The channel plan for the 3.4 to 3.8 GHz STRATA TX System is contained in Table A-1.

#### Table A-1: 3.4 to 3.8 GHz Channel Plan

| Channel | (-) Offset<br>(MHz) | (0) Center<br>(MHz) | (+) Offset<br>(MHz) |
|---------|---------------------|---------------------|---------------------|
| 1       | 3406.250            | 3418.250            | 3431.250            |
| 2       | 3443.250            | 3455.250            | 3467.250            |
| 3       | 3480.250            | 3492.250            | 3504.250            |
| 4       | 3506.250            | 3518.750            | 3531.250            |
| 5       | 3543.750            | 3556.250            | 3568.750            |
| 6       | 3581.250            | 3593.750            | 3606.250            |
| 7       | 3610.000            | 3620.000            | 3630.000            |
| 8       | 3640.000            | 3650.000            | 3660.000            |
| 9       | 3670.000            | 3680.000            | 3690.000            |
| 10      | 3700.000            | 3710.000            | 3720.000            |
| 11      | 3730.000            | 3740.000            | 3750.000            |

#### Table A-1: 3.4 to 3.8 GHz Channel Plan

| Channel | (-) Offset<br>(MHz) | (0) Center<br>(MHz) | (+) Offset<br>(MHz) |
|---------|---------------------|---------------------|---------------------|
| 12      | 3760.000            | 3770.000            | 3780.000            |
| 13      | 3790.000            | 3800.000            | 3800.000            |
| 14      | 3800.000            | 3800.000            | 3800.000            |

## A.2.2 4.4 to 5.0 GHz Channel Plan

The channel plan for the 4.4 to 5.0 GHz STRATA TX System is contained in Table A-2.

#### Table A-2: 4.4 to 5.0 GHz Channel Plan

| Channel | (-) Offset<br>(MHz) | (0) Center<br>(MHz) | (+) Offset<br>(MHz) |
|---------|---------------------|---------------------|---------------------|
| 1       | 4450.000            | 4475.000            | 4500.000            |
| 2       | 4525.000            | 4550.000            | 4575.000            |
| 3       | 4600.000            | 4625.000            | 4650.000            |
| 4       | 4675.000            | 4700.000            | 4725.000            |
| 5       | 4750.000            | 4775.000            | 4800.000            |
| 6       | 4825.000            | 4850.000            | 4875.000            |
| 7       | 4900.000            | 4925.000            | 4925.000            |
| 8       | 4940.500            | 4941.500            | 4942.500            |
| 9       | 4943.500            | 4944.500            | 4944.500            |
| 10      | 4947.500            | 4952.000            | 4957.500            |
| 11      | 4962.500            | 4967.500            | 4972.500            |
| 12      | 4977.500            | 4982.500            | 4982.500            |
| 13      | 4985.500            | 4986.500            | 4987.500            |
| 14      | 4988.500            | 4989.500            | 4989.500            |

## A.2.3 6.4 to 7.1 GHz Channel Plan

The channel plan for the 6.4 to 7.1 GHz STRATA TX System is contained in Table A-3.

#### Table A-3: 6.4 to 7.1 GHz Channel Plan

| Channel | (-) Offset<br>(MHz) | (0) Center<br>(MHz) | (+) Offset<br>(MHz) |
|---------|---------------------|---------------------|---------------------|
| 1       | 6881.250            | 6887.500            | 6893.750            |
| 2       | 6906.250            | 6912.500            | 6918.750            |
| 3       | 6931.250            | 6937.500            | 6943.750            |
| 4       | 6956.250            | 6962.500            | 6968.750            |
| 5       | 6981.250            | 6987.500            | 6993.750            |
| 6       | 7006.250            | 7012.500            | 7018.750            |
| 7       | 7031.250            | 7037.500            | 7043.750            |
| 8       | 7056.250            | 7062.500            | 7068.750            |
| 9       | 7081.250            | 7087.500            | 7093.750            |
| 10      | 7106.250            | 7112.500            | 7118.750            |
| 11      | 6431.250            | 6437.500            | 6443.750            |
| 12      | 6456.250            | 6462.500            | 6468.750            |
| 13      | 6481.250            | 6487.500            | 6493.750            |
| 14      | 65.6.250            | 6512.500            | 6518.750            |

## A.2.4 6.9 to 7.5 GHz Channel Plan

The channel plan for the 6.9 to 7.5 GHz STRATA TX System is contained in Table A-4.

#### Table A-4: 6.9 to 7.5 GHz Channel Plan

| Channel | (-) Offset<br>(MHz) | (0) Center<br>(MHz) | (+) Offset<br>(MHz) |
|---------|---------------------|---------------------|---------------------|
| 1       | 6900.000            | 6915.000            | 6930.250            |
| 2       | 6945.250            | 6960.000            | 6975.750            |
| 3       | 6990.250            | 7005.000            | 7020.750            |
| 4       | 7035.250            | 7050.000            | 7065.750            |
| 5       | 7080.250            | 7095.000            | 7110.750            |
| 6       | 7125.250            | 7140.000            | 7155.750            |
| 7       | 7170.250            | 7185.000            | 7200.750            |
| 8       | 7215.250            | 7230.000            | 7245.750            |
| 9       | 7260.250            | 7275.000            | 7290.750            |
| 10      | 7305.250            | 7320.000            | 7335.750            |
| 11      | 7350.250            | 7365.000            | 7380.750            |
| 12      | 7395.250            | 7410.000            | 7425.750            |
| 13      | 7440.250            | 7455.000            | 7470.750            |
| 14      | 7485.250            | 7500.000            | 7500.000            |

## A.2.5 7.4 to 8.0 GHz Channel Plan

The channel plan for the 7.4 to 8.0 GHz STRATA TX System is contained in Table A-5.

#### Table A-5: 7.4 to 8.0 GHz Channel Plan

| Channel | (-) Offset<br>(MHz) | (0) Center<br>(MHz) | (+) Offset<br>(MHz) |
|---------|---------------------|---------------------|---------------------|
| 1       | 7405.000            | 7425.000            | 7445.000            |
| 2       | 7455.000            | 7475.000            | 7495.000            |
| 3       | 7505.000            | 7525.000            | 7545.000            |
| 4       | 7555.000            | 7575.000            | 7595.000            |
| 5       | 7605.000            | 7625.000            | 7645.000            |
| 6       | 7655.000            | 7675.000            | 7695.000            |
| 7       | 7705.000            | 7725.000            | 7745.000            |
| 8       | 7755.000            | 7775.000            | 7795.000            |
| 9       | 7805.000            | 7825.000            | 7845.000            |
| 10      | 7855.000            | 7875.000            | 7895.000            |
| 11      | 7905.000            | 7925.000            | 7945.000            |
| 12      | 7955.000            | 7975.000            | 7995.000            |
| 13      | 8005.000            | 8025.000            | 8045.000            |
| 14      | 8055.000            | 8075.000            | 7085.000            |

## A.2.6 7.8 to 8.5 GHz Channel Plan

The channel plan for the 7.8 to 8.5 GHz STRATA TX System is contained in Table A-6.

#### Table A-6: 7.8 to 8.5 GHz Channel Plan

| Channel | (-) Offset<br>(MHz) | (0) Center<br>(MHz) | (+) Offset<br>(MHz) |
|---------|---------------------|---------------------|---------------------|
| 1       | 7805.000            | 7825.000            | 7845.000            |
| 2       | 7855.000            | 7875.000            | 7895.000            |
| 3       | 7905.000            | 7925.000            | 7945.000            |
| 4       | 7955.000            | 7975.000            | 7995.000            |
| 5       | 8005.000            | 8025.000            | 8045.000            |
| 6       | 8055.000            | 8075.000            | 8095.000            |
| 7       | 8105.000            | 8125.000            | 8145.000            |
| 8       | 8155.000            | 8175.000            | 8195.000            |
| 9       | 8205.000            | 8225.000            | 8245.000            |
| 10      | 8255.000            | 8275.000            | 8295.000            |
| 11      | 8305.000            | 8325.000            | 8345.000            |
| 12      | 8355.000            | 8375.000            | 8395.000            |
| 13      | 8405.000            | 8425.000            | 8445.000            |
| 14      | 8455.000            | 8475.000            | 8495.000            |

## A.2.7 8.2 to 8.9 GHz Channel Plan

The channel plan for the 8.2 to 8.9 GHz STRATA TX System is contained in Table A-7.

#### Table A-7: 8.2 to 8.9 GHz Channel Plan

| Channel | (-) Offset<br>(MHz) | (0) Center<br>(MHz) | (+) Offset<br>(MHz) |
|---------|---------------------|---------------------|---------------------|
| 1       | 8205.000            | 8225.000            | 8245.000            |
| 2       | 8255.000            | 8275.000            | 8295.000            |
| 3       | 8305.000            | 8325.000            | 8345.000            |
| 4       | 8355.000            | 8375.000            | 8395.000            |
| 5       | 8405.000            | 8425.000            | 8445.000            |
| 6       | 8455.000            | 8475.000            | 8495.000            |
| 7       | 8505.000            | 8525.000            | 8545.000            |
| 8       | 8555.000            | 8575.000            | 8595.000            |
| 9       | 8605.000            | 8625.000            | 8645.000            |
| 10      | 8655.000            | 8675.000            | 8695.000            |
| 11      | 8705.000            | 8725.000            | 8745.000            |
| 12      | 8755.000            | 8775.000            | 8795.000            |
| 13      | 8805.000            | 8825.000            | 8845.000            |
| 14      | 8855.000            | 8875.000            | 8895.000            |

## A.2.8 10.0 to 10.7 GHz Channel Plan

The channel plan for the 10.0 to 10.7 GHz STRATA TX System is contained in Table A-8.

#### Table A-8: 10.0 to 10.7 GHz Channel Plan

| Channel | (-) Offset<br>(MHz) | (0) Center<br>(MHz) | (+) Offset<br>(MHz) |
|---------|---------------------|---------------------|---------------------|
| 1       | 10005.000           | 10025.000           | 10045.000           |
| 2       | 10055.000           | 10075.000           | 10095.000           |
| 3       | 10105.000           | 10125.000           | 10145.000           |
| 4       | 10155.000           | 10175.000           | 10195.000           |
| 5       | 10205.000           | 10225.000           | 10245.000           |
| 6       | 10255.000           | 10275.000           | 10295.000           |
| 7       | 10305.000           | 10325.000           | 10345.000           |
| 8       | 10355.000           | 10375.000           | 10395.000           |
| 9       | 10405.000           | 10425.000           | 10445.000           |
| 10      | 10455.000           | 10475.000           | 10495.000           |
| 11      | 10505.000           | 10525.000           | 10545.000           |
| 12      | 10555.000           | 10575.000           | 10595.000           |
| 13      | 10605.000           | 10625.000           | 10645.000           |
| 14      | 10655.000           | 10675.000           | 10695.000           |

## A.2.9 10.5 to 11.2 GHz Channel Plan

The channel plan for the 10.4 to 11.2 GHz STRATA TX System is contained in Table A-9.

#### Table A-9: 10.5 to 11.2 GHz Channel Plan

| Channel | (-) Offset<br>(MHz) | (0) Center<br>(MHz) | (+) Offset<br>(MHz) |
|---------|---------------------|---------------------|---------------------|
| 1       | 10505.000           | 10525.000           | 10545.000           |
| 2       | 10555.000           | 10575.000           | 10595.000           |
| 3       | 10605.000           | 10625.000           | 10645.000           |
| 4       | 10655.000           | 10675.000           | 10695.000           |
| 5       | 10705.000           | 10725.000           | 10745.000           |
| 6       | 10755.000           | 10775.000           | 10795.000           |
| 7       | 10805.000           | 10825.000           | 10845.000           |
| 8       | 10855.000           | 10875.000           | 10895.000           |
| 9       | 10905.000           | 10925.000           | 10945.000           |
| 10      | 10955.000           | 10975.000           | 10995.000           |
| 11      | 11005.000           | 11025.000           | 11045.000           |
| 12      | 11055.000           | 11075.000           | 11095.000           |
| 13      | 11105.000           | 11125.000           | 11145.000           |
| 14      | 11155.000           | 11175.000           | 11195.000           |

## A.2.10 10.8 to 11.5 GHz Channel Plan

The channel plan for the 10.8 to 11.5 GHz STRATA TX System is contained in Table A-10.

#### Table A-10: 10.8 to 11.5 GHz Channel Plan

| Channel | (-) Offset<br>(MHz) | (0) Center<br>(MHz) | (+) Offset<br>(MHz) |
|---------|---------------------|---------------------|---------------------|
| 1       | 10805.000           | 10825.000           | 10845.000           |
| 2       | 10855.000           | 10875.000           | 10895.000           |
| 3       | 10905.000           | 10925.000           | 10945.000           |
| 4       | 10955.000           | 10975.000           | 10995.000           |
| 5       | 11005.000           | 11025.000           | 11045.000           |
| 6       | 11055.000           | 11075.000           | 11095.000           |
| 7       | 11105.000           | 11125.000           | 11145.000           |
| 8       | 11155.000           | 11175.000           | 11195.000           |
| 9       | 11205.000           | 11225.000           | 11245.000           |
| 10      | 11255.000           | 11275.000           | 11295.000           |
| 11      | 11305.000           | 11325.000           | 11345.000           |
| 12      | 11355.000           | 11375.000           | 11395.000           |
| 13      | 11405.000           | 11425.000           | 11445.000           |
| 14      | 11455.000           | 11475.000           | 11495.000           |

## A.2.11 12.7 to 13.25 GHz Channel Plan

The channel plan for the 12.7 to 13.25 GHz STRATA TX System is contained in Table A-11.

#### Table A-11: 12.7 to 13.25 GHz Channel Plan

| Channel | (-) Offset<br>(MHz) | (0) Center<br>(MHz) | (+) Offset<br>(MHz) |
|---------|---------------------|---------------------|---------------------|
| 1       | 12706.250           | 12712.500           | 12718.750           |
| 2       | 12731.250           | 12737.500           | 12743.750           |
| 3       | 12756.250           | 12762.500           | 12768.750           |
| 4       | 12781.250           | 12787.500           | 12793.750           |
| 5       | 12806.250           | 12812.500           | 12818.750           |
| 6       | 12831.250           | 12837.500           | 12843.750           |
| 7       | 12856.250           | 12862.500           | 12868.750           |
| 8       | 12881.250           | 12887.500           | 12893.750           |
| 9       | 12906.250           | 12912.500           | 12918.750           |
| 10      | 12931.250           | 12937.500           | 12943.750           |
| 11      | 12956.250           | 12962.500           | 12968.750           |
| 12      | 12981.250           | 12987.500           | 12993.750           |
| 13      | 13006.250           | 13012.500           | 13018.750           |
| 14      | 13031.250           | 03037.500           | 03043.750           |
| 15      | 13056.250           | 13062.500           | 13068.750           |
| 16      | 13081.250           | 13087.500           | 13093.750           |
| 17      | 13106.250           | 13112.500           | 13118.750           |
| 18      | 13131.250           | 13137.500           | 13143.750           |
| 19      | 13156.250           | 13162.500           | 13168.750           |
| 20      | 13181.250           | 13187.500           | 13193.750           |
| 21      | 13206.250           | 13212.500           | 13218.750           |
| 22      | 13231.250           | 13237.500           | 13243.750           |

# **B** Glossary

This section describes acronyms and abbreviations used in communications, broadcasting, and in our products and documentation.

#### Table B-1: Useful Terms

| 1RU    | 1 Rack Unit                                                                                                    |
|--------|----------------------------------------------------------------------------------------------------|
| 16 QAM | 16-state Quadrature Amplitude Modulation<br>The signal (video + audio) is imposed onto the 70<br>MHz carrier by varying both the phase and the<br>amplitude of the signal while keeping the frequency<br>constant. There are 16 possible combinations of<br>phase and amplitude that can be used to carry<br>information. |
| 3RU    | 3 Rack Unit                                                                                                    |
| 32QAM  | 32-state Quadrature Amplitude Modulation<br>The signal (video + audio) is imposed onto the 70<br>MHz carrier by varying both the phase and the<br>amplitude of the signal while keeping the frequency<br>constant. There are 32 possible combinations of<br>phase and amplitude that can be used to carry<br>information. |
| 4 FSK  | 4-state Frequency Shift Keying                                                                                                    |
| 8 PSK  | 8-Phase Shift Keying                                                                                                    |

| -       |                                                                                                    |
|---------|----------------------------------------------------------------------------------------------------|
| 8QAM    | 8-state Quadrature Amplitude Modulation                                                                                                    |
|         | The signal (video + audio) is imposed onto the 70<br>MHz carrier by varying both the phase and the<br>amplitude of the signal while keeping the frequency<br>constant. There are 8 possible combinations of<br>phase and amplitude that can be used to carry<br>information. |
| 64 QAM  | 64-state Quadrature Amplitude Modulation                                                                                                    |
|         | The signal (video+audio) is imposed onto the 70 MHz carrier by varying both the phase and the amplitude of the signal while keeping the frequency constant. There are 64 possible combinations of phase and amplitude that can be used to carry information.                 |
| A & C   | Alarm and Control                                                                                                    |
| ACU     | AC to DC Converter Unit                                                                                                    |
| ADPCM   | Adaptive Differential Pulse Code Modulation                                                                                                    |
| AES     | Audio Engineering Society                                                                                                    |
| AES/EBU | Unofficial name for a digital audio standard developed as a joint enterprise of the AES and the EBU.                                                                                                    |
| AFC     | Automatic Frequency Control                                                                                                    |
| AGC     | Automatic Gain Control                                                                                                    |
| AIS     | Alarm Indication Signal (all one's)                                                                                                    |
| AMI     | Alternate Mark Inversion, line code format for traffic data.                                                                                                    |
| AVG     | Average                                                                                                    |

| ASI      | Asynchronous Serial Interface                                                                                                    |
|----------|----------------------------------------------------------------------------------------------------|
|          | A serial communications interface operating at 270 Mbit/sec., generally used in field news-gathering operations.                                                                                                    |
| ASYNC    | Asynchronous                                                                                                    |
|          | Digital communication in which there is no timing<br>requirement for transmission and in which the start of<br>each character is individually signaled by the<br>transmitting device.                                                |
| Baseband | A composite signal in which video and audio signals<br>are combined together, with video occupying<br>approximately 0-4.5 MHz and audio modulated onto<br>subcarriers in the 5-6 MHz range. Also called<br>Composite.                |
| BB       | Baseband                                                                                                    |
| BDC      | Block Down Converter                                                                                                    |
| BER      | Bit Error Ratio<br>The ratio of bits containing errors to the total number<br>of bits in the signal, over a time period.                                                                                                    |
| BiasT    | A type of interconnection between the IDU and the<br>ODU. In Bias T wiring, IF and DC are combined and<br>carried on the coax cable up the ODU; blocking<br>circuitry prevents the DC from entering the IDU.                         |
| BISS     | Basic Interoperable Scrambling System                                                                                                    |
|          | A means of encrypting and decrypting a digital signal<br>to prevent unauthorized reception. The encryption<br>and decryption are controlled by a digital key, which<br>is shared at both the transmitting and receiving<br>location. |

| BISS-1                                                      | BISS encryption that uses a fixed key.                                                                                                    |
|-------------------------------------------------------------|----------------------------------------------------------------------------------------------------|
| BISS-E                                                      | BISS encryption that uses an encrypted key.                                                                                                    |
| BNC                                                         | Bayonet lock coaxial connector                                                                                                    |
| BPF                                                         | Band Pass Filter                                                                                                    |
| bps or b/sec                                                | Bits per second                                                                                                    |
| BPSK                                                        | Binary Phase Shift Keying                                                                                                    |
| BW                                                          | Bandwidth                                                                                                    |
| CCITT                                                       | International Telegraph and Telephone Consultative<br>Committee<br>A telecommunications standardizing committee of                                                                                                    |
|                                                             | the ITU.                                                                                                    |
| CCPS                                                        | Command & Control Power Supply                                                                                                    |
| CENELEC                                                     | European Committee for Electrotechnical<br>Standardization                                                                                                    |
|                                                             |                                                                                                    |
| CNR                                                         | Carrier-to-Noise Ratio                                                                                                    |
| CNR<br>COFDM                                                | Carrier-to-Noise Ratio<br>Coded Orthogonal Frequency Division Multiplexing                                                                                                    |
| CNR<br>COFDM<br>Composite<br>(Baseband)                     | Carrier-to-Noise Ratio<br>Coded Orthogonal Frequency Division Multiplexing<br>A band or grouping of frequencies and/or subcarriers,<br>including video, occupied by the signal in a radio<br>transmission system. Also called Baseband.                                                                                                    |
| CNR<br>COFDM<br>Composite<br>(Baseband)<br>CR4              | Carrier-to-Noise Ratio<br>Coded Orthogonal Frequency Division Multiplexing<br>A band or grouping of frequencies and/or subcarriers,<br>including video, occupied by the signal in a radio<br>transmission system. Also called Baseband.<br>Code Runner 4                                                                                                    |
| CNR<br>COFDM<br>Composite<br>(Baseband)<br>CR4<br>CSI       | Carrier-to-Noise Ratio<br>Coded Orthogonal Frequency Division Multiplexing<br>A band or grouping of frequencies and/or subcarriers,<br>including video, occupied by the signal in a radio<br>transmission system. Also called Baseband.<br>Code Runner 4<br>Channel-State Information                                                                                                    |
| CNR<br>COFDM<br>Composite<br>(Baseband)<br>CR4<br>CSI<br>CV | Carrier-to-Noise Ratio<br>Coded Orthogonal Frequency Division Multiplexing<br>A band or grouping of frequencies and/or subcarriers,<br>including video, occupied by the signal in a radio<br>transmission system. Also called Baseband.<br>Code Runner 4<br>Channel-State Information<br>Composite Video                                                                                                    |
| CNR<br>COFDM<br>Composite<br>(Baseband)<br>CR4<br>CSI<br>CV | Carrier-to-Noise Ratio<br>Coded Orthogonal Frequency Division Multiplexing<br>A band or grouping of frequencies and/or subcarriers,<br>including video, occupied by the signal in a radio<br>transmission system. Also called Baseband.<br>Code Runner 4<br>Channel-State Information<br>Composite Video<br>Video signal in which the chrominance (color) and<br>luminance (brightness) information are combined in<br>one signal. S-Video separates the chrominance and<br>luminance into individual signals.                 |
| CNR<br>COFDM<br>Composite<br>(Baseband)<br>CR4<br>CSI<br>CV | Carrier-to-Noise Ratio<br>Coded Orthogonal Frequency Division Multiplexing<br>A band or grouping of frequencies and/or subcarriers,<br>including video, occupied by the signal in a radio<br>transmission system. Also called Baseband.<br>Code Runner 4<br>Channel-State Information<br>Composite Video<br>Video signal in which the chrominance (color) and<br>luminance (brightness) information are combined in<br>one signal. S-Video separates the chrominance and<br>luminance into individual signals.<br>Carrier Wave |

| dB              | Decibel                                                                                                    |
|-----------------|----------------------------------------------------------------------------------------------------|
|                 | A logarithmic measurement of power or voltage, applied to audio and RF signals.                                                                                                    |
| dBm             | A unit of measurement referenced to one milliwatt.                                                                                                    |
| DCC             | Distribution Command and Control                                                                                                    |
| DCE             | Data Communications Equipment                                                                                                    |
|                 | A device that communicates with a DTE device. In practical terms, the DCE is usually a modem and the DTE device is usually a computer.                                             |
| De-<br>emphasis | Reducing the amplitude of high frequency<br>components of an analog audio signal. Done on the<br>receive end of an analog link to take out Emphasis<br>added on the transmit side. |
| DFT             | Discrete Fourier Transform                                                                                                    |
| DMUX,<br>DEMUX  | Demultiplexer                                                                                                    |
| DQPSK           | Differential Quadrature (Quaternary) Phase-Shift Keying                                                                                                    |
| DRL             | Data Return Link                                                                                                    |
| DS3             | Digital Signal 3                                                                                                    |
|                 | 44.736 Mbps data rate.                                                                                                    |
| DTE             | Data Terminal Equipment                                                                                                    |
|                 | A device that communicates with a DCE device. In practical terms, the DTE is usually a computer and the DCE device is usually a modem.                                             |
| Duplex          | A channel capable of transmitting information simultaneously in both directions.                                                                                                   |
| DVB             | Digital Video Broadcasting                                                                                                    |

| DVB-ASI                              | Digital Video Broadcasting - Asynchronous Serial<br>Interface                                                                                                    |
|--------------------------------------|----------------------------------------------------------------------------------------------------|
|                                      | A widely-used MPEG-2 digital transport interface.<br>Physically the connection is made either with optical<br>fiber or 75 ohm coax with a BNC connector. Interface<br>can support data rates up to 270 Mb/sec.                                                                                  |
| DVB-C                                | Digital Video Broadcasting - Cable                                                                                                    |
| DVB-S                                | Digital Video Broadcasting - Satellite                                                                                                    |
| DVB-T                                | Digital Video Broadcasting - Terrestrial                                                                                                    |
| E1                                   | 2.048 Mbps data rate.                                                                                                    |
| E3                                   | 34.368 Mbps data rate                                                                                                    |
| EIA                                  | Electronic Industries Association                                                                                                    |
|                                      | An industry association that establishes various standards.                                                                                                    |
| EBU                                  | European Broadcasting Union                                                                                                    |
|                                      | In addition to other activities, EBU produces technical statements and recommendations for PAL television systems.                                                                                                    |
| EMC                                  |                                                                                                    |
| -                                    | Electromagnetic compatibility.                                                                                                    |
| Emphasis                             | Electromagnetic compatibility.<br>Boosting the amplitude of high frequency<br>components of an analog audio signal. Done on the<br>transmit side of an analog link to improve signal-to-<br>noise ratio.                                                                                        |
| Emphasis                             | Electromagnetic compatibility.<br>Boosting the amplitude of high frequency<br>components of an analog audio signal. Done on the<br>transmit side of an analog link to improve signal-to-<br>noise ratio.<br>Electronic News Gathering                                                           |
| Emphasis<br>ENG<br>ERRS              | Electromagnetic compatibility.<br>Boosting the amplitude of high frequency<br>components of an analog audio signal. Done on the<br>transmit side of an analog link to improve signal-to-<br>noise ratio.<br>Electronic News Gathering<br>Errors                                                 |
| Emphasis<br>ENG<br>ERRS<br>ESD       | Electromagnetic compatibility.<br>Boosting the amplitude of high frequency<br>components of an analog audio signal. Done on the<br>transmit side of an analog link to improve signal-to-<br>noise ratio.<br>Electronic News Gathering<br>Errors<br>Electrostatic Discharge                      |
| Emphasis<br>ENG<br>ERRS<br>ESD<br>ET | Electromagnetic compatibility.<br>Boosting the amplitude of high frequency<br>components of an analog audio signal. Done on the<br>transmit side of an analog link to improve signal-to-<br>noise ratio.<br>Electronic News Gathering<br>Errors<br>Electrostatic Discharge<br>Eastern Time (US) |

| EVM       | Error Vector Magnitude                                    |
|-----------|-----------------------------------------------------------|
| FCC       | Federal Communications Commission                         |
|           | The United State's communications regulatory agency.      |
| FDM       | Frequency Division Multiplexing                           |
| FEC       | Forward Error Corrections                                 |
| FFT       | Fast Fourier Transform                                    |
| FIFO      | First In, First Out buffer                                |
| FIR       | Finite Impulse Response                                   |
| FMT       | FM Video Modulator or FM Transmitter                      |
| FPGA      | Field Programmable Gate Array                             |
| FSK       | Frequency-Shift Keying                                    |
| FW        | Firmware                                                  |
| GHz       | Gigahertz (10 <sup>9</sup> cycles per second)             |
| GI        | Guard Interval                                            |
| GND       | Ground                                                    |
| GUI       | Graphic User Interface                                    |
| HDB3      | High Density Bipolar 3 line code format for traffic data. |
| HPF       | High Pass Filter                                          |
| HPU       | High Power Unit                                           |
| H/W or HW | Hardware                                                  |
| ICI       | Inter-Carrier Interference                                |
| ICR       | Inter-City Relay                                          |
| ID        | Identification                                            |
| IDU       | Indoor Unit                                               |
| IF        | Intermediate Frequency                                    |

| IMD  | Inter-Modulation Distortion                                                                                                    |
|------|----------------------------------------------------------------------------------------------------|
| I/O  | Input/Output                                                                                                    |
| IRD  | Integrated Receiver Decoder                                                                                                    |
| IRE  | <ol> <li>Institute of Radio Engineers, an international<br/>professional radio engineering association that<br/>establishes various standards.</li> <li>A unit of measurement, established by the IRE, in<br/>which 1 IRE Unit =.00714 volts peak-to-peak (Vp-p)<br/>and 140 IRE units equals 1 Vp-p.</li> </ol> |
| ISI  | Inter-Symbol Interference                                                                                                    |
| ISO  | International Standards Organization                                                                                                    |
| kbps | Kilobits per second                                                                                                    |
| kHz  | Kilo (1,000) cycles per second                                                                                                    |
| LAN  | Local Area Network                                                                                                    |
| LBO  | Line Build Out                                                                                                    |
| LCD  | Liquid Crystal Display                                                                                                    |
| Lcl  | Local                                                                                                    |
| LED  | Light Emitting Diode                                                                                                    |
| LIU  | Line Interface Unit                                                                                                    |
| LNA  | Low Noise Amplifier                                                                                                    |
| LNB  | Low Noise Block Down Converter                                                                                                    |
| LNC  | Low Noise Converter                                                                                                    |
| LO   | Local Oscillator                                                                                                    |
| LOS  | Loss of Signal                                                                                                    |
| LPF  | Low Pass Filter                                                                                                    |
| LQ   | Link Quality                                                                                                    |
| Mbps | Megabits per second                                                                                                    |
| MHz  | Million (1,000,000) cycles per second                                                                                                    |

| MPEG                | Moving Picture Experts Group                                                                                                    |
|---------------------|----------------------------------------------------------------------------------------------------|
| M-QAM               | M-order of Quadrature Amplitude Modulation                                                                                                    |
| MRC                 | Microwave Radio Communications                                                                                                    |
| Multipath           | An unpredictable set of reflections and/or direct<br>waves, each with its own degree of attenuation and<br>delay. Due to obstacles and reflectors in the wireless<br>channel, transmitted signals arrive at the received<br>from various directions over multiple paths.                                                                                                  |
| MUX                 | Multiplexer                                                                                                    |
| NC                  | Normally Closed (Relay or switch contacts)                                                                                                    |
| N/C                 | No Connection                                                                                                    |
| NICAM               | Near-Instantaneous Companding and Multiplexing                                                                                                    |
| NO                  | Normally Open (Relay or switch contacts)                                                                                                    |
| NRZ                 | Non-Return-to-Zero (Modulation)                                                                                                    |
| NTSC                | National Television System Committee<br>Color television standard used in the US. Provides<br>525 horizontal lines of resolution. Not compatible with<br>PAL or SECAM.                                                                                                    |
| Null modem<br>cable | An RS-232 cable designed to connect two computers<br>(or other data sources) together. It has male DB9<br>connectors on each end, to mate with the DB9<br>female connectors on the PCs. It also has the<br>Transmit and Receive connections crossed over so<br>Transmit (pin 3) on one end connects to Receive (pin<br>2) on the other.<br>Also called "Crossover Cable". |
| ODU                 | Outdoor Unit                                                                                                    |
| OFDM                | Orthogonal Frequency Division Multiplexing                                                                                                    |
| OOK                 | On-Off Keying                                                                                                    |

| PAL   | Phase Alteration Line                                                                                                    |
|-------|----------------------------------------------------------------------------------------------------|
|       | Color television standard used in many European countries. Provides 625 horizontal lines of resolution. Not compatible with NTSC or SECAM.                                                                                     |
| PAL-M | Phase Alteration Line                                                                                                    |
|       | Color television standard used in many European countries. Provides 625 horizontal lines of resolution with 50 lines per field. Not compatible with NTSC or SECAM.                                                             |
| PAL-N | Phase Alteration Line                                                                                                    |
|       | Color television standard used in many European countries. Provides 525 horizontal lines of resolution with 60 lines per field. Not compatible with NTSC or SECAM.                                                             |
| PC    | Personal Computer                                                                                                    |
| PCR   | Program Clock Reference                                                                                                    |
| PER   | Parity Error Rate                                                                                                    |
| ØLK   | Phase Lock                                                                                                    |
| PID   | Program Identification                                                                                                    |
| PLL   | Phase Lock Loop                                                                                                    |
| PRBS  | Pseudo Random Bit Sequence                                                                                                    |
| QAM   | Quadrature Amplitude Modulation                                                                                                    |
| QPSK  | Quadrature Phase Shift Keying                                                                                                    |
|       | The signal (video+audio) is imposed onto the 70 MHz carrier by varying the phase of the signal while keeping the amplitude and frequency constant. There are 4 possible values of phase that can be used to carry information. |

| RCL      | Received Carrier Level                                                                                     |
|----------|----------------------------------------------------------------------------------------------------|
|          | The strength of a received RF signal, in dBm.                                                              |
| RCU      | Receiver Control Unit                                                                                      |
| RCL      | Received Carrier Level                                                                                     |
| Rcvr     | Receiver                                                                                                   |
| RD       | Receive Data                                                                                               |
| RDS      | Radio Data System                                                                                          |
| RF       | Radio Frequency                                                                                            |
| RF Level | RF Power from the transmitter.                                                                             |
| RFU      | Radio Frequency Unit                                                                                       |
| RMA      | Return Material Authorization                                                                              |
| RPU      | Remote Pickup                                                                                              |
| R-S      | Reed-Solomon                                                                                               |
| RSSI     | Receiver Signal Strength Indicator                                                                         |
| RX       | Receiver                                                                                                   |
| RXU      | Receiver Unit                                                                                              |
| RZ       | Return to Zero                                                                                             |
| SBE      | Society of Broadcast Engineers                                                                             |
| SC       | Service Channel                                                                                            |
| SC       | Single Carrier                                                                                             |
| SCM      | Single Carrier Modem                                                                                       |
| SD EMB   | Synchronous Digital Interface Embedded                                                                     |
| SDI      | Synchronous Digital Interface                                                                              |
|          | A serial communications interface operating at 270 Mbit/sec. Generally used for in-studio news operations. |

| SECAM | Sequence de Couleur Avec Memoire                                                                                                    |  |
|-------|----------------------------------------------------------------------------------------------------|--|
|       | Color television standard used in France, Russia,<br>and other countries. Provides 625 horizontal lines of<br>resolution. Not compatible with NTSC or PAL. Not<br>supported by this product. |  |
| SER   | Symbol Error Rate                                                                                                    |  |
| Setpt | Set point                                                                                                    |  |
| SFN   | Single-Frequency Network                                                                                                    |  |

## **C** Specifications

This section provides specifications for the STRATA 2 GHz Transmitter (TX) System.

Note MRC reserves the right to make changes to specifications of products described in this specification sheet at any time without notice and without obligation to notify any person of such changes.

#### **MPEG ENCODER SPECIFICATIONS:**

| SDI Input: ANSI/SMPTE 259M Level C<br>270Mb/s, 525/625 Component<br>2 Stereo Audio De-embedding provided AES/EBU                                        |
|----------------------------------------------------------------------------------------------------|
| Composite Video: Composite (75 ohms)1 Vpp NTSC/PAL<br>BNC / Return Loss, Minimum 28 dB at 6MHz                                                          |
| Chroma/Level (Selectable): 4:2:2Profile @ Main Level<br>or 4:2:0 Profile @ Main Level                                                                   |
| Frame Size: Horizontal Res. 720 pixels<br>Vertical Res: 480/525 NTSC, 576/625 PAL                                                                       |
| Video Encoding Rate: 2 to 30 Mbits Constant Bit Rate (4:2:2)<br>1.5 to 15 Mbits, Constant Bit Rate (4:2:0)<br>Latency (Selectable) – Bit Rate Dependent |
| Standard Mode: <200 ms / Low Delay Mode: <100 ms                                                                                                    |
| VBI Processing: Extended Picture Mode (4:2:2)                                                                                                    |
| Closed Caption: Supports line 21 (NTSC) CC EIA 608 std                                                                                                  |

| Audio Coding: | MPEG-II layer 2 (ISO/IEC 13818-3)   |
|---------------|-------------------------------------|
|               | ISO/MPEG 11172.3 Layer II (MUSICAM) |

Digital Audio Inputs (Configurable): . . .Supports AES/EBU audio inputs (2 pairs) balanced inputs – 48 KHz sampling

Audio Channels (select): ..... Analog audio (2 stereo pairs) balanced, 600 ohm/600 ohms High Z (selectable)

Min. Audio Bit Rate: . . . . . . 192 Kbits/channel, 384 Kbits stereo Lower audio bit rates down to 128 Kbits selectable

Transport Stream Output: ..... Fully DVB compliant DVB–ASI per ISO/IEC 13818-2 (188 byte packets) continuous bit rate

#### WAYSIDE CHANNEL:

Embedded data channel on MPEG Module (Uses the RS-232 port for DCE Data Path)

#### COFDM SPECIFICATIONS:

| COFDM IF Output (Monitor): 70 MHz @ –5 dBm        |
|---------------------------------------------------|
| COFDM Bandwidth (Selectable): 6 MHz, 7 MHz, 8 MHz |
| COFDM Carriers: DVB-T specifications 2K Carriers  |
| Modulation Type: QPSK, 16QAM, 64QAM               |
| FEC:                                              |
| Guard Intervals (Selectable):                     |

#### ANALOG AUDIO & VIDEO MODULATOR:

| Monitor Outputs:                                                   |
|--------------------------------------------------------------------|
| Level output/Impedance: +2 dBm Analog/75 Ohms                      |
| Signal Inputs:                                                     |
| Video Mute:                                                        |
| FM Deviation (Selectable): 3 MHz and 4 MHz - peak                  |
| Video Input/Return Loss: 1 Vpp (75 ohms)<br>525/625 line / > 26 dB |
| Plug in Video Filter Options: 4.2, 5.0, 5.5 MHz                    |
| Video Response: ± 0.25 dB@ or within video filter bandwidth        |

#### VIDEO PERFORMANCE:

| S/N:                         | . > 68 dB (weighted per RS-250C)              |
|------------------------------|-----------------------------------------------|
| S/H:                         | . > 63 dB (weighted per RS-250C)              |
| Diff. Phase / Gain:          | 1 degree / 1 %                                |
| Baseband Response:           |                                               |
| Audio Channels:              |                                               |
| Subcarrier input tune range: | 4.5 MHz to 8.59 MHz<br>Tunable in 2 KHz steps |
| AUDIO PERFORMANCE:           |                                               |

| Frequency Response: | (40 Hz - 15 KHz):±1.0 dB |
|---------------------|--------------------------|
|                     | (40 Hz - 10 KHz):±0.5 dB |

| THD:                         | . 0.5 % @ 1 KHz (75 KHz deviation)<br>2.0 % @ 1 KHz (200 KHz deviation) |
|------------------------------|-------------------------------------------------------------------------|
| Signal/Noise:                | 68 dBm (min.)                                                           |
| Output Impedance (select): . | 600 ohms bal./10K ohms                                                  |
| Output Level (adjust):       | +8 dBm - Line Level<br>nominal (0 dBm to +18 dBm)                       |
| Audio channel crosstalk:     |                                                                         |
| Emphasis:                    | 50 $\mu s/75~\mu s,$ flat - Factory set                                 |
| Control Interface:           | 2 wire serial comm. port as DC input                                    |
| FRONT PANEL CONTROLS         | S:                                                                      |

Preset, Channel/Offset, TX Attenuation

#### DISPLAYS:

- Analog (FMT): . . . . . . . Preset. HPU Status, Frequency, Mode, Audio, Channel Frequency, Video Deviation, CW Tone, Error Report
- Digital (MPEG/COFDM): . . . . . Preset. HPU Status, Frequency, Mode, Modulation, Bandwidth, FEC, Guard Interval, Video Delay, Audio Mode, CW Tone, Error Report, RF Power Out

#### CONFIGURATOR SOFTWARE MENUS:

| (RS-232 connection f | to PC or laptop)                                                                                                |
|----------------------|----------------------------------------------------------------------------------------------------|
| Main:                | Connect to Radio, Load Presets, Save<br>Presets, Select Module Options,<br>Program Radio, Upload Radio Settings |
| Radio:               | Operating Mode, Color Bars, CW<br>Tone. Transmitter Attenuation                                                 |

| COFDM:        | . Modulation, FEC, Bandwidth, Guard Interval                                                                         |
|---------------|----------------------------------------------------------------------------------------------------|
| MPEG:         | ASI Bit Rate, Wayside Baud Rate,<br>Chroma, Delay Mode, BISS Key/ID,<br>Audio Type, Audio Mode, Audio Input          |
| FMT:          | Audio Channel Frequency (4),<br>Pre-Emphasis, Video Deviation                                                        |
| Channel Plan: | . Select Frequency +/– Offset, Clear Channel<br>Plan, Load Default FCC Plan, Load<br>Channel Plan, Save Channel Plan |

This page intentionally left blank.

# Index

## **Numerics**

| 10.0 to 10.7 GHz Channel Plan A-5 |
|-----------------------------------|
| 10.5 to 11.2 GHz Channel Plan     |
| 10.8 to 11.5 GHz Channel Plan     |
| 12.7 to 13.25 GHz Channel Plan    |
| 16 QAM B-1                        |
| 3.4 to 3.8 GHz Channel Plan       |
| 4.4 to 5.0 GHz Channel Plan       |
| 6.4 to 7.1 GHz Channel Plan A-2   |
| 6.9 to 7.5 GHz Channel Plan A-3   |
| 64 QAM B-1                        |
| 7.4 to 8.0 GHz Channel Plan       |
| 7.8 to 8.5 GHz Channel Plan       |
| 75 Ohm Coax option                |
| 8.2 to 8.9 GHz Channel Plan       |
|                                   |

## A

| About This Manual Notices-i<br>Accessing the Control Screen |
|-------------------------------------------------------------|
| Accessing the Monitor Screen                                |
| ACU                                                         |
| AC INPUT connector                                          |
| Controls, Indicators, and Connectors                        |
| DC OUTPUT connector                                         |
| fuse                                                        |
| power LED                                                   |
| POWER Switch                                                |
| AES B-1                                                     |

AES/EBU ..... B-1

| airborne operations 2           | 2-3 |
|---------------------------------|-----|
| Aircraft Remote Control Panel 2 | 2-9 |
| ASI B                           | 3-2 |
| Audience, Intended 1            | -2  |
| AUDIO connector                 | 2-9 |
| AUDIO connectors 3              | 3-3 |
|                                 |     |

#### Β

| Baseband |     |  |   | <br>  |  |   |   |   |   |   |   |   |   |   |   |   |   |   |   |   |   |   |   |   |   |   | <br>    | В | -2 | 2 |
|----------|-----|--|---|-------|--|---|---|---|---|---|---|---|---|---|---|---|---|---|---|---|---|---|---|---|---|---|---------|---|----|---|
| BER      |     |  |   | <br>  |  |   |   |   |   |   |   |   |   |   |   |   |   |   |   |   |   |   |   |   |   |   | <br>    | В | -2 | 2 |
| BiasT    |     |  |   | <br>  |  |   |   |   |   |   |   |   |   |   |   |   |   |   |   |   |   |   |   |   |   |   | <br>    | В | -2 | 2 |
| BISS     |     |  |   | <br>• |  |   |   |   |   |   |   |   |   |   |   |   |   |   |   |   | • |   | • |   |   |   | <br>    | В | -2 | 2 |
| BISS-1   | • • |  | • | <br>• |  | • |   | • | • |   |   | • | • |   |   | • | • | • | • | • | • | • | • | • | • |   | <br>    | В | -2 | 2 |
| BISS-E   |     |  | • | <br>• |  | • |   | • |   |   |   | • |   |   |   | • |   |   | • | • | • | • | • |   | • | • | <br>    | В | -2 | 2 |
| BNC      |     |  | • | <br>• |  |   | • | • | • | • | • | • | • | • | • | • | • |   | • | • | • | • | • | • | • | • | <br>• • | В | -2 | ) |

## С

| CENELEC B-2                            |
|----------------------------------------|
| Channel, Selecting 3-31                |
| Channels & Frequencies A-1             |
| Channels and Frequencies A-1           |
| Initial Factory Presets A-1            |
| Configuration Differences              |
| Control                                |
| Changing a Preset 3-30                 |
| TXU and/or TCU Control Operations 3-28 |
| Copyright Notices-i                    |
|                                        |

#### D

| DC ON COAX                     | -3 |
|--------------------------------|----|
| DC ON COAX override switch 2-1 | 0  |
| DC ON COAX switch              | -3 |
| DC power requirements 24       | -5 |
| Default to Main Screen 3-2     | 20 |
| Display Messages 4             | -1 |
| Documents                      |    |

| Related | 1-2 |
|---------|-----|
|---------|-----|

## Ε

| E-mail                                               |
|------------------------------------------------------|
| Technical Support team                               |
| Error Codes                                          |
| Error Messages4-1                                    |
| F                                                    |
| factory default settings2-6                          |
| Frequently Performed Tasks                           |
| Changing a Preset                                    |
| Controlling TCU to TXU DC on Coax3-33                |
| Powering the STRATA TX System                        |
| Preparing for Operation                              |
| Mobile Installation                                  |
| Mounting to the Tripod                               |
| Portable Deployment                                  |
| Selecting a Channel                                  |
| Setting Monitor Output                               |
| Front Panel vs. STRATA TX Configurator Settings 3-35 |
| G                                                    |
| General System Problems                              |

## Glossary B-1

| How to Use This Manual | <br>1 |
|------------------------|-------|
| Μ                      |       |

| Messages, Error  |
|------------------|
| Analog - IF mode |

| COFDM ASI In mode3-20COFDM Only - ASI In3-20DVB-S (Satellite)3-20DVB-S mode3-20DVB-S mode3-20MPEG Only ASI Out3-20MPEG/COFDM IF Out3-20Using the Monitor Screens in Analog - IF Mode 3-26Using the Monitor Screens in COFDM - IF Mode 3-24Using the Monitor Screens in COFDM ASI In Mode 3-25Using the Monitor Screens in DVB-S Mode3-27 |
|----------------------------------------------------------------------------------------------------|
| Using the Monitor Screens in Ext IF Input Mode 3-23                                                                                                    |
| MRC Technical Support                                                                                                    |
| E-mail 1-3                                                                                                    |
| MRC Tripod 3-11                                                                                                    |
| Dovetail Adapter Plates                                                                                                    |
| Fixed Mounting Bracket                                                                                                    |
| Mounting Plate 3-11                                                                                                    |
| Quick Release 3-10                                                                                                    |
| Universal Mounting Bracket                                                                                                    |
| Multi-Unit Systems 2-3                                                                                                    |
|                                                                                                    |
|                                                                                                    |
| On-Line Viewing                                                                                                    |
| Operational Problems 4-8                                                                                                    |
| . General System                                                                                                    |
| Video                                                                                                    |
| Ordering Documentation                                                                                                    |
| Output. Monitor                                                                                                    |
| Overview of Controls, Indicators, and Connectors 3-2                                                                                                    |
| Portable Deployment 25                                                                                                    |
| ortable operations                                                                                                    |
|                                                                                                    |

| TXU and TCU - separate locations2-4TXU and TCU co-located2-4Powering the STRATA SystemSuperimposing DC PowerSuperimposing DC Power with Manual Control 3-13Powering the STRATA TX SystemSingle TCU Power Up and Power DownSingle TXU Power up and Power Down3-13Superimposing DC PowerSingle TXU Power up and Power Down3-13Single TXU Power up and Power Down3-13TXU and TCU Power Up and Power Down -Co-LocatedTXU and TCU Power Up and Power Down -Separate LocationsSeparate Locations3-10Preset, ChangingSatistications3-30 |
|----------------------------------------------------------------------------------------------------|
| TXU and TCU co-located.2-4Powering the STRATA SystemSuperimposing DC Power.3-13Superimposing DC Power with Manual Control 3-13Powering the STRATA TX SystemSingle TCU Power Up and Power Down.3-13Single TXU Power up and Power Down.3-14Superimposing DC Power.3-13TXU and TCU Power Up and Power Down3-15Co-Located.3-15TXU and TCU Power Up and Power Down3-17Preparing for Operation.3-10Preset, Changing.3-30                                                                                                    |
| Powering the STRATA System<br>Superimposing DC Power                                                                                                    |
| Superimposing DC Power3-13Superimposing DC Power with Manual Control 3-13Powering the STRATA TX SystemSingle TCU Power Up and Power Down3-13Single TXU Power up and Power Down3-14Superimposing DC Power3-13TXU and TCU Power Up and Power Down -3-15Co-Located3-15TXU and TCU Power Up and Power Down -3-17Preparing for Operation3-10Preset, Changing3-30                                                                                                    |
| Superimposing DC Power with Manual Control 3-13<br>Powering the STRATA TX System<br>Single TCU Power Up and Power Down3-13<br>Single TXU Power up and Power Down3-14<br>Superimposing DC Power3-13<br>TXU and TCU Power Up and Power Down -<br>Co-Located3-15<br>TXU and TCU Power Up and Power Down -<br>Separate Locations3-17<br>Preparing for Operation3-10<br>Preset, Changing3-30                                                                                                    |
| Powering the STRATA TX System<br>Single TCU Power Up and Power Down3-13<br>Single TXU Power up and Power Down3-14<br>Superimposing DC Power                                                                                                    |
| Single TCU Power Up and Power Down3-13Single TXU Power up and Power Down3-14Superimposing DC Power3-13TXU and TCU Power Up and Power Down3-15Co-Located3-15TXU and TCU Power Up and Power Down -Separate Locations3-17Preparing for Operation3-10Preset, Changing3-30                                                                                                    |
| Single TXU Power up and Power Down3-14<br>Superimposing DC Power                                                                                                    |
| Superimposing DC Power                                                                                                    |
| TXU and TCU Power Up and Power Down -<br>Co-Located                                                                                                    |
| Co-Located                                                                                                    |
| TXU and TCU Power Up and Power Down -<br>Separate Locations                                                                                                    |
| Separate Locations                                                                                                    |
| Preparing for Operation                                                                                                    |
| Preset Changing                                                                                                    |
|                                                                                                    |
| Proprietary Material Notices-i                                                                                                    |
| Q                                                                                                    |
| Quality Certification Notices-i                                                                                                    |
|                                                                                                    |
|                                                                                                    |
| Regulatory Status Notices-i                                                                                                    |
| Remote Control Options2-3                                                                                                    |
| Remote Control Panel                                                                                                    |
| S                                                                                                    |
| Screens                                                                                                    |
| Main Screen                                                                                                    |
| Single Unit Systems2-3                                                                                                    |
| STŘATA ACÚ                                                                                                    |
| STRATA Aircraft Remote Control Panel                                                                                                    |
|                                                                                                    |
| Controls, Indicators, and Connectors                                                                                                    |
| Controls, Indicators, and Connectors                                                                                                    |
| Controls, Indicators, and Connectors                                                                                                    |

| STRATA Remote Control Panels         |
|--------------------------------------|
| STRATA TX Configurator               |
| settings                             |
| STRATA TX Configurator software 2-5  |
| STRATA TX System                     |
| components 2-2                       |
| controls, indicators, and connectors |
| key features 2-1                     |
| STRATA TX System components          |
| ACU                                  |
| Remote Control Panels 2-3            |
| TCU 2-3                              |
| TXU 2-2                              |
| superimposed DC power 2-5            |
| System                               |
| Communications 2-5                   |
| Components 2-7                       |
| Configuration 2-5                    |
| Configurations, Typical              |
| Operation                            |
| Options                              |
| Antenna 2-3                          |
| Deployment 2-5                       |
| Mounting 2-5                         |
| Power                                |
| Presets 2-5                          |
| System Components                    |
| STRATA ACU 2-7                       |
| STRATA Remote Control Panels 2-7     |
| STRATA TCU 2-7                       |
| STRATA TXU 2-7                       |
| System Description 2-1               |
| System Options 2-2                   |
| System Problems 4-10                 |
|                                      |

## T TCU

| 75 Ohm Coax option                   | 3-7    |
|--------------------------------------|--------|
| Alphanumeric Display                 | 3-5    |
| alphanumeric display                 | 3-5    |
| AUDIO Connector                      | 3-8    |
| AUDIO connector                      | 3-8    |
| Control Switch                       | 3-7    |
| Controls, Indicators, and Connectors |        |
| DC ON COAX                           | 3-7    |
| DC ON COAX override switch           | .2-11  |
| DC ON COAX Switch                    | 3-6    |
| DC ON COAX switch                    | 3-7    |
| FMT module                           | 2-8    |
| Monitor (MON) Connector              | 3-8    |
| MPEG/COFDM                           | 2-8    |
| POWER connector                      |        |
| PWR Switch                           | 3-6    |
| RS-232 Connector                     | 3-8    |
| RS-232 connector                     | 3-8    |
| SIGNAL IN Connector                  | 3-8    |
| SIGNAL IN connector                  | 3-8    |
| SIGNAL OUT Connector                 | 3-8    |
| SIGNAL OUT connector                 | 3-8    |
| Status LED                           | 3-6    |
| XMIT LED                             | 3-6    |
| TCU - New Configuration              | .2-11  |
| TCU - Older Configuration            | .2-11  |
| TCU configuration 2-                 | 7, 2-8 |
| TCU to TXU DC on Coax, Controlling   | .3-33  |
| Technical Support                    | 1-3    |
| Troubleshooting                      | 4-1    |
| Error Codes                          | 4-3    |
| Error Messages                       | 4-1    |
|                                      |        |

|             | Error Status                         | 4-8          |
|-------------|--------------------------------------|--------------|
|             | general system problems              | 4-8          |
|             | Messages on Display                  | 4-1          |
|             | Operational Problems                 | 4-8          |
|             | Primary Error Code                   | 4-8          |
|             | Status LED                           | 4-1          |
|             | Unit ID                              | 4-8          |
|             | video problems                       | 4-8          |
| ТΧ          |                                      |              |
|             | PWR Switch                           | 3-4          |
| TXU         |                                      |              |
|             | 70 MHz COFDM                         | 2-7          |
|             | Alphanumeric Display                 | 3-3          |
|             | AUDIO Connector                      | 3-3          |
|             | AUDIO connector                      | 2-9          |
|             | Control Switch                       | 3-4          |
|             | Controls, Indicators, and Connectors | 3-2          |
|             | Controls, indicators, and connectors | 3-2          |
|             | FMT IF                               | 2-7          |
|             | FMT module                           | 2-7          |
|             | Front Panel DC ON COAX Switch        | 3-2          |
|             | INPUT Connector                      | 3-3          |
|             | MPEG/CODFM module                    | 2-7          |
|             | POWER IN Connector                   | 3-4          |
|             | PWR Switch                           | 3-4          |
|             | Rear Panel DC ON COAX Switch         | 3-5          |
|             | RF Output Connector                  | 3-5          |
|             | RS-232 Connector                     | 3-5          |
|             | Status LED                           | 3-4          |
| <b>T</b> \/ | XMII LED                             | 3-3          |
| IXU -       |                                      | 2-9          |
| I XU a      | and ICU                              | <b>∩</b> 4   |
|             |                                      | - ।<br>১ - ০ |
|             |                                      | 2-3          |

| TXU and/or TCU screens                                                                      |
|---------------------------------------------------------------------------------------------|
| single-unit applications                                                                    |
| TXU Rear Panel DC ON COAX Switch                                                            |
| U                                                                                           |
| Unit vs.System Control                                                                      |
| Video Problems                                                                              |
| W                                                                                           |
| Warranty Information Notices-iii<br>All Products Notices-iii<br>Product Manufactured by MRC |
| Notices-iii                                                                                 |
| Products Manufactured By Others Notices-iii                                                 |

This page intentionally left blank.